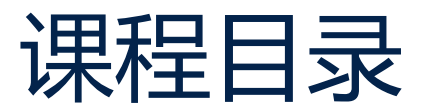

- 1. STM32WL 简介
- 2. STM32WL 硬件简介
- 3. STM32WL 软件简介
- 4. LoRa和LoRaWAN介绍
- 5. STM32WL LoRa 例程介绍

- 6. STM32WL 使用STM32 CubeMX 创建LoRa 节点应用
- 7. STM32WL LoRa RF 测试
- **8.** STM32WL 安全特性介绍
- 9. STM32WL FUOTA 应用设计

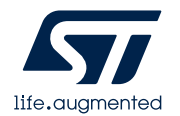

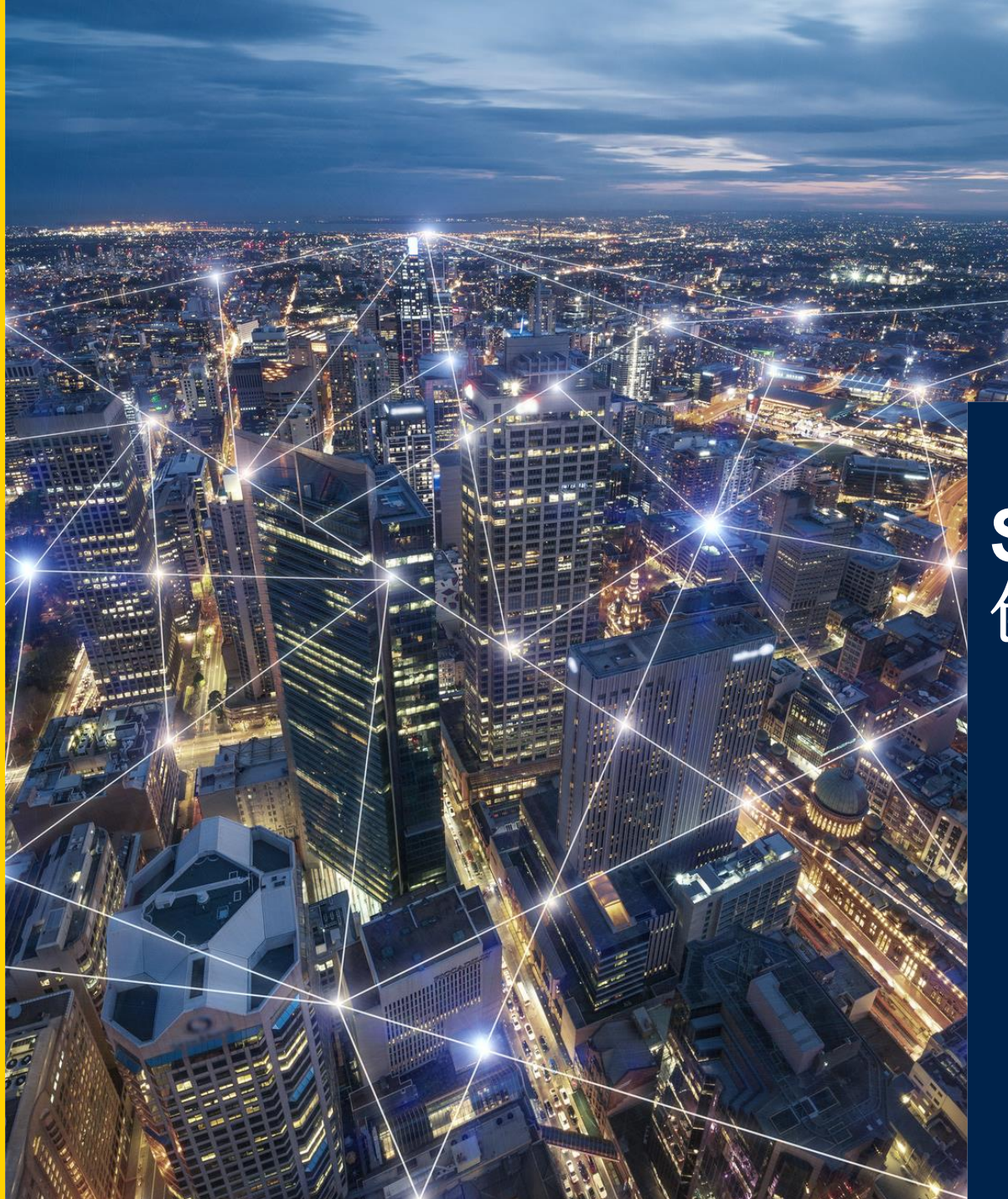

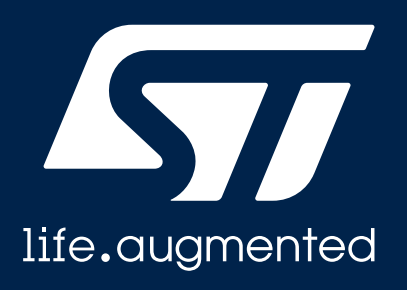

#### STM32WL 使用STM32CubeMX 创建LoRa 节点应用

David Liu

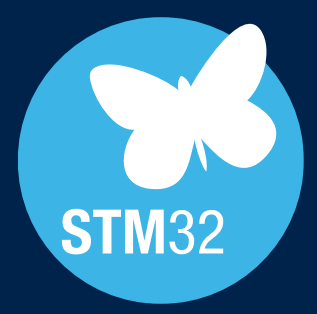

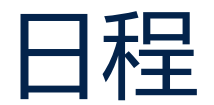

- 1 STM32CubeMX介绍
- 2 使用CubeMX创建LoRaWAN节点

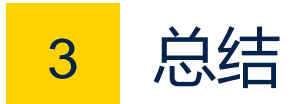

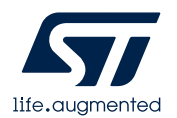

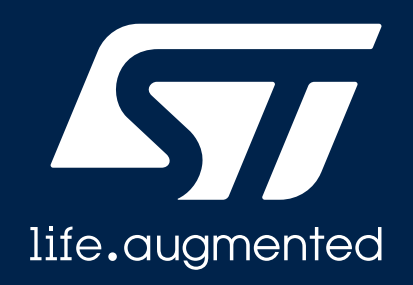

#### STM32CubeMX介绍

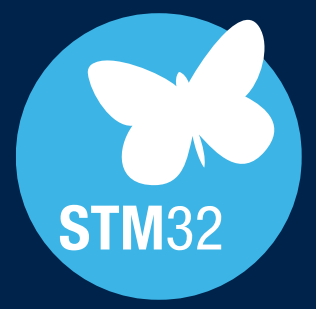

#### STM32CubeMX主要功能

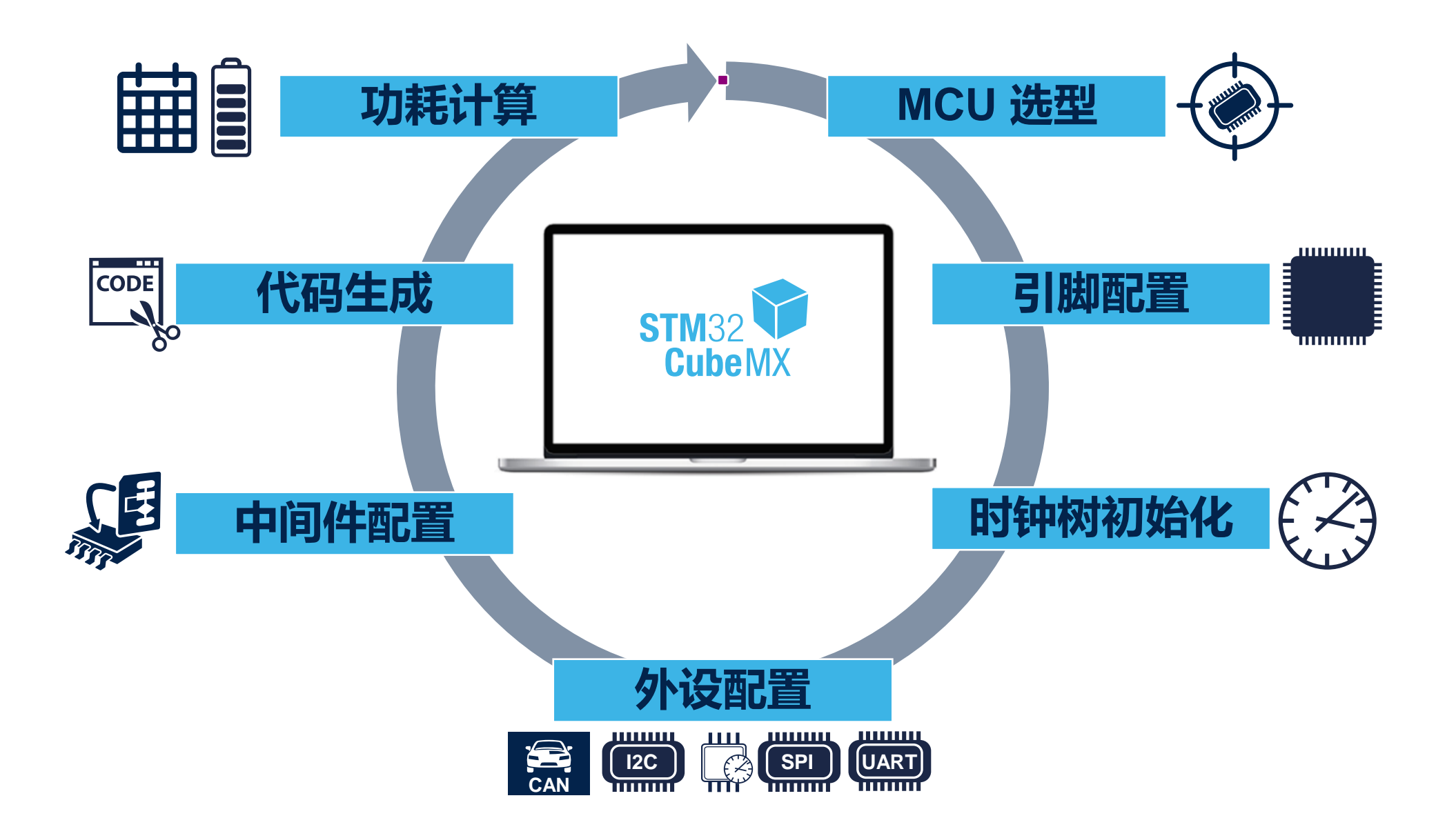

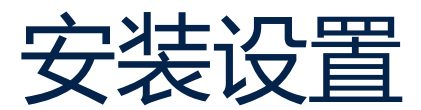

- ST官网下载最新版本
  - 如: STM32CubeMX 6.2.0, <u>下载</u>
- 支持跨平台运行: Windows, Linux 和 macOS
- 安装之后,按Alt+S来配置更新器—— 不仅用于GUI,还用于Cube FW库
- 选择软件库存放位置。

| Get Software |                 |                                           |                    |            |                   |  |  |  |  |
|--------------|-----------------|-------------------------------------------|--------------------|------------|-------------------|--|--|--|--|
|              | Part Number     | General Description                       | Software Version 🖨 | Download 🖕 | Previous versions |  |  |  |  |
| +            | STM32CubeMX-Lin | STM32Cube init code generator for Linux   | 6.2.0              | Download   | Select version $$ |  |  |  |  |
| +            | STM32CubeMX-Mac | STM32Cube init code generator for macOS   | 6.2.0              | Download   | Select version $$ |  |  |  |  |
| +            | STM32CubeMX-Win | STM32Cube init code generator for Windows | 6.2.0              | Download   | Select version $$ |  |  |  |  |

| W Updater Settings                                                  | ×      |
|---------------------------------------------------------------------|--------|
| Updater Settings Connection Parameters                              |        |
| Firmware Repository                                                 |        |
| Repository Folder                                                   |        |
| C:/Users//STM32Cube/Repository/                                     | Browse |
| Check and Update Settings                                           |        |
| O Manual Check                                                      |        |
| Automatic Check Interval between two Checks (days) 5                |        |
| Data Auto-Refresh                                                   |        |
| O No Auto-Refresh at Application start                              |        |
| <ul> <li>Auto-Refresh Data-only at Application start</li> </ul>     |        |
| <ul> <li>Auto-Refresh Data and Docs at Application start</li> </ul> |        |
| Interval between two data-refreshs (days) 3                         |        |
| OK                                                                  | Cancel |

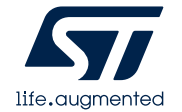

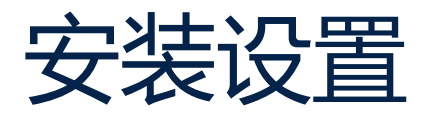

- 在Help下拉菜单选择Manage
   Embedded Software Packages
   可以查看支持的开发包
- 点击Refresh可以检测有无最新的开发 包,如果有可选择,然后点击Install Now

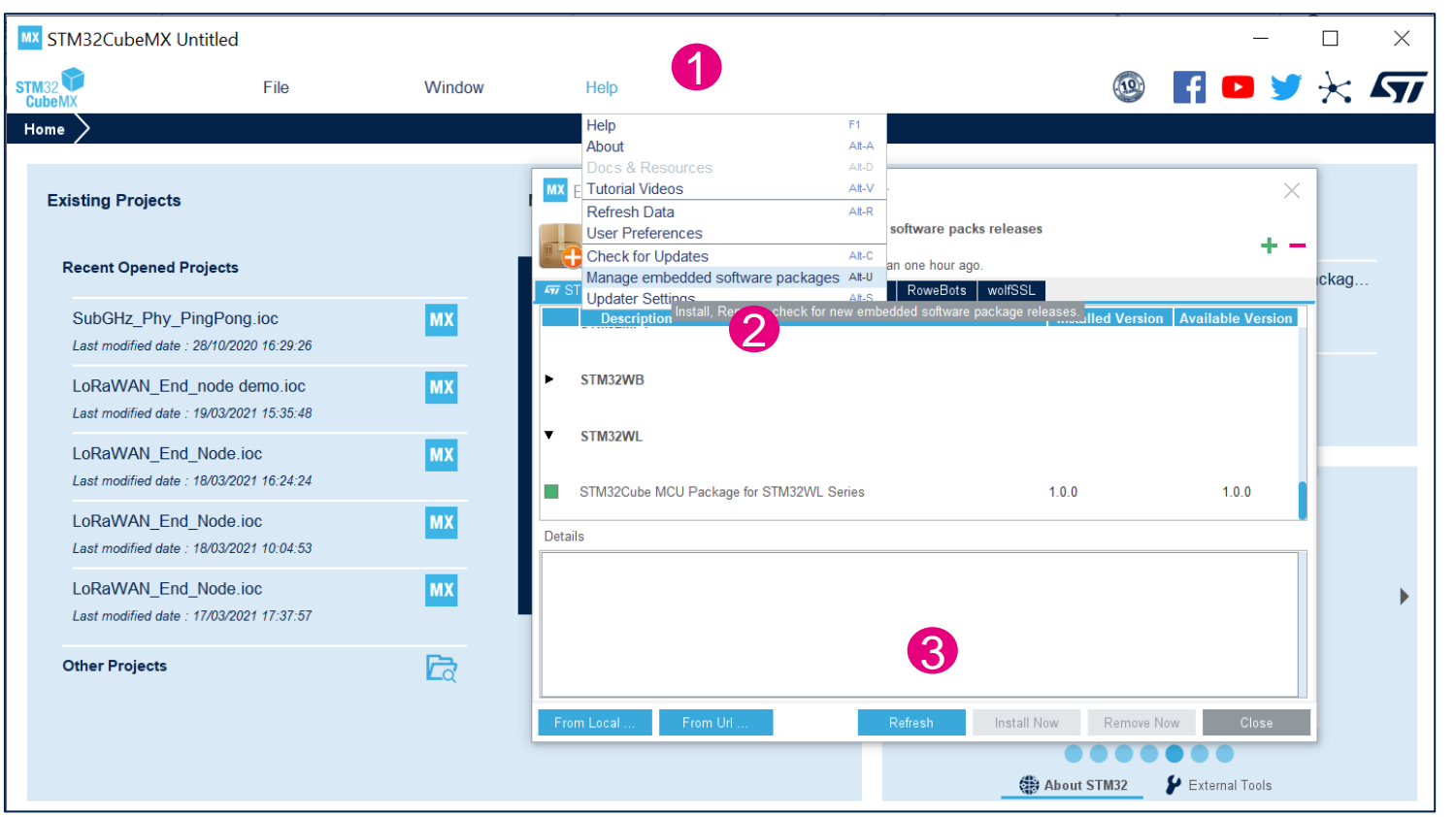

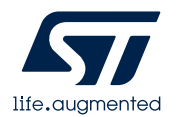

#### 开始一个STM32CubeMX工程

| MX STM32CubeMX Untitled                        | d                                              |          |                             |           | - 🗆 X                                                     |
|------------------------------------------------|------------------------------------------------|----------|-----------------------------|-----------|-----------------------------------------------------------|
| CubeMX                                         | File                                           | Window   | Help                        |           | 🎯 🖪 🖻 🎽 🔆 🏹                                               |
| Home >                                         |                                                |          |                             |           |                                                           |
| Existing Projects                              |                                                |          | New Project                 |           | Manage software installations                             |
| Recent Opened Project                          | s                                              | _        | I need to :                 |           | Check for STM32CubeMX and embedded software package       |
| SubGHz_Phy_PingPo                              | ng.ioc<br><mark>择MCU</mark> 型<br>2021 15:35:48 | 型号开始     | Start My project from MCU   | R         | Install or remove embedded software packages              |
| LoRaWAN 5、1314<br>Last modifie <mark>从选</mark> | 择开发板                                           | 行始       | Start My project from ST Bo | ard<br>OR |                                                           |
| LoRaWAN_End_Node                               | <sup>a.ioc</sup><br>择例程开                       | wx<br>F始 | Start My project from Examp | DIE       | SIL ASIL ClassB<br>Ready Ready Ready                      |
| Last modified date : 17/03/2<br>Other Projects | 2021 17:37:57                                  | दिर      |                             |           | Build your certified safety system<br>with STM32 and STM8 |
|                                                |                                                |          |                             |           | 🔀 About STM32 🛛 🐓 External Tools                          |

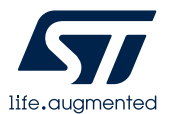

#### 从MCU开始一个STM32CubeMX工程

过滤项

• 选中合适的芯片, 双击,或者点击 右上角的Start Project.

| w Project from a MCU/MPU                                                                                                    |                                                                                                    |                                                                                                    |                                                                                                    |                                                                                                    |                                                                                                    |                                                                                                    |                                                                                                    |                                                                                                    |                                                                                                    |
|----------------------------------------------------------------------------------------------------|----------------------------------------------------------------------------------------------------|----------------------------------------------------------------------------------------------------|----------------------------------------------------------------------------------------------------|----------------------------------------------------------------------------------------------------|----------------------------------------------------------------------------------------------------|----------------------------------------------------------------------------------------------------|----------------------------------------------------------------------------------------------------|----------------------------------------------------------------------------------------------------|----------------------------------------------------------------------------------------------------|
| VPU Selector   Board Selector   Example Selector   Example Selector | Selector Cross                                                                                                    | Selector                                                                                                    |                                                                                                    |                                                                                                    |                                                                                                    |                                                                                                    |                                                                                                    |                                                                                                    |                                                                                                    |
| /MPLL Filters                                                                                                    |                                                                                                    |                                                                                                    |                                                                                                    | <del></del>                                                                                                    | 上沿田                                                                                                    |                                                                                                    |                                                                                                    |                                                                                                    |                                                                                                    |
| 🔶 🖪 🕞 🖸                                                                                                    |                                                                                                    | Features Block Diag                                                                                                    | gram Docs (                                                                                                    | & Resources                                                                                                    |                                                                                                    | 📑 в                                                                                                    | Buy                                                                                                    | _ <b>→</b> Sta                                                                                                    | nt Project                                                                                                    |
|                                                                                                    |                                                                                                    |                                                                                                    | <i></i>                                                                                                    |                                                                                                    |                                                                                                    |                                                                                                    |                                                                                                    |                                                                                                    |                                                                                                    |
| Part Number STM32WL V                                                                                                    | STM                                                                                                    | 132WL Series                                                                                                    |                                                                                                    |                                                                                                    |                                                                                                    |                                                                                                    |                                                                                                    |                                                                                                    |                                                                                                    |
| re  Check/Uncheck All                                                                                                    |                                                                                                    | STM32WL55JC                                                                                                    | Sub-GHz Wireles<br>Kbytes of Flash<br>modulations. AE                                                                                                    | ss Microcontro<br>memory, 64 Kb<br>S 256-bit. Multi                                                              | llers. Dual-core A<br>oytes of SRAM. Lo<br>iprotocol System-                                                                                                    | rm Cortex-M<br>Ra, (G)FSK,<br>on-Chip.                                                                                                    | 4/M0+ @4<br>(G)MSK, E                                                                                                    | 8 MHz w<br>3PSK                                                                                                    | ith 256                                                                                                    |
| Arm Cortex-A7 + Arm Cortex-M4                                                                                                    |                                                                                                    |                                                                                                    | Unit Price for 10kU (US                                                                                                    | 6): 3.945                                                                                                    | _                                                                                                    | <b></b> .                                                                                                    |                                                                                                    |                                                                                                    |                                                                                                    |
| ] Arm Cortex-M0                                                                                                    |                                                                                                    | ACTIVE Active                                                                                                    | Boards: NUCLEO-WL5                                                                                                    | SIC - NUCLEO-WL55                                                                                                | SIC1-                                                                                                    |                                                                                                    |                                                                                                    |                                                                                                    |                                                                                                    |
| ] Arm Cortex-M0+                                                                                                    |                                                                                                    | Product is in mass production                                                                                                    | NUCLEO-WL55JC2                                                                                                    | <u>1100220-11233</u>                                                                                             | <u></u>                                                                                                    | UFBGA73                                                                                                    |                                                                                                    |                                                                                                    |                                                                                                    |
| Arm Cortex-M3                                                                                                    |                                                                                                    |                                                                                                    |                                                                                                    |                                                                                                    |                                                                                                    |                                                                                                    |                                                                                                    |                                                                                                    |                                                                                                    |
| Arm Cortex-M4                                                                                                    | The                                                                                                    | STM32WL55/54xx long-range                                                                                                    | wireless and ultra-low-p                                                                                                    | ower devices emb                                                                                                 | ed a powerful and ult                                                                                                    | a-low-power LP                                                                                                    | WAN-compli                                                                                                    | ant radio s                                                                                                    | olution,                                                                                                    |
|                                                                                                    |                                                                                                    |                                                                                                    | L-D-W (O)FOK (O)M                                                                                                    |                                                                                                    |                                                                                                    |                                                                                                    |                                                                                                    |                                                                                                    |                                                                                                    |
| Arm Cortex-M4 + Arm Cortex-M0+                                                                                                    | enai                                                                                                    | bling the following modulations:                                                                                                    | LORA , (G)FSK, (G)M                                                                                                    | SK, and BPSK.                                                                                                    |                                                                                                    |                                                                                                    |                                                                                                    |                                                                                                    |                                                                                                    |
| Arm Cortex-M4 + Arm Cortex-M0+                                                                                                    | ena<br>The                                                                                                    | bling the following modulations:<br>LoRa <sup>®</sup> modulation is available                                                                                                    | in STM32WLx5xx only.                                                                                                    | SK, and BPSK.                                                                                                    |                                                                                                    |                                                                                                    |                                                                                                    |                                                                                                    |                                                                                                    |
| Arm Cortex-M4 + Arm Cortex-M0+ Arm Cortex-M7                                                                                                    | enal<br>The<br>The                                                                                                    | bling the following modulations:<br>LoRa <sup>®</sup> modulation is available<br>se devices are designed to be e                                                                                                    | in STM32WLx5xx only.<br>extremely low-power an                                                                                                    | d are based on the                                                                                               | e high-performance A                                                                                                    | rm <sup>®</sup> Cortex <sup>®</sup> -M4                                                                                                    | 4 32-bit RISC                                                                                                    | core oper                                                                                                    | rating at a                                                                                                    |
| Arm Cortex-M4 + Arm Cortex-M0+ Arm Cortex-M7 Arm Cortex-M7 + Arm Cortex-M4                                                                                                    | enal<br>The<br>The:<br>frequ                                                                                                    | bling the following modulations:<br>LoRa <sup>®</sup> modulation is available<br>se devices are designed to be<br>uency of up to 48 MHz. This co                                                                                                    | in STM32WLx5xx only.<br>extremely low-power and<br>re implements a full set                                                                                                    | d are based on the                                                                                               | e high-performance A<br>ns. It is complemented                                                                                                    | rm <sup>®</sup> Cortex <sup>®</sup> -M4<br>by an Arm <sup>®</sup> Cor                                                                                                    | 4 32-bit RISC<br>rtex <sup>®</sup> -M0+ m                                                                                                    | core oper                                                                                                    | rating at a<br>ler. Both                                                                                                    |
| Arm Cortex-M4 + Arm Cortex-M0+ Arm Cortex-M7 Arm Cortex-M7 + Arm Cortex-M4 Arm Cortex-M33                                                                                                    | enal<br>The<br>The:<br>frequences<br>the                                                                                                    | bling the following modulations:<br>LoRa <sup>®</sup> modulation is available<br>se devices are designed to be e<br>uency of up to 48 MHz. This cor<br>es implement an independent m                                                                                                    | in STM32WLx5xx only.<br>extremely low-power an<br>re implements a full set<br>emory protection unit (                                                                                                    | d are based on the<br>of DSP instruction<br>MPU) that enhance                                                    | e high-performance A<br>as. It is complemented<br>es the application sec                                                                                                    | rm <sup>®</sup> Cortex <sup>®</sup> -M4<br>by an Arm <sup>®</sup> Cor<br>urity.                                                                                                    | 4 32-bit RISC<br>rtex <sup>®</sup> -M0+ m                                                                                                    | core oper                                                                                                    | rating at a<br>ler. Both                                                                                                    |
| Arm Cortex-M4 + Arm Cortex-M0+ Arm Cortex-M7 Arm Cortex-M7 + Arm Cortex-M4 Arm Cortex-M33 aries                                                                                                    | enai<br>The<br>The<br>frequence<br>the                                                                                                    | bling the following modulations:<br>LoRa <sup>®</sup> modulation is available<br>se devices are designed to be e<br>uency of up to 48 MHz. This cor<br>es implement an independent m<br>devices embed high encod mo                                                                                                    | in STM32WLx5xx only.<br>extremely low-power an<br>re implements a full set<br>emory protection unit (                                                                                                    | d are based on the<br>of DSP instruction<br>MPU) that enhance                                                    | e high-performance A<br>ns. It is complemented<br>es the application sec<br>the CDANN and an ev                                                                                                    | rm <sup>®</sup> Cortex <sup>®</sup> -M4<br>by an Arm <sup>®</sup> Cor<br>urity.                                                                                                    | 4 32-bit RISC<br>rtex <sup>®</sup> -M0+ m                                                                                                    | core oper                                                                                                    | rating at a<br>ler. Both                                                                                                    |
| Arm Cortex-M4 + Arm Cortex-M0+ Arm Cortex-M7 Arm Cortex-M7 + Arm Cortex-M4 Arm Cortex-M33 ries                                                                                                    | nai<br>The<br>The<br>frequence<br>N CUs/MPU                                                                                                    | bling the following modulations:<br>LoRa <sup>®</sup> modulation is available<br>se devices are designed to be e<br>uency of up to 48 MHz. This cor<br>is implement an independent m<br>devices or bed high around mo                                                                                                    | LORA , (G)FSK, (G)M<br>in STM32WLx5xx only.<br>extremely low-power an<br>re implements a full set<br>emory protection unit (<br>mation (JEC White Flat<br>Display :                                                                                                    | d are based on the<br>of DSP instruction<br>MPU) that enhance<br>by memory C4 1/by<br>similar items              | e high-performance A<br>ns. It is complemented<br>es the application sec<br>to PPANN and an or                                                                                                    | rm <sup>®</sup> Cortex <sup>®</sup> -M4<br>by an Arm <sup>®</sup> Cor<br>urity.                                                                                                    | 4 32-bit RISC<br>rtex <sup>®</sup> -M0+ m                                                                                                    | core oper                                                                                                    | rating at a<br>ler. Both                                                                                                    |
| Arm Cortex-M4 + Arm Cortex-M0+ Arm Cortex-M7 Arm Cortex-M7 + Arm Cortex-M4 Arm Cortex-M33  ies >                                                                                                    | na<br>The<br>The<br>freq<br>core<br>The<br>N CUs/MPI                                                                                                    | bling the following modulations:<br>LoRa <sup>®</sup> modulation is available<br>se devices are designed to be e<br>uency of up to 48 MHz. This cores<br>implement an independent module<br>devices or bed bits aread module<br>Us List: 19 items<br>Part No <sup>®</sup> Reference<br>STM32WI 54 STM32WI 54C                                                                                                    | LORA , (G)FSK, (G)M<br>in STM32WLx5xx only.<br>extremely low-power an<br>re implements a full set<br>emory protection unit (<br>matice (GEC )/but a Flat<br>Display :<br>Marketing X Unit Price 1<br>Active 3,286                                                                                                    | d are based on the<br>of DSP instruction<br>MPU) that enhance<br>by memory C4 Ver<br>similar items               | e high-performance A<br>ns. It is complemented<br>es the application sec<br>to CDAM, and an av<br>the CDAM, and an av<br>the CDAM, and an av<br>the CDAM, and an av<br>the CDAM, and an av<br>the CDAM, and an av                                                                                                    | rm <sup>®</sup> Cortex <sup>®</sup> -M4<br>by an Arm <sup>®</sup> Cor<br>urity.<br>Flash ×                                                                                                    | 4 32-bit RISC<br>rtex <sup>®</sup> -M0+ m                                                                                                    | Core oper                                                                                                    | rating at a<br>ler. Both                                                                                                    |
| Arm Cortex-M4 + Arm Cortex-M0+ Arm Cortex-M7 Arm Cortex-M7 + Arm Cortex-M4 Arm Cortex-M33 es >                                                                                                    | enai<br>The<br>The<br>freq<br>core<br>The<br>N CUs/MPI                                                                                                    | bling the following modulations:<br>LoRa <sup>®</sup> modulation is available<br>se devices are designed to be e<br>uency of up to 48 MHz. This cores<br>implement an independent m<br>devices or bed birth area of me<br>Us List: 19 items<br>Part No Reference<br>STM32WL54 STM32WL54C/<br>STM32WL54 STM32WL54                                                                                                    | LORA , (G)FSK, (G)M<br>in STM32WLx5xx only.<br>extremely low-power an<br>re implements a full set<br>emory protection unit (<br>marine (GEC Kbute Fla<br>Display :<br>Marketing X Unit Price 1<br>Active 3.286<br>Active 3.668                                                                                                    | d are based on the<br>of DSP instruction<br>MPU) that enhance<br>in manage C4 Ke<br>similar items                | e high-performance A<br>ns. It is complemented<br>es the application sec<br>the CDAM) and an av<br>the CDAM) and an av<br>the CDAM and an av<br>the CDAM an av<br>the CDAM and av<br>the CDAM an av<br>the CDAM an av<br>the CDAM an av<br>t | rm <sup>®</sup> Cortex <sup>®</sup> -M4<br>by an Arm <sup>®</sup> Cor<br>urity.<br>Flash ×<br>256 kBytes<br>256 kBytes                                                                                                    | 4 32-bit RISC<br>rtex <sup>®</sup> -M0+ m                                                                                                    | × IO<br>29<br>43                                                                                                    | rating at a<br>ler. Both                                                                                                    |
| Arm Cortex-M4 + Arm Cortex-M0+         Arm Cortex-M7         Arm Cortex-M7 + Arm Cortex-M4         Arm Cortex-M33         ass         >         xage                                                                                                    | nai<br>The<br>The<br>freq<br>core<br>The<br>N CUs/MPI                                                                                                    | bling the following modulations:<br>LoRa <sup>®</sup> modulation is available<br>se devices are designed to be e<br>uency of up to 48 MHz. This cores<br>implement an independent m<br>devices or bod birth opened modulation<br>Us List: 19 items<br>Part No Reference<br>STM32WL54 STM32WL54C/<br>STM32WL54JC STM32WL54J/<br>STM32WL55 STM32WL54J/                                                                                                    | LORA , (G)FSK, (G)M<br>in STM32WLx5xx only.<br>extremely low-power an<br>re implements a full set<br>emory protection unit (<br>Display :<br>Marketing × Unit Price 1<br>Active 3.286<br>Active 3.564                                                                                                    | d are based on the<br>of DSP instruction<br>MPU) that enhance<br>the memory of the<br>similar items              | e high-performance A<br>ns. It is complemented<br>es the application sec<br>the CDANN and on or<br>or<br>description of the application<br>of the CDANN and on or<br>or<br>description of the application<br>of the application of the application<br>of the application of the application<br>of the application of the application<br>of the application of the application<br>of the application of the application of the application<br>of the application of the application of the application<br>of the application of the application of the application of the<br>other application of the application of the application of the<br>other application of the application of the application of the<br>other application of the application of the application of the<br>other application of the application of the application of the<br>other application of the application of the application of the<br>other application of the application of the application of the<br>other application of the application of the application of the<br>other application of the application of the application of the<br>other application of the application of the application of the application of the<br>other application of the application of the application of the application of the<br>other application of the application of the applicati                                                                                                    | rm <sup>®</sup> Cortex <sup>®</sup> -M4<br>by an Arm <sup>®</sup> Cor<br>urity.<br>Flash ×<br>8 256 kBytes<br>256 kBytes<br>256 kBytes<br>8 256 kBytes                                                                                                    | 4 32-bit RISC<br>rtex <sup>®</sup> -M0+ m<br>Conhoneed I<br>Conhoneed I<br>Conhoned I<br>Conhoneed I<br>Conhoneed I<br>Conhoneed I<br>Conhoneed I<br>Conhoneed I<br>Con | × IO<br>29<br>43<br>29                                                                                                    | rating at a<br>ler. Both<br>rinborato<br>(1) E)<br>× Free<br>48 MH<br>48 MH<br>48 MH                                                                                                    |
| Arm Cortex-M4 + Arm Cortex-M0+         Arm Cortex-M7         Arm Cortex-M7 + Arm Cortex-M4         Arm Cortex-M33         s       >         age       >                                                                                                    | n cus/MPI                                                                                                    | bling the following modulations:<br>LoRa <sup>®</sup> modulation is available<br>se devices are designed to be e<br>uency of up to 48 MHz. This cores<br>implement an independent m<br>devices or bed birth opped mo<br>Us List: 19 items<br>Part No <sup>®</sup> Reference<br>STM32WL54 STM32WL54C/<br>STM32WL55LC STM32WL55L/<br>STM32WL55LC STM32WL55L/                                                                                                    | LORA , (G)FSK, (G)M<br>in STM32WLx5xx only.<br>extremely low-power an<br>re implements a full set<br>emory protection unit (<br>Display :<br>Marketing × Unit Price 1<br>Active 3.286<br>Active 3.564<br>Active 3.945                                                                                                    | d are based on the<br>of DSP instruction<br>MPU) that enhance<br>the memory of the<br>similar items<br>or X Boar | e high-performance A<br>ns. It is complemented<br>es the application sec<br>the CDAM and an average<br>rd Package<br>UFQFPM<br>UFBGA73<br>UFQFPM<br>EO_NUCLEO_UFBGA73                                                                                                    | rm <sup>®</sup> Cortex <sup>®</sup> -M4<br>by an Arm <sup>®</sup> Cor<br>urity.<br>Flash ×<br>8 256 kBytes<br>256 kBytes<br>256 kBytes<br>256 kBytes                                                                                                    | 4 32-bit RISC<br>rtex <sup>®</sup> -M0+ m<br>20 kBytes<br>64 kBytes<br>64 kBytes<br>64 kBytes                                                                                                    | × 10<br>29<br>43<br>29<br>43                                                                                                    | rating at a<br>ler. Both                                                                                                    |
| Arm Cortex-M4 + Arm Cortex-M0+         Arm Cortex-M7         Arm Cortex-M7 + Arm Cortex-M4         Arm Cortex-M33         s       >         age       >         .       >                                                                                                    | N CUs/MPI                                                                                                    | bling the following modulations:<br>LoRa <sup>®</sup> modulation is available<br>se devices are designed to be e<br>uency of up to 48 MHz. This cores<br>implement an independent m<br>devices orthog birth and the<br>STM32WL54 STM32WL54C/<br>STM32WL54JJC STM32WL54J/<br>STM32WL55JC STM32WL55J/<br>STM32WL55JC STM32WL55J/<br>STM32WL55J STM32WL55J/                                                                                                    | LORA , (G)FSK, (G)M<br>in STM32WLx5xx only.<br>extremely low-power an<br>re implements a full set<br>emory protection unit (<br>merice (25C) (bute Elec-<br>bactive 3.286<br>Active 3.668<br>Active 3.564<br>Active 3.945<br>NA NA                                                                                                    | d are based on the<br>of DSP instruction<br>MPU) that enhance<br>in momony of the<br>similar items<br>or X Boar  | e high-performance A<br>ns. It is complemented<br>es the application sec<br>the CDAM and an average<br>ufor CDAM and an average<br>UFQFPM<br>UFBGA73<br>UFQFPM<br>EO_NUCLEO_UFBGA73<br>WLCSP55                                                                                                    | rm <sup>®</sup> Cortex <sup>®</sup> -M4<br>by an Arm <sup>®</sup> Cor<br>urity.<br>Karaka and and a<br>solution and a<br>solution a<br>solution a<br>solution a<br>solut | 4 32-bit RISC<br>rtex®-M0+ m<br>contentioned l<br>contentioned l<br>contention                                                                                                    | × 10<br>29<br>43<br>22                                                                                                    | rating at a<br>ler. Both<br>the border<br>the border |
| Arm Cortex-M4 + Arm Cortex-M0+         Arm Cortex-M7         Arm Cortex-M7 + Arm Cortex-M4         Arm Cortex-M33         ss       >         sge       >         r       >         heral       ~                                                                                                    | nenai<br>The<br>The<br>freq<br>core<br>The<br>NCUs/MPI                                                                                                    | bling the following modulations:<br>LoRa® modulation is available<br>se devices are designed to be e<br>uency of up to 48 MHz. This cores<br>implement an independent m<br>devices orthog birth opped modulations<br>Us List: 19 items<br>Part No Reference<br>STM32WL54 STM32WL54U /<br>STM32WL55LC STM32WL54U /<br>STM32WL55LC STM32WL55U /<br>STM32WL55LC STM32WL55U /<br>STM32WL55L STM32WL55U /<br>STM32WL55L STM32WL55U /<br>STM32WL55L STM32WL55U /<br>STM32WLE4 STM32WLE4 /                                                                                                    | LORA , (G)FSK, (G)M<br>in STM32WLx5xx only.<br>extremely low-power an<br>re implements a full set<br>emory protection unit (<br>merice (SEC) (bute Elec<br>Marketing × Unit Price 1<br>Active 3.286<br>Active 3.668<br>Active 3.564<br>Active 3.945<br>NA NA<br>NA NA                                                                                                    | d are based on the<br>of DSP instruction<br>MPU) that enhance<br>the memory of the<br>similar items<br>or X Boar | e high-performance A<br>ns. It is complemented<br>es the application sec<br>use CDANN and appay<br>of the CDANN and appay<br>wrd Package<br>UFQFPM<br>UFBGA73<br>UFQFPM<br>EO_NUCLEO_UFBGA73<br>WLCSP55<br>UFQFPM                                                                                                    | rm <sup>®</sup> Cortex <sup>®</sup> -M4<br>by an Arm <sup>®</sup> Cor<br>urity.<br>Each and a constant<br>by an Arm <sup>®</sup> Cor<br>urity.<br>Each and a constant<br>By a constant<br>By a                                                | 4 32-bit RISC<br>rtex®-M0+ m<br>20 kBytes<br>64 kBytes<br>64 kBytes<br>64 kBytes<br>64 kBytes<br>64 kBytes<br>64 kBytes                                                                                                    | × 10<br>29<br>43<br>29<br>43<br>22<br>29                                                                                                    | rating at a<br>ler. Both                                                                                                    |
| Arm Cortex-M4 + Arm Cortex-M0+ Arm Cortex-M7 Arm Cortex-M7 + Arm Cortex-M4 Arm Cortex-M33 es > kage > pheral                                                                                                    | nenai<br>The<br>The<br>freq<br>core<br>The<br>NCUs/MPI<br>★<br>★<br>★<br>★<br>★<br>★<br>★<br>★<br>★<br>★<br>★<br>★<br>★<br>★<br>★                                                                                                    | bling the following modulations:<br>LoRa® modulation is available<br>se devices are designed to be e<br>uency of up to 48 MHz. This cores<br>implement an independent m<br>devises orthod birth encoded modulation<br>Us List: 19 items<br>Part No Reference<br>STM32WL54 STM32WL54C/<br>STM32WL54JC STM32WL54J/<br>STM32WL55 STM32WL55J/<br>STM32WL55 STM32WL55J/<br>STM32WL55 STM32WL55J/<br>STM32WL55 STM32WL55J/<br>STM32WLE4 STM32WLE4 f                                                                                                    | LORA , (G)FSK, (G)M<br>in STM32WLx5xx only.<br>extremely low-power an<br>re implements a full set<br>emory protection unit (<br>medice (25C) (bits Elec<br>medice (25C) (bits Elec<br>medice ( | d are based on the<br>of DSP instruction<br>MPU) that enhance<br>immilar items                                   | e high-performance A<br>is. It is complemented<br>es the application sec<br>is CDANN and apparent<br>ord Package<br>UFQFPM<br>UFBGA73<br>UFQFPM<br>EO_NUCLEO_UFBGA73<br>UFQFPM<br>UFQFPM<br>UFQFPM<br>UFQFPM                                                                                                    | rm <sup>®</sup> Cortex <sup>®</sup> -M4<br>by an Arm <sup>®</sup> Cor<br>urity.<br>Each and a construction<br>by an Arm <sup>®</sup> Cor<br>urity.<br>Each and a construction<br>Bigging and a construction<br>Bigging and                                                                                                    | 4 32-bit RISC<br>rtex®-M0+ m<br>20 kBytes<br>64 kBytes<br>64 kBytes<br>64 kBytes<br>64 kBytes<br>64 kBytes<br>64 kBytes<br>64 kBytes                                                                                                    | × 10<br>29<br>43<br>29<br>43<br>22<br>29<br>29                                                                                                    | rating at a<br>ler. Both                                                                                                    |
| Arm Cortex-M4 + Arm Cortex-M0+ Arm Cortex-M7 Arm Cortex-M7 + Arm Cortex-M4 Arm Cortex-M33 es > kage > r > pheral  C12-bit 0 12 ADC 15-bit 0 12                                                                                                    | nenai<br>The<br>The<br>freq<br>core<br>The<br>CUs/MPI<br>★<br>★<br>★<br>★<br>★<br>★<br>★<br>★<br>★<br>★<br>★<br>★<br>★<br>★<br>★<br>★<br>★<br>★<br>★                                                                                                    | bling the following modulations:<br>LoRa® modulation is available<br>se devices are designed to be e<br>uency of up to 48 MHz. This cores<br>implement an independent m<br>devices orthog birth opped modulations<br>Us List: 19 items<br>Part No Reference<br>STM32WL54 STM32WL54U/<br>STM32WL55 STM32WL54U/<br>STM32WL55 STM32WL55U<br>STM32WL55 STM32WL55U<br>STM32WL55 STM32WL55U<br>STM32WL55 STM32WL55U<br>STM32WLE4 STM32WLE4 f<br>STM32WLE4 STM32WLE4 f<br>STM32WLE4 STM32WLE4 f                                                                                                    | LORA , (G)FSK, (G)M<br>in STM32WLx5xx only.<br>extremely low-power an<br>re implements a full set<br>emory protection unit (<br>merice (25C) (/bite Elec<br>marketing × Unit Price f<br>Active 3.286<br>Active 3.668<br>Active 3.564<br>Active 3.945<br>NA NA<br>NA NA<br>NA NA<br>Active 2.777                                                                                                    | d are based on the<br>of DSP instruction<br>MPU) that enhance<br>in memory of the<br>similar items               | e high-performance A<br>is. It is complemented<br>es the application sec<br>is CDANN and on a<br>ufo CDANN and on a<br>ufo CDANN<br>rd X Package<br>UFQFPM4<br>UFQFPM4<br>UFQFPM4<br>UFQFPM4<br>UFQFPM4<br>UFQFPM4<br>UFQFPM4<br>UFQFPM4                                                                                                    | rm <sup>®</sup> Cortex <sup>®</sup> -M4<br>by an Arm <sup>®</sup> Cor<br>urity.<br>Example a second of<br>second of the second of<br>second of the second of the second of<br>second of the second of the se                                                                                                    | 4 32-bit RISC<br>rtex®-M0+ m<br>20 kBytes<br>64 kBytes<br>64 kBytes<br>64 kBytes<br>64 kBytes<br>64 kBytes<br>64 kBytes<br>64 kBytes<br>64 kBytes                                                                                                    | × 10<br>29<br>43<br>29<br>43<br>29<br>29<br>29<br>29<br>29<br>29                                                                                                    | rating at a<br>ler. Both                                                                                                    |
| ☐ Arm Cortex-M4 + Arm Cortex-M0+         ☐ Arm Cortex-M7         ☐ Arm Cortex-M7 + Arm Cortex-M4         ☐ Arm Cortex-M33         ies       >         es       >         es       >         er       >         ADC 12-bit       0       12         ADC 16-bit       0       1                                                                                                    | N CUs/MPI                                                                                                    | bling the following modulations:<br>LoRa® modulation is available<br>se devices are designed to be e<br>uency of up to 48 MHz. This cores<br>implement an independent m<br>devises orthod birth opped modulations<br>Us List: 19 items<br>Part No Reference<br>STM32WL54 STM32WL54U/<br>STM32WL55 STM32WL54U/<br>STM32WL55 STM32WL55U<br>STM32WL55 STM32WL55U<br>STM32WL55 STM32WL55U<br>STM32WL55 STM32WL55U<br>STM32WLE4 STM32WLE4<br>STM32WLE4 STM32WLE4<br>STM32WLE4 STM32WLE4                                                                                                    | LORA , (G)FSK, (G)M<br>in STM32WLx5xx only.<br>extremely low-power an<br>re implements a full set<br>emory protection unit (<br>medice (25C) (/bite Elec<br>medice (25C) (/bite Elec<br>medice (2       | d are based on the<br>of DSP instruction<br>MPU) that enhance<br>immilar items                                   | e high-performance A<br>is. It is complemented<br>es the application sec<br>the CDANN and on aver-<br>rd X Package<br>UFQFPM4<br>UFBGA73<br>UFQFPM4<br>UFQFPM4<br>UFQFPM4<br>UFQFPM4<br>UFQFPM4<br>UFQFPM4<br>UFQFPM4<br>UFQFPM4<br>UFQFPM4<br>UFQFPM4<br>UFQFPM4<br>UFQFPM4<br>UFBGA73                                                                                                    | rm <sup>®</sup> Cortex <sup>®</sup> -M4<br>by an Arm <sup>®</sup> Cor<br>urity.<br>Example a second of<br>second second second second<br>second second second second second<br>second second second second second second<br>second second s                                                                                                    | 4 32-bit RISC<br>rtex®-M0+ m<br>20 kBytes<br>64 kBytes<br>64 kBytes<br>64 kBytes<br>64 kBytes<br>64 kBytes<br>64 kBytes<br>64 kBytes<br>64 kBytes<br>64 kBytes<br>64 kBytes<br>20 kBytes                                                                                                    | × 10<br>29<br>43<br>29<br>43<br>29<br>29<br>29<br>29<br>29<br>29<br>29<br>29<br>29                                                                                           | rating at a<br>ler. Both                                                                                                    |
| □ Arm Cortex-M4 + Arm Cortex-M0+<br>□ Arm Cortex-M7<br>□ Arm Cortex-M7 + Arm Cortex-M4<br>□ Arm Cortex-M33<br>ies ><br>a ><br>b ><br>c ><br>c ><br>c ><br>c ><br>c ><br>c ><br>c ><br>c                                                                                                    | N CUs/MPI                                                                                                    | bling the following modulations:<br>LoRa® modulation is available<br>se devices are designed to be e<br>uency of up to 48 MHz. This cores<br>implement an independent m<br>devises ormhod bish anead modulation<br>STM32WL54STM32WL54U/<br>STM32WL54JC STM32WL54U/<br>STM32WL55LC STM32WL55U<br>STM32WL55LC STM32WL55U<br>STM32WL55LC STM32WL55U<br>STM32WL55LC STM32WL55U<br>STM32WL55LC STM32WL55U<br>STM32WL55LC STM32WL55U<br>STM32WLE4STM32WLE4<br>STM32WLE4STM32WLE4<br>STM32WLE4STM32WLE4<br>STM32WLE4STM32WLE4<br>STM32WLE4STM32WLE4<br>STM32WLE4STM32WLE4                                                                                                    | LORA , (G)FSK, (G)M<br>in STM32WLx5xx only.<br>extremely low-power an<br>re implements a full set<br>emory protection unit (<br>medice (25C) (bito Elec<br>medice (25C) (bito Elec<br>medice ( | d are based on the<br>of DSP instruction<br>MPU) that enhance<br>imilar items                                    | e high-performance A<br>is. It is complemented<br>es the application sec<br>the CDANN and an av-<br>rd X Package<br>UFQFPM<br>UFBGA73<br>UFQFPM<br>UFQFPM<br>UFQFPM<br>UFQFPM<br>UFQFPM<br>UFQFPM<br>UFQFPM<br>UFQFPM<br>UFQA73<br>UFBGA73<br>UFBGA73                                                                                                    | rm <sup>®</sup> Cortex <sup>®</sup> -M4<br>by an Arm <sup>®</sup> Cor<br>urity.<br>Each and a second second seco                                                                                                    | 4 32-bit RISC<br>rtex®-M0+ m<br>20 kBytes<br>64 kBytes<br>64 kBytes<br>64 kBytes<br>64 kBytes<br>64 kBytes<br>64 kBytes<br>64 kBytes<br>64 kBytes<br>64 kBytes<br>64 kBytes<br>20 kBytes                                                                                                    | × 10<br>29<br>43<br>29<br>43<br>29<br>43<br>29<br>43<br>29<br>43<br>29<br>29<br>29<br>29<br>29<br>43<br>43                                                                   | rating at a<br>ler. Both                                                                                                    |
| □ Arm Cortex-M4 + Arm Cortex-M0+<br>□ Arm Cortex-M7<br>□ Arm Cortex-M7 + Arm Cortex-M4<br>□ Arm Cortex-M33<br>ies ><br>e ><br>ckage ><br>ckage ><br>ipheral       ADC 12-bit    0      ADC 12-bit    0      ADC 16-bit    0      ADC 16-bit    0      CAN    0      COMP    0                                                                                                    | nai<br>The<br>The<br>freq<br>core<br>The<br>\$<br>\$<br>\$<br>\$<br>\$<br>\$<br>\$<br>\$<br>\$<br>\$<br>\$<br>\$<br>\$<br>\$<br>\$<br>\$<br>\$<br>\$<br>\$                                                                                                    | bling the following modulations:<br>LoRa® modulation is available<br>se devices are designed to be e<br>uency of up to 48 MHz. This cores<br>implement an independent m<br>devises orbital bish annead me<br>Us List: 19 items<br>Part No Reference<br>STM32WL54 STM32WL54U/<br>STM32WL55 STM32WL54J/<br>STM32WL55 STM32WL55U<br>STM32WL55 STM32WL55U<br>STM32WL55 STM32WL55U<br>STM32WL55 STM32WL55U<br>STM32WL55 STM32WL55U<br>STM32WLE4 STM32WLE4<br>STM32WLE4 STM32WLE4<br>STM32WLE4 STM32WLE4<br>STM32WLE4 STM32WLE4<br>STM32WLE4 STM32WLE4<br>STM32WLE4 STM32WLE4<br>STM32WLE4 STM32WLE4<br>STM32WLE4 STM32WLE4<br>STM32WLE4 STM32WLE4                                                                                                    | LORA , (G)FSK, (G)M<br>in STM32WLx5xx only.<br>extremely low-power an<br>re implements a full set<br>emory protection unit (<br>medice (25C) (bito Elec<br>medice (25C) (bito Elec<br>medice ( | d are based on the<br>of DSP instruction<br>MPU) that enhance<br>imilar items<br>or X Boar                       | e high-performance A<br>is. It is complemented<br>es the application sec<br>the CDANN and an av-<br>rd X Package<br>UFQFPM<br>UFBGA73<br>UFQFPM<br>UFQFPM<br>UFQFPM<br>UFQFPM<br>UFQFPM<br>UFQFPM<br>UFQA73<br>UFBGA73<br>UFBGA73                                                                                                    | rm <sup>®</sup> Cortex <sup>®</sup> -M4<br>by an Arm <sup>®</sup> Cor<br>urity.<br>Each of the second of the second of the sec                                                                                                    | 4 32-bit RISC<br>rtex®-M0+ m<br>20 kBytes<br>64 kBytes<br>64 kBytes<br>64 kBytes<br>64 kBytes<br>64 kBytes<br>64 kBytes<br>64 kBytes<br>64 kBytes<br>64 kBytes<br>64 kBytes<br>64 kBytes<br>64 kBytes                                                                                                    | × 10<br>29<br>43<br>29<br>43<br>29<br>43<br>29<br>43<br>29<br>43<br>29<br>43<br>43<br>43                                                                                     | rating at a<br>ler. Both                                                                                                    |
| □ Arm Cortex-M4 + Arm Cortex-M0+         □ Arm Cortex-M7         □ Arm Cortex-M7 + Arm Cortex-M4         □ Arm Cortex-M33         ries       >         e       >         ckage       >         ckage       >         ipheral          ADC 12-bit       0         AES       0         CAN       0         COMP       0         CORDIC                                                                                                    | n cus/MP<br>core<br>The<br>freq<br>core<br>The<br>freq<br>core<br>the<br>freq<br>core<br>freq<br>core<br>freq<br>core<br>freq<br>core<br>freq<br>core<br>freq<br>core<br>freq<br>core<br>freq<br>core<br>freq<br>core<br>freq<br>core<br>freq<br>core<br>freq<br>core<br>freq<br>freq<br>core<br>freq<br>freq<br>core<br>freq<br>freq<br>core<br>freq<br>freq<br>fre | bling the following modulations:<br>LoRa® modulation is available<br>se devices are designed to be e<br>uency of up to 48 MHz. This cores<br>implement an independent m<br>devises embed bish encoded modulation<br>STM32WL54STM32WL54U/<br>STM32WL54STM32WL54U/<br>STM32WL55STM32WL55U/<br>STM32WL55STM32WL55U/<br>STM32WL55STM32WL55U/<br>STM32WL55STM32WL55U/<br>STM32WL55STM32WL55U/<br>STM32WL55STM32WL55U/<br>STM32WLE4STM32WLE4/<br>STM32WLE4STM32WLE4/<br>STM32WLE4STM32WLE4/<br>STM32WLE4STM32WLE4/<br>STM32WLE4STM32WLE4/<br>STM32WLE4STM32WLE4/<br>STM32WLE4STM32WLE4/<br>STM32WLE4STM32WLE4/<br>STM32WLE4STM32WLE4/<br>STM32WLE4STM32WLE4/<br>STM32WLE4STM32WLE4/<br>STM32WLE4STM32WLE4/<br>STM32WLE4STM32WLE4/<br>STM32WLE5STM32WLE5/                                                                                                    | LORA , (G)FSK, (G)M<br>in STM32WLx5xx only.<br>extremely low-power an<br>re implements a full set<br>emory protection unit (<br>medies (252 1/bits Elec<br>Marketing × Unit Price f<br>Active 3.286<br>Active 3.668<br>Active 3.564<br>Active 3.945<br>NA NA<br>NA NA<br>NA NA<br>NA NA<br>Active 2.777<br>NA NA<br>Active 3.159<br>Active 2.545                                                                                                    | d are based on the<br>of DSP instruction<br>MPU) that enhance<br>imilar items<br>or X Boar                       | e high-performance A<br>is. It is complemented<br>es the application sec<br>the CDANN and an aver-<br>rd X Package<br>UFQFPM4<br>UFQFPM4<br>UFQFPM4<br>UFQFPM4<br>UFQFPM4<br>UFQFPM4<br>UFQFPM4<br>UFQFPM4<br>UFQFPM4<br>UFQFPM4<br>UFBGA73<br>UFBGA73<br>UFBGA73                                                                                                    | rm <sup>®</sup> Cortex <sup>®</sup> -M4<br>by an Arm <sup>®</sup> Cor<br>urity.<br>Example a second second secon                                                                                                    | 4 32-bit RISC<br>rtex®-M0+ m<br>20 kBytes<br>64 kBytes<br>64 kBytes<br>64 kBytes<br>64 kBytes<br>64 kBytes<br>64 kBytes<br>64 kBytes<br>64 kBytes<br>64 kBytes<br>20 kBytes<br>48 kBytes<br>20 kBytes                                                                                                    | × 10<br>29<br>43<br>29<br>43<br>29<br>43<br>22<br>29<br>29<br>29<br>43<br>43<br>43<br>43<br>29                                                                               | rating at a<br>ler. Both<br>rintherele<br>C Ex<br>X Free<br>48 MH<br>48 MH<br>48 MH<br>48 MH<br>48 MH<br>48 MH<br>48 MH<br>48 MH<br>48 MH<br>48 MH<br>48 MH<br>48 MH<br>48 MH                                                                                                    |
| □ Arm Cortex-M4 + Arm Cortex-M0+         □ Arm Cortex-M7         □ Arm Cortex-M7 + Arm Cortex-M4         □ Arm Cortex-M33         ries       >         e       >         ckage       >         ckage       >         ipheral          ACD 12-bit       0       12         ADC 12-bit       0       1         CAN       0       0         COMP       0       2         CORDIC       0       0         CRYP       0       0                                                                                                    | n cus/MP<br>core<br>The<br>freq<br>core<br>The<br>core<br>The<br>freq<br>core<br>The<br>freq<br>core<br>freq<br>core<br>freq<br>freq<br>core<br>freq<br>freq<br>fre | bling the following modulations:<br>LoRa® modulation is available<br>se devices are designed to be e<br>uency of up to 48 MHz. This cores<br>implement an independent m<br>devises embed bish encoded modulation<br>STM32WL54STM32WL54C/<br>STM32WL54STM32WL54J/<br>STM32WL55STM32WL55J/<br>STM32WL55STM32WL55J/<br>STM32WL55STM32WL55J/<br>STM32WL55STM32WL55J/<br>STM32WL55STM32WL55J/<br>STM32WL55STM32WL55J/<br>STM32WLE4STM32WLE4/<br>STM32WLE4STM32WLE4/<br>STM32WLE4STM32WLE4/<br>STM32WLE4STM32WLE4/<br>STM32WLE4STM32WLE4/<br>STM32WLE4STM32WLE4/<br>STM32WLE4STM32WLE4/<br>STM32WLE4STM32WLE4/<br>STM32WLE4STM32WLE4/<br>STM32WLE4STM32WLE4/<br>STM32WLE5STM32WLE4/<br>STM32WLE5STM32WLE5/<br>STM32WLE5STM32WLE5/                                                                                                    | LORA , (G)FSK, (G)M<br>in STM32WLx5xx only.<br>extremely low-power an<br>re implements a full set<br>emory protection unit (<br>medies (252 1/bits Elec<br>Marketing × Unit Price f<br>Active 3.286<br>Active 3.668<br>Active 3.564<br>Active 3.945<br>NA NA<br>NA NA<br>NA NA<br>NA NA<br>Active 2.777<br>NA NA<br>Active 3.159<br>Active 2.545<br>Active 2.73                                                                                                    | of DSP instruction<br>MPU) that enhance<br>be memory of the<br>similar items<br>or× Boar                         | e high-performance A<br>is. It is complemented<br>es the application sec<br>is CDANN and an aver-<br>is CDANN and an aver-<br>is CDANN and an aver-<br>uFQFPM<br>UFQFPM<br>UFQFPM<br>UFQFPM<br>UFQFPM<br>UFQFPM<br>UFQFPM<br>UFBGA73<br>UFBGA73<br>UFBGA73<br>UFBGA73<br>UFBGA73<br>UFBGA73                                                                                                    | m <sup>®</sup> Cortex <sup>®</sup> -M4<br>by an Arm <sup>®</sup> Cor<br>urity.<br>Example a second second                                                                                                    | 4 32-bit RISC<br>rtex®-M0+ m<br>20 kBytes<br>64 kBytes<br>64 kBytes<br>64 kBytes<br>64 kBytes<br>64 kBytes<br>64 kBytes<br>64 kBytes<br>64 kBytes<br>64 kBytes<br>20 kBytes<br>48 kBytes<br>20 kBytes<br>48 kBytes                                                                                                    | × 10<br>29<br>43<br>29<br>43<br>29<br>43<br>22<br>29<br>29<br>29<br>43<br>43<br>43<br>43<br>43<br>29<br>29<br>29<br>29<br>29<br>29<br>29<br>29<br>29<br>29<br>29<br>29<br>29 | rating at a<br>ler. Both                                                                                                    |
| <ul> <li>□ Arm Cortex-M4 + Arm Cortex-M0+</li> <li>□ Arm Cortex-M7</li> <li>□ Arm Cortex-M7 + Arm Cortex-M4</li> <li>□ Arm Cortex-M33</li> <li>arries</li> <li>&gt; Arm Cortex-M33</li> <li>arries</li> <li>&gt; Arm Cortex-M33</li> </ul>                                                                                                    | nai<br>The<br>The<br>freq<br>core<br>The<br>\$<br>\$<br>\$<br>\$<br>\$<br>\$<br>\$<br>\$<br>\$<br>\$<br>\$<br>\$<br>\$<br>\$<br>\$<br>\$<br>\$<br>\$<br>\$                                                                                                    | bling the following modulations:<br>LoRa® modulation is available<br>se devices are designed to be e<br>uency of up to 48 MHz. This cores<br>implement an independent m<br>devises orbital bish annead me<br>STM32WL54STM32WL54U/<br>STM32WL54STM32WL54U/<br>STM32WL55STM32WL55Uf<br>STM32WL55STM32WL55Uf<br>STM32WL55STM32WL55Uf<br>STM32WL55STM32WL55Uf<br>STM32WL55STM32WL55Uf<br>STM32WL55STM32WL55Uf<br>STM32WLE4STM32WLE4f<br>STM32WLE4STM32WLE4f<br>STM32WLE4STM32WLE4f<br>STM32WLE4STM32WLE4f<br>STM32WLE4STM32WLE4f<br>STM32WLE4STM32WLE4f<br>STM32WLE4STM32WLE4f<br>STM32WLE4STM32WLE4f<br>STM32WLE4STM32WLE4f<br>STM32WLE4STM32WLE4f<br>STM32WLE4STM32WLE4f<br>STM32WLE4STM32WLE4f<br>STM32WLE5STM32WLE5f<br>STM32WLE5STM32WLE5f<br>STM32WLE5f<br>STM32WLE5f<br>STM32 | LORA , (G)FSK, (G)M<br>in STM32WLx5xx only.<br>extremely low-power an<br>re implements a full set<br>emory protection unit (<br>metrice (25C) (bito Elec<br>Marketing X Unit Price f<br>Active 3.286<br>Active 3.668<br>Active 3.668<br>Active 3.668<br>Active 3.668<br>Active 3.668<br>Active 3.668<br>Active 3.945<br>NA NA<br>NA NA<br>NA NA<br>NA NA<br>Active 2.777<br>NA NA<br>Active 2.545<br>Active 2.73<br>Active 3.054                                                                                                    | of DSP instruction<br>MPU) that enhance<br>be memory of the<br>similar items<br>or× Boar<br>NUCLEONUCL           | e high-performance A<br>is. It is complemented<br>es the application sec<br>UF0 CPAND and an aver-<br>intermediate of the application sec<br>UF0 CPAND and an aver-<br>UF0 CPAND and an aver-<br>UF0 CPAND an aver-<br>UF0 CPAND an aver-<br>UF0 CPAND area aver-<br>UF0 CPAND area aver-<br>UF0 CPAND area av                                                                                                    | m <sup>®</sup> Cortex <sup>®</sup> -M4<br>by an Arm <sup>®</sup> Cor<br>urity.<br>Example a second second                                                                                                    | 4 32-bit RISC<br>rtex®-M0+ m<br>20 kBytes<br>64 kBytes<br>64 kBytes<br>64 kBytes<br>64 kBytes<br>64 kBytes<br>64 kBytes<br>64 kBytes<br>64 kBytes<br>20 kBytes<br>48 kBytes<br>20 kBytes<br>48 kBytes<br>64 kBytes<br>64 kBytes                                                                                                    | × 10<br>29<br>43<br>29<br>43<br>29<br>43<br>22<br>29<br>29<br>29<br>43<br>43<br>43<br>43<br>43<br>29<br>29<br>29<br>29<br>29<br>29<br>29<br>29<br>29<br>29<br>29<br>29<br>29 | rating at a<br>ler. Both                                                                                                    |

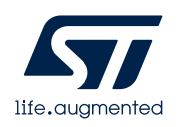

#### 进入CubeMX界面

- ・进入STM32CubeMX工程 界面.
- 1. 进行引脚配置
- 2. 时钟树初始化
- 3. 外设配置
- 4. 中间件配置
- 5. 项目管理
- 6. 代码生成

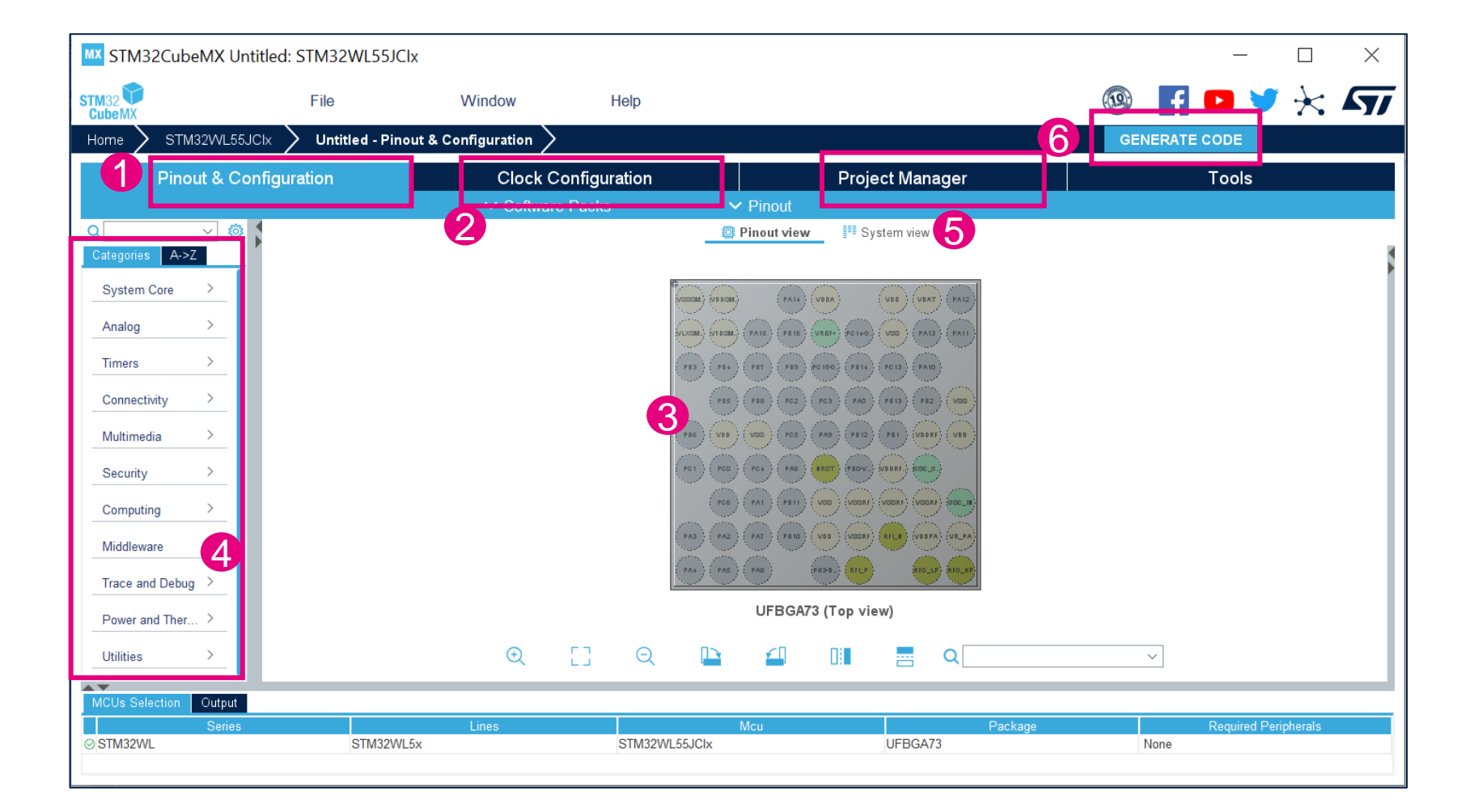

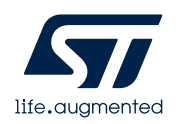

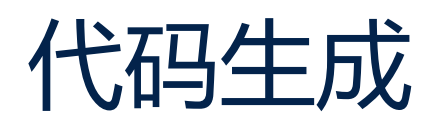

| MX STM32CubeMX Untitled: STM32WL55JC                                                                                                    | Zlx                                                                                                    |                    | - 🗆 X                        |
|----------------------------------------------------------------------------------------------------|----------------------------------------------------------------------------------------------------|--------------------|------------------------------|
| STM32                                                                                                    | Window Help                                                                                                    |                    | 🐵 🖪 🖻 🄰 🔆 🏹                  |
| Home $ ightarrow$ STM32WL55JClx $ ightarrow$ Untitled - Pro                                                                                                    | ject Manager 🔪                                                                                                    |                    | GENERATE CODE                |
| Pinout & Configuration                                                                                                    | Clock Configuration                                                                                                    | Project Manager    | Tools                        |
| Project Settings         Project Name         Project Location         C:\Work\STM32WL\STM32WL\STM32WL         Code Generator         Code Generator         Code Generator         EWARM | _ Project\STM32WL CubeMx project\ Do not generate the main() Project\STM32WL CubeMx project\ Min Version V8 Generate Under I | Browse             |                              |
| Advanced Settings<br>Minimum Heap Size<br>Minimum Stack Size<br>Mcu and Firmware Package<br>Mcu Reference<br>STM32WL55JClx<br>Firmware Deckage News and<br>MCUs Selection<br>Output       | 0x200<br>0x400                                                                                                    |                    |                              |
| Series<br>STM32WL STM32W                                                                                                    | Lines Mcu<br>/L5x STM32WL55JClx                                                                                              | Package<br>UFBGA73 | Required Peripherals<br>None |

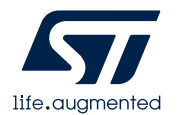

#### 代码生成 ——选择不同的项目结构

Basic Structure: 适合没有使用中间件 或者只使用了一种中 间件的项目。用户代 码分为Src和Inc两个文 件夹,和IDE文件夹位 于同一层

Advanced Structure: 用户应用逻辑代码放 在Core文件夹下,每 个中间件的适配文件 各自放在独立的文件 夹内

| M32 UP           | File                                                                                                    | Window I                     | Help                |                 | ter f   | 🖸 🎽   | $\star$ |
|------------------|----------------------------------------------------------------------------------------------------|------------------------------|---------------------|-----------------|---------|-------|---------|
| ome $>$ STM32WL5 | 5JClx 🔰 Untitled - Project                                                                                  | Manager >                    |                     |                 | GENERAT | ECODE |         |
| Pinout & C       | Configuration                                                                                               | Clock Configur               | ation               | Project Manager |         | Tools |         |
| Project          | Project Settings<br>Project Name<br>STM32WL LoRaWAN Demo<br>Project Location<br>C:\Work\STM32WL\STM32WL Pro | ject\STM32WL CubeMx project\ | Browse              |                 |         |       |         |
| Code Generator   | Application Structure<br>Advanced<br>Toolchain Folder Location<br>C:\Work\STM32WL\STM32WL Pro               | O not ga                     | enerate the main()  |                 |         |       |         |
|                  | inker Settings<br>Minimum Heap Size 0x2                                                                     |                              | Generate Under Root |                 |         |       |         |
| dvanced Settings | Vcu and Firmware Package<br>Mcu Reference                                                                   |                              |                     |                 |         |       |         |

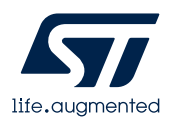

#### 代码生成 —选择不同的Cube库版本

| STM32CubeMX       | CUntitled*: STM32WL55J                               | Clx                     |                              |              |                |    | _           |         | $\times$ |
|-------------------|------------------------------------------------------|-------------------------|------------------------------|--------------|----------------|----|-------------|---------|----------|
| STM32             | File                                                 | Window                  | Help                         |              |                |    | F 🖸 🄰       | $\star$ | 57       |
| Home 🔰 STM32VV    | /L55JCIx $ ightarrow$ Untitled - Proj                | ject Manager >          |                              |              |                | GE | NERATE CODE |         |          |
| Pinout 8          | Configuration                                        | Clock C                 | configuration                | P            | roject Manager |    | Tools       |         |          |
|                   | Advanced                                             | ~                       | ] Do not generate the main() |              |                |    |             |         |          |
| Code Generator    | Toolchain Folder Location<br>C:\Work\STM32WL\STM32WL | Project\STM32WL CubeMx  | project\STM32WL LoRaWAN      | Demo\        | ]              |    |             |         |          |
|                   | Toolchain / IDE<br>EWARM                             | Min Version V8  V       | 🗌 Generat                    | e Under Root |                |    |             |         |          |
|                   | Linker Settings<br>Minimum Heap Size                 | 0x200                   |                              |              |                |    |             |         |          |
| Advanced Settings | Minimum Stack Size                                   | 0x400                   |                              |              |                |    |             |         |          |
|                   | Mcu and Firmware Package —<br>Mcu Reference          | •                       |                              |              |                |    |             |         |          |
|                   | STM32WL55JClx                                        | 4                       |                              |              | ]              |    |             |         |          |
|                   | STM32Cube FW_WL V1.0.0                               | /ersion                 |                              |              | ]              |    |             |         |          |
|                   | Use Default Firmware Locat                           | tion                    |                              |              |                |    |             |         |          |
|                   | C/Users/david IIU/STM32Cube/                         | Repository/STM32Cube_FV | v_vv∟_v1.U.U                 | Browse       |                |    |             |         |          |
|                   |                                                      |                         |                              |              |                |    |             |         |          |

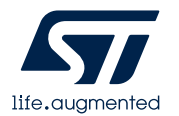

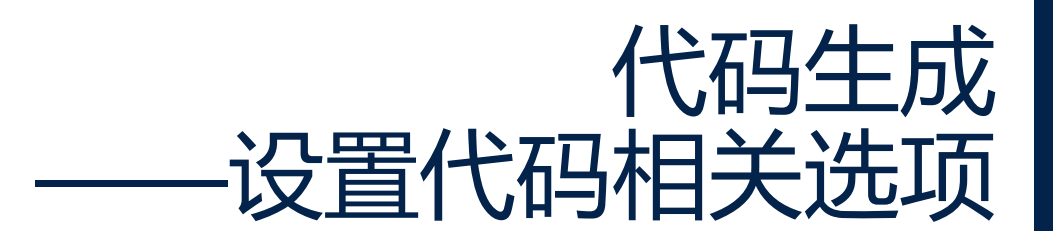

| STM32CubeM>              | X Untitled*: STM32WL55JCI                                                                                                    | x                                                                                                    |                                             |          |               |      | _           |         | ×  |
|--------------------------|----------------------------------------------------------------------------------------------------|----------------------------------------------------------------------------------------------------|---------------------------------------------|----------|---------------|------|-------------|---------|----|
| STM32<br>CubeMX          | File                                                                                                    | Window                                                                                                    | Help                                        |          |               | (19) | F 🖸 🎽       | $\star$ | 57 |
| Home 🗲 STM32V            | VL55JClx 🔰 Untitled - Proje                                                                                                    | ct Manager >                                                                                                    |                                             |          | 1             | GEN  | IERATE CODE |         |    |
| Pinout 8                 | Configuration                                                                                                    | Clock Co                                                                                                    | onfiguration                                | Pro      | oject Manager |      | Tools       |         |    |
| Project 2 Code Generator | STM32Cube MCU packages and o<br>Copy all used libraries into the<br>Copy only the necessary libra<br>Add necessary library files as<br>Generated files<br>Generate peripheral initializati<br>Backup previously generated to<br>Keep User Code when re-gene<br>Delete previously generated files | embedded software packs-<br>e project folder<br>ry files<br>reference in the toolchain<br>on as a pair of '.c/.h' files p<br>files when re-generating<br>erating<br>es when not re-generated | project configuration file<br>er peripheral |          | 3             |      |             |         |    |
| Advanced Settings        | HAL Settings<br>Set all free pins as analog (to<br>Enable Full Assert<br>Template Settings<br>Select a template to generate cus                                                                                                    | optimize the power consur                                                                                                    | nption)                                     | Settings |               |      |             |         |    |

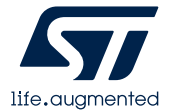

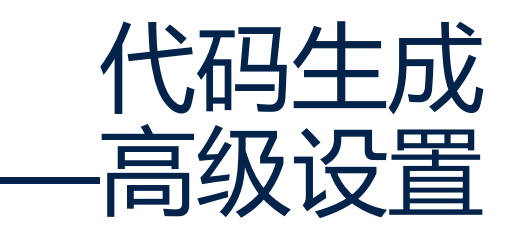

callback函数

#### đ MX STM32CubeMX LoRaWAN End Node.ioc: STM32WL55JClx Х F 🖸 🄰 🔆 🖅 STM32 CubeMX 10 File Window Help 1 STM32WL55JClx LoRaWAN\_End\_Node.ioc - Project Manager GENERATE CODE Home Pinout & Configuration Clock Configuration Project Manager Teele - Driver Selector Register CallBack 选择HAL或LL接口 Q Search (CrtI+F) $\odot$ $\odot$ 0 ĝ↓ 0 A. GPIO HAI ADC DISABLE DMA HAL COMP DISABLE RCC HAI CRYP DISABLE ADC DISABLE HAL DAC RTC HAI I2C DISABLE SUBGHZ HAL 12S DISABLE LoRaWAN HAL IRDA DISABLE > USART HAL LPTIM DISABLE PKA DISABLE Code Generator RNG DISABLE RTC DISABLE Generated Function Calls 2 SMARTCARD DISABLE SMBUS DISABLE Visibility (Static) DISABLE SPI SUBGHZ DISABLE MX GPIO Init GPIO 1 DISABLE $\checkmark$ $\checkmark$ TIM 2 MX DMA Init DMA $\checkmark$ UART DISABLE 3 RCC SystemClock Config $\checkmark$ USART DISABLE Δ MX ADC Init ADC $\checkmark$ ~ WWDG DISABLE 5 MX RTC Init RTC $\checkmark$ $\checkmark$ 6 SUBGHZ $\checkmark$ MX SUBGHZ Init $\checkmark$ 7 MX LoRaWAN Init LORAWAN $\checkmark$ MX USART2 UART Init USART2 $\checkmark$ 8 是否调用该函数 是否生成静态函数 是否注册对应的

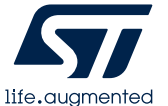

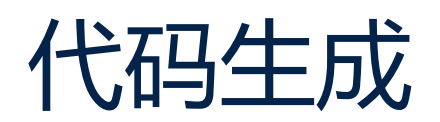

| MX STM32CubeMX            | Untitled: STM32WL55JCI                                                                                                    | х                                                                                      |                                                              |        |              |          | _             |           | ×  |
|---------------------------|----------------------------------------------------------------------------------------------------|----------------------------------------------------------------------------------------|--------------------------------------------------------------|--------|--------------|----------|---------------|-----------|----|
| STM32<br>CubeMX           | File                                                                                                    | Window                                                                                 | Help                                                         |        |              | <b>ب</b> |               | $\star$   | 57 |
| Home > STM32VV            | L55JClx 🔰 Untitled - Proje                                                                                                    | ect Manager >                                                                          |                                                              |        |              | GENERATE | CODE          |           |    |
| Pinout &                  | Configuration                                                                                                    | Clock Co                                                                               | nfiguration                                                  | Pro    | ject Manager |          | Tools         |           |    |
| Project<br>Code Generator | Project Settings<br>Project Name<br>Project Location<br>C:\Work\STM32WL\STM32WL I<br>Application Structure<br>Advanced<br>Toolchain Folder Location<br>C:\Work\STM32WL\STM32WL I<br>Toolchain / IDE<br>EWARM | Project\STM32WL CubeMx pr<br>V C C<br>Project\STM32WL CubeMx pr<br>Min Version<br>V8 V | oject\<br>No not generate the main()<br>oject\<br>Generate U | Browse |              |          |               |           |    |
| Advanced Settings         | Linker Settings<br>Minimum Heap Size<br>Minimum Stack Size<br>Mcu and Firmware Package<br>Mcu Reference<br>STM32WL55JClx                                                                                     | 1x200<br>1x400                                                                         |                                                              |        |              |          |               |           |    |
| MCUs Selection Out        | Firmwara Dackara Name and V<br>put                                                                                                    | Lines                                                                                  |                                                              | Mcu    | Package      |          | Required Peri | oherals.  |    |
| STM32WL                   | STM32WL                                                                                                    | 5x                                                                                     | STM32WL55JClx                                                |        | UFBGA73      | None     |               | and all a |    |

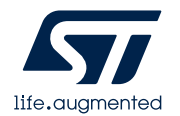

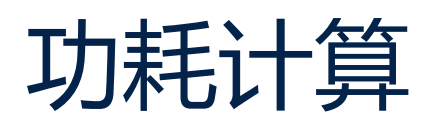

| MX ST         | M32CubeMX Untitled*:                                          | STM32WL55JClx                            |       |                              |                                      |                                       |                                  |                                               |                   |                     |               |              | _                   |            | $\times$ |
|---------------|---------------------------------------------------------------|------------------------------------------|-------|------------------------------|--------------------------------------|---------------------------------------|----------------------------------|-----------------------------------------------|-------------------|---------------------|---------------|--------------|---------------------|------------|----------|
| STM32<br>Cube | X                                                             | File                                     | Wind  | wob                          | Help                                 |                                       |                                  |                                               |                   |                     | (19)          | f            | D y                 | $\star$    | 77       |
| Home          | STM32WL55JCIx                                                 | Untitled - Tools >                       |       |                              |                                      |                                       |                                  |                                               |                   |                     | G             | INERATE      | CODE                |            |          |
|               | Pinout & Configura                                            | ation                                    |       | Clock Co                     | onfiguration                         |                                       |                                  | Project Mar                                   | nager             |                     |               | - F          | Tools               |            |          |
|               |                                                               |                                          |       |                              | ~                                    | Power                                 |                                  |                                               |                   |                     |               |              |                     |            |          |
|               | Auto Refresh ON automatica<br>display and results in the righ | ally update sequence table,<br>it panel. |       | New St                       | tep 🔟                                | Step<br>⊡ ≣Ĵ                          | =1 ±                             | È                                             | Þ                 | Sequ                | ence<br>[]    | <u>م</u> له  | Ð                   |            |          |
|               |                                                               |                                          | ·   - |                              |                                      |                                       |                                  | Default Se                                    | equence Ta        | ble                 |               |              |                     |            |          |
| PCC           | Li-SOCL2(AAA700) (1×1)                                        | >                                        | ,<br> | Step<br>1                    | Mode<br>RUN                          | Vdd<br>3.0                            | Range/Scale<br>Range1-Medi.      | Memory<br>SRAM1                               | CPU/Bus<br>48 MHz | s Freq Clock<br>MSI | k Config      | Peripherals  | Step Current        | 0.1 ms     | h        |
|               | SUBGHZ Configuration                                          | 、<br>、                                   | /     | 2                            | 310P2                                | 3.0                                   | Norkange                         | NA                                            | U FIZ             | ALL_C               | LUCK          |              | All COO             | 0.9 ms     |          |
|               | •Configurable Parameters                                      | at 25 °C / 3.0 V                         | -     |                              |                                      |                                       |                                  |                                               |                   |                     |               |              |                     |            |          |
|               | Frequency Band                                                | High ~                                   |       |                              |                                      |                                       |                                  |                                               |                   |                     |               |              |                     |            |          |
|               | •Tx Parameters                                                |                                          | -     | Company la                   | formation Natao                      |                                       |                                  |                                               |                   |                     |               |              |                     |            | ~        |
|               | Power Amplifier                                               | Low Power ~                              |       | Sequence in                  | formation Notes                      |                                       |                                  |                                               |                   |                     |               |              |                     |            | ·        |
|               | Output Power                                                  | 14 dBm 🗸 🗸                               |       | 1/ Manual cl<br>2/ Default s | hange in Sequence<br>equence = RUN a | e Table will disab<br>t max CPU frequ | le the Auto Ref<br>ency + STOP w | r <b>esh</b> of the Sequ<br>ith the lowest co | uence Generation  | ator                |               |              |                     |            |          |
|               | Optimal Settings                                              |                                          |       | 3/ Default s                 | equence is an ex                     | ample which does                      | not match any                    | pinout, configura                             | ation nor clo     | ck settings an      | d can be dire | ectly edited | l for reuse or remo | ved        |          |
|               | •Rx Parameters                                                | 14.5 MA                                  |       | 4/ PCC sequ                  | ience has <mark>no im</mark> j       | pact on code gen                      | eration                          |                                               |                   |                     |               |              |                     |            |          |
|               | Modulation                                                    |                                          |       |                              | Display                              | Selection                             |                                  | 0                                             |                   |                     |               |              |                     |            |          |
|               | Rx Boosted                                                    |                                          | -     | Select your F                | Preferred Display                    | Plot: All Steps                       | ~                                |                                               |                   |                     |               |              |                     |            |          |
|               | Rx Current 8                                                  | 3.2 mA                                   |       | Sequence                     | Time / Ta Max                        | 1 ms / 124.47                         | °C                               |                                               |                   |                     |               | Aver         | rage Consumpt       | tion 565.8 | uA       |
|               |                                                               |                                          |       | Battery Life                 | e Estimation                         | 1 month, 21 c                         | ays, 1 hour                      |                                               |                   |                     |               | Aver         | rage DMIPS          | 60 DN      | IIPS     |
| MCUs          | Selection Output                                              |                                          |       | -                            |                                      |                                       |                                  |                                               |                   |                     |               |              |                     |            |          |

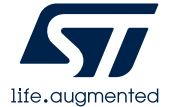

#### 如何使用STM32Cube功能扩展插件

3.4.0

1.1.0

6.0.0 🕒

2.0.0 🕒

5.0.0 🕒

8.0.0 🖆

2.0.0

2.0.0 🖻

4.14.0

5.0.0 6.0.0  $\sim$ 

 $\sim$ 

| MX STM32Cub     | beMX Untitled*: STM32WL5     | 5JCIx                              |                    |                  |                          |          |                                      |
|-----------------|------------------------------|------------------------------------|--------------------|------------------|--------------------------|----------|--------------------------------------|
| STM32<br>CubeMX | File                         | Window                             | Help               |                  |                          |          |                                      |
| Home > STM      | M32WL55JClx > Untitled - P   | inout & Configuration $>$          |                    |                  |                          |          |                                      |
| Pine            | out & Configuration          | Clock C                            | onfiguration       |                  | 添加插件组                    | 1件       |                                      |
|                 |                              | A Software                         | Packs              | ✓ Pinout         | 并讲行配置                    | 9<br>3   |                                      |
| ۹               | ✓ Ø                          | Select Comp                        | onents             |                  |                          | 1        |                                      |
| Catagorian      | 安                            | 装插件                                |                    |                  |                          |          |                                      |
|                 | Embedded Software Packa      | ages Manager                       |                    | ×                | Software Packs Compone   | ent Sele | ctor                                 |
|                 | STM32Cube MCU Packages       | s and embedded software packs rele | ases               | + -              | - Filters                |          | Packs                                |
|                 | Releases Information was las | t refreshed 2 days ago.            |                    |                  | 🛨 📀 🔥 📧 🛅                | 3        |                                      |
|                 | STM32Cube MCU Packages 57 S  | TMicroelectronics ARM              | Δ                  | vailable Version |                          | Ŭ        | Pack / Bundle / Component            |
|                 | X CUPE AL CODUULD            |                                    |                    |                  | Search                   | $\sim$   | > STMicroelectronics.X-CUBE-AI       |
|                 | X-CUBE-ALGOBUILD             |                                    |                    |                  | Q                        |          | > 🖪 STMicroelectronics.X-CUBE-ALGOBU |
|                 | ► X-CUBE-BLE1                |                                    |                    |                  |                          |          | STMicroelectronics.X-CUBE-BLE1       |
|                 | ► X-CUBE-BLE2                |                                    |                    |                  | Pack Vendor              | $\sim$   | > Wireless BlueNRG-MS                |
|                 | ► X-CUBE-GNSS1               |                                    |                    |                  |                          |          | > Device BLE1_Applications           |
|                 | ► X-CUBE-MEMS1               |                                    |                    |                  |                          |          | > STMicroelectronics.X-CUBE-BLE2     |
|                 | ► X-CUBE-NFC4                |                                    |                    |                  |                          |          | > STMicroelectronics.X-CUBE-GNSS1    |
|                 | ► X-CUBE-SUBG2               |                                    |                    |                  | Software Component Class | ~        | > STMicroelectronics.X-CUBE-MEMS1    |
|                 |                              |                                    |                    |                  | Artificial Intelligence  |          | > STMicroelectronics.X-CUBE-NFC4     |
|                 | Details                      |                                    |                    |                  | Audio                    |          | > STMicroelectronics.X-CUBE-SUBG2    |
|                 |                              |                                    |                    |                  | Board Component          |          | > STMicroelectronics.X-CUBE-TOUCHGF  |
|                 |                              |                                    |                    |                  | Board Extension          |          |                                      |
|                 |                              |                                    |                    |                  | Board Part               |          |                                      |
|                 |                              |                                    |                    |                  |                          |          |                                      |
|                 |                              |                                    |                    |                  |                          |          |                                      |
|                 | From Local From Url          | Refresh Inst                       | all Now Remove Now | Close            |                          |          |                                      |
|                 |                              |                                    |                    |                  |                          |          |                                      |

life.augmented

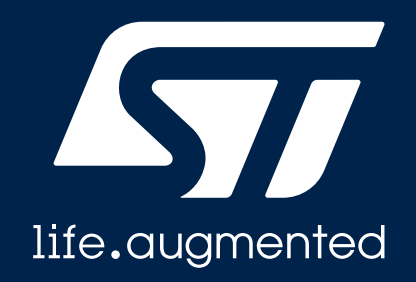

#### 使用CubeMX创建LoRaWAN节点

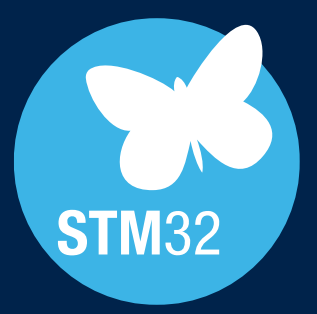

#### 开始一个LoRaWAN 节点工程

• 从MCU开始一个工程

• 从Example开始一个工程

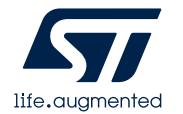

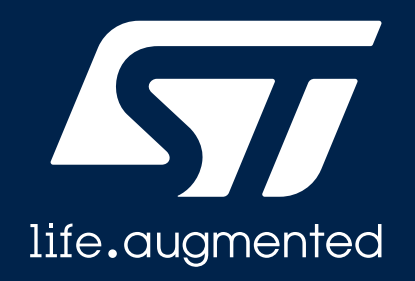

#### 从MCU开始一个工程

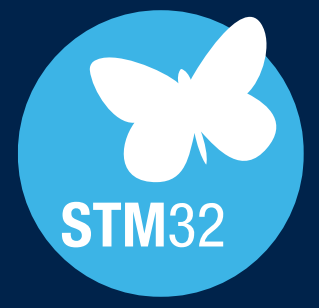

#### 从MCU/开发板开始一个工程举例 (1/18)

| MX STM32CubeMX Untitled                                                                                                    | 1                                                                       |            |                                                                                               |                                      | - 🗆 X                                                  |
|----------------------------------------------------------------------------------------------------|-------------------------------------------------------------------------|------------|-----------------------------------------------------------------------------------------------|--------------------------------------|--------------------------------------------------------|
| STM32                                                                                                    | File                                                                    | Window     | Help                                                                                          |                                      | 💿 🖪 🖻 🎽 🔆 🏹                                            |
| Home >                                                                                                    |                                                                         |            |                                                                                               |                                      |                                                        |
| Existing Projects                                                                                                    |                                                                         |            | New Project                                                                                   |                                      | Manage software installations                          |
| Recent Opened Projects                                                                                                    | ,<br>1                                                                  |            | I need to :                                                                                   |                                      | Check for STM32CubeMX and embedded software package    |
| SubGHz_Phy_PingPor<br>Last modifi<br>LoRaWA<br>Last modified date : 19/03/2<br>LoRaWAN_End_Node<br>Last modified date : 18/03/2 | ng.ioc<br><mark>译MCU亞</mark><br>2021 15:35:48<br>9.ioc<br>2021 16:24:24 | ≝号开始<br>™× | Start My project from M<br>ACCESS TO MCU SEL<br>Start My project from S<br>ACCESS TO BOARD SE | ACU<br>LECTOR<br>ST Board<br>ELECTOR | CHECK FOR UPDATES                                      |
| LoRaWAN_End_Node<br>Last modified date : 18/03/2<br>LoRaWAN_End_Node<br>Last modified date : 17/03/2                            | ioc<br>1021 10:04:53<br>1.ioc<br>1021 17:37:57                          | MX         | Start My project from E                                                                       | Example                              | SIL<br>Ready Ready ClassB<br>Ready Ecals               |
| Other Projects                                                                                                    |                                                                         | ित्        |                                                                                               |                                      | Build your certified safety system with STM32 and STM8 |

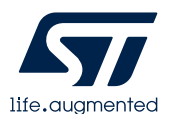

从MCU开始一个工程举例 (2/18)

过滤项

#### • 选中STM32WL55JC 芯片,双击

| 🙀 New Project from a MCU/MPU                                                                                                    |                                                                                                    |                                                                                                    |                                                                                                    |                                                                                                    |                                                                                                    |                                                                                                    |                                                                                                    |                                                                                                    |
|----------------------------------------------------------------------------------------------------|----------------------------------------------------------------------------------------------------|----------------------------------------------------------------------------------------------------|----------------------------------------------------------------------------------------------------|----------------------------------------------------------------------------------------------------|----------------------------------------------------------------------------------------------------|----------------------------------------------------------------------------------------------------|----------------------------------------------------------------------------------------------------|----------------------------------------------------------------------------------------------------|
| MCU/MPU Selector   Example S                                                                                                    | elector Cross Selector                                                                                                    |                                                                                                    |                                                                                                    |                                                                                                    |                                                                                                    |                                                                                                    |                                                                                                    |                                                                                                    |
| MCU/MPU Filters                                                                                                    |                                                                                                    |                                                                                                    | 大日本                                                                                                    | <u>На</u> р                                                                                                    |                                                                                                    |                                                                                                    |                                                                                                    |                                                                                                    |
|                                                                                                    | Features Block D                                                                                                    | liagram Docs 8                                                                                                    |                                                                                                    | 元明                                                                                                    | EN E                                                                                                    | Buy                                                                                                    | C-> Sta                                                                                                    | ut Project                                                                                                    |
|                                                                                                    | Features Diock Di                                                                                                    | agiani Doca d                                                                                                    |                                                                                                    |                                                                                                    |                                                                                                    | Juy                                                                                                    | L * 01.                                                                                                    | in i rojeci                                                                                                    |
| Part Number STM32WL V                                                                                                    | STM32WI Series                                                                                                    |                                                                                                    |                                                                                                    |                                                                                                    |                                                                                                    |                                                                                                    |                                                                                                    |                                                                                                    |
|                                                                                                    |                                                                                                    |                                                                                                    |                                                                                                    |                                                                                                    |                                                                                                    |                                                                                                    |                                                                                                    |                                                                                                    |
| Core ~                                                                                                    |                                                                                                    | Sub-GHz Wireles                                                                                                    | s Microcontrollers. D                                                                                                    | ual-core Arn                                                                                                    | n Cortex-M                                                                                                    | 14/M0+ @4                                                                                                    | 8 MHz w                                                                                                    | ith 256                                                                                                    |
| Chack/Unchack All                                                                                                    | STM32WL55JC                                                                                                    | Kbytes of Flash i<br>modulations AF                                                                                                    | nemory, 64 Kbytes of<br>S 256-bit, Multiprotoco                                                                                                    | SRAM. LOR                                                                                                    | a, (G) FSK,<br>⊳Chin                                                                                                    | (G)MSK, I                                                                                                    | BPSK                                                                                                    |                                                                                                    |
|                                                                                                    |                                                                                                    | modulations. AE                                                                                                    |                                                                                                    | Ji System-O                                                                                                    | I-Chip.                                                                                                    |                                                                                                    |                                                                                                    |                                                                                                    |
| Arm Cortex-A/ + Arm Cortex-IVI4                                                                                                    |                                                                                                    | Unit Price for 10kU (US\$                                                                                                    | 5): 3.945                                                                                                    |                                                                                                    | 1                                                                                                    |                                                                                                    |                                                                                                    |                                                                                                    |
| Arm Cortex-M0                                                                                                    | Product is in mass production                                                                                                    | Boards: NUCLEO-WL55                                                                                                    | JC - NUCLEO-WL55JC1 -                                                                                                    | , inc.                                                                                                    | UFBGA73                                                                                                    |                                                                                                    |                                                                                                    |                                                                                                    |
| Arm Cortex-M0+                                                                                                    |                                                                                                    | NUCLEO-WL55JC2                                                                                                    |                                                                                                    |                                                                                                    |                                                                                                    |                                                                                                    |                                                                                                    |                                                                                                    |
| Arm Cortex-M3                                                                                                    |                                                                                                    |                                                                                                    |                                                                                                    |                                                                                                    |                                                                                                    |                                                                                                    |                                                                                                    |                                                                                                    |
| Arm Cortex-M4                                                                                                    | The STM32WL55/54xx long-range                                                                                                    | e wireless and ultra-low-p                                                                                                    | ower devices embed a pow                                                                                                    | erful and ultra-                                                                                                    | low-power LF                                                                                                    | WAN-compli                                                                                                    | iant radio s                                                                                                    | solution,                                                                                                    |
|                                                                                                    | enabling the following modulation                                                                                                    | is: LoRa~, (G)FSK, (G)M                                                                                                    | SK, and BPSK.                                                                                                    |                                                                                                    |                                                                                                    |                                                                                                    |                                                                                                    |                                                                                                    |
| Arm Cortex-M4 + Arm Cortex-M0+                                                                                                    |                                                                                                    |                                                                                                    |                                                                                                    |                                                                                                    |                                                                                                    |                                                                                                    |                                                                                                    |                                                                                                    |
| Arm Cortex-M4 + Arm Cortex-M0+                                                                                                    | The LoRa <sup>®</sup> modulation is availab                                                                                                    | le in STM32WLx5xx only.                                                                                                    |                                                                                                    |                                                                                                    | R R                                                                                                    |                                                                                                    |                                                                                                    |                                                                                                    |
| Arm Cortex-M4 + Arm Cortex-M0+ Arm Cortex-M7 Arm Cortex-M7                                                                                                    | The LoRa <sup>™</sup> modulation is availab<br>These devices are designed to be                                                                                                    | le in STM32WLx5xx only.<br>e extremely low-power an                                                                                                    | d are based on the high-pe                                                                                                    | rformance Arm                                                                                                    | ® Cortex <sup>®</sup> -M                                                                                                    | 4 32-bit RISC                                                                                                    | C core ope                                                                                                    | rating at a                                                                                                    |
| Arm Cortex-M4 + Arm Cortex-M0+ Arm Cortex-M7 Arm Cortex-M7 + Arm Cortex-M4                                                                                                    | The LoRa <sup>®</sup> modulation is availab<br>These devices are designed to be<br>frequency of up to 48 MHz. This c                                                                                                    | le in STM32WLx5xx only.<br>e extremely low-power an<br>core implements a full set                                                                                                    | d are based on the high-pe<br>of DSP instructions. It is co                                                                                                    | rformance Arm                                                                                                    | <sup>®</sup> Cortex <sup>®</sup> -M<br>r an Arm <sup>®</sup> Co                                                                                                    | 4 32-bit RISC<br>ortex <sup>®</sup> -M0+ m                                                                                                    | C core oper<br>icrocontrol                                                                                                    | rating at a<br>ller. Both                                                                                                    |
| Arm Cortex-M4 + Arm Cortex-M0+ Arm Cortex-M7 Arm Cortex-M7 + Arm Cortex-M4 Arm Cortex-M33                                                                                                    | The LoRa <sup>®</sup> modulation is availab<br>These devices are designed to be<br>frequency of up to 48 MHz. This of<br>cores implement an independent                                                                                                    | e extremely low-power an<br>core implements a full set<br>memory protection unit (/                                                                                                    | d are based on the high-pe<br>of DSP instructions. It is co<br>MPU) that enhances the app                                                                                | erformance Arm<br>mplemented by<br>plication securit                                                                                                    | <sup>®</sup> Cortex <sup>®</sup> -M<br>v an Arm <sup>®</sup> Co<br>ty.                                                                                                    | 4 32-bit RISC<br>ortex <sup>®</sup> -M0+ m                                                                                                    | C core oper<br>hicrocontrol                                                                                                    | rating at a<br>ller. Both                                                                                                    |
| Arm Cortex-M4 + Arm Cortex-M0+ Arm Cortex-M7 Arm Cortex-M7 + Arm Cortex-M4 Arm Cortex-M33                                                                                                    | The LoRa <sup>®</sup> modulation is availab<br>These devices are designed to be<br>frequency of up to 48 MHz. This c<br>cores implement an independent                                                                                                    | e extremely low-power an<br>core implements a full set<br>memory protection unit (1                                                                                                    | d are based on the high-pe<br>of DSP instructions. It is co<br>MPU) that enhances the app<br>the memory C4 (bute SDAM                                                    | erformance Arm<br>mplemented by<br>plication securit                                                                                                    | <sup>®</sup> Cortex <sup>®</sup> -M<br>v an Arm <sup>®</sup> Co<br>ty.                                                                                                    | 4 32-bit RISC<br>rtex <sup>®</sup> -M0+ m                                                                                                    |                                                                                                    | rating at a<br>ller. Both                                                                                                    |
| Arm Cortex-M4 + Arm Cortex-M0+ Arm Cortex-M7 Arm Cortex-M7 + Arm Cortex-M4 Arm Cortex-M33 Series                                                                                                    | The LoRa <sup>®</sup> modulation is availab<br>These devices are designed to bu<br>frequency of up to 48 MHz. This c<br>cores implement an independent<br>The devices ambed high encoder                                                                                                    | e extremely low-power an<br>core implements a full set<br>memory protection unit (f                                                                                                    | d are based on the high-pe<br>of DSP instructions. It is con<br>MPU) that enhances the app<br>the memory of Kingto SPAM<br>imilar items                                  | rformance Arm<br>mplemented by<br>plication securit                                                                                                    | <sup>®</sup> Cortex <sup>®</sup> -Ma<br>7 an Arm <sup>®</sup> Co<br>ty.                                                                                                    | 4 32-bit RISC<br>rtex <sup>®</sup> -M0+ m                                                                                                    | C core oper<br>incrocontrol                                                                                                    | rating at a<br>ller. Both                                                                                                    |
| Arm Cortex-M4 + Arm Cortex-M0+ Arm Cortex-M7 Arm Cortex-M7 + Arm Cortex-M4 Arm Cortex-M33 Series                                                                                                    | The LoRa <sup>®</sup> modulation is availab<br>These devices are designed to be<br>frequency of up to 48 MHz. This of<br>cores implement an independent<br>The devices are both bits aread a                                                                                                    | e extremely low-power an<br>core implements a full set<br>memory protection unit (f<br>Display s                                                                                                    | d are based on the high-pe<br>of DSP instructions. It is con<br>MPU) that enhances the app<br>the mamonic C4 (but a SPAM<br>imilar items                                 | rformance Arm<br>mplemented by<br>plication securit                                                                                                    | <sup>®</sup> Cortex <sup>®</sup> -M-<br>r an Arm <sup>®</sup> Co<br>ty.                                                                                                    | 4 32-bit RISC<br>rtex <sup>®</sup> -M0+ m                                                                                                    |                                                                                                    | rating at a<br>ller. Both                                                                                                    |
| Arm Cortex-M4 + Arm Cortex-M0+ Arm Cortex-M7 Arm Cortex-M7 + Arm Cortex-M4 Arm Cortex-M33 Series                                                                                                    | The LoRa <sup>®</sup> modulation is availab<br>These devices are designed to be<br>frequency of up to 48 MHz. This c<br>cores implement an independent<br>The devices or black black encoder<br>N CUs/MPUs List: 19 items<br>Part No Reference<br>STM32WL54 STM32WL54C.                                                                                                    | e extremely low-power an<br>core implements a full set<br>memory protection unit (f<br>Display s<br>Marketing × Unit Price fi<br>Active 3.286                                                                                                    | d are based on the high-pe<br>of DSP instructions. It is con<br>MPU) that enhances the app<br>in memory of Kinto SPAM<br>imilar items<br>or × Board                      | Package     UFQFPN48                                                                                                    | <sup>®</sup> Cortex <sup>®</sup> -M-<br>v an Arm <sup>®</sup> Co<br>ty.<br><u>Flash</u><br>256 kBytes                                                                                                    | 4 32-bit RISC<br>rrtex <sup>®</sup> -M0+ m<br>f ophonosd l<br>f ophonosd l<br>responses to the second second                                                                                                    | C core oper<br>icrocontrol                                                                                                    | rating at a<br>ller. Both                                                                                                    |
| Arm Cortex-M4 + Arm Cortex-M0+ Arm Cortex-M7 Arm Cortex-M7 + Arm Cortex-M4 Arm Cortex-M33 Series  Arm Cortex-M33                                                                                                    | The LoRa <sup>®</sup> modulation is availab<br>These devices are designed to bu<br>frequency of up to 48 MHz. This c<br>cores implement an independent<br>The devices ambed birth and the<br>CUs/MPUs List: 19 items<br>Part No Reference<br>STM32WL54 STM32WL54C<br>STM32WL54JC STM32WL54J                                                                                                    | e extremely low-power an<br>core implements a full set<br>memory protection unit (f<br>Display s<br>Marketing × Unit Price f<br>Active 3.286<br>Active 3.668                                                                                                    | d are based on the high-pe<br>of DSP instructions. It is con<br>MPU) that enhances the app<br>in memory of Kriste SPAM<br>imilar items                                   | Package     UFQFPN48     UFBGA73                                                                                                    | <sup>®</sup> Cortex <sup>®</sup> -M-<br>r an Arm <sup>®</sup> Co<br>ty.<br><u>Flash</u><br>256 kBytes<br>256 kBytes                                                                                                    | 4 32-bit RISC<br>rtex <sup>®</sup> -M0+ m<br>Contacted 1<br>Contacted 1<br>C                                                         | × 10<br>29<br>43                                                                                                    | A MHz                                                                                                    |
| Arm Cortex-M4 + Arm Cortex-M0+         Arm Cortex-M7         Arm Cortex-M7 + Arm Cortex-M4         Arm Cortex-M33         Series         Line         Package                                                                                                    | The LoRa <sup>®</sup> modulation is availab<br>These devices are designed to be<br>frequency of up to 48 MHz. This c<br>cores implement an independent<br>The devices ambed birb encoder<br>NCUs/MPUs List: 19 items<br>Part No <sup>®</sup> Reference<br>☆ STM32WL54 STM32WL54C<br>☆ STM32WL54J.C STM32WL54J<br>☆ STM32WL55 STM32WL55C                                                                                                    | e extremely low-power an<br>core implements a full set<br>memory protection unit (f<br>Display s<br>Marketing × Unit Price f<br>Active 3.286<br>Active 3.668<br>Active 3.564                                                                                                    | d are based on the high-pe<br>of DSP instructions. It is con<br>MPU) that enhances the app<br>in memory of Kriste SPAM<br>imilar items                                   | Package     UFQFPN48     UFQGA73     UFQFPN48                                                                                                    | <sup>®</sup> Cortex <sup>®</sup> -M-<br>r an Arm <sup>®</sup> Co<br>ty.<br><sup>®</sup> Flash<br>256 kBytes<br>256 kBytes<br>256 kBytes                                                                                                    | 4 32-bit RISC<br>rtex <sup>®</sup> -M0+ m<br>Contacted 1<br>Contacted 1<br>C                                                         | x IO<br>29<br>43<br>29                                                                                                    | A SMHz<br>48 MHz<br>48 MHz<br>48 MHz                                                                                                    |
| Arm Cortex-M4 + Arm Cortex-M0+         Arm Cortex-M7         Arm Cortex-M7 + Arm Cortex-M4         Arm Cortex-M33         Series         Line         Package         Other                                                                                                    | The LoRa <sup>®</sup> modulation is availab<br>These devices are designed to b<br>frequency of up to 48 MHz. This c<br>cores implement an independent<br>The devices ambed birth encoder<br>NCUs/MPUs List: 19 items<br>Part No Reference<br>☆ STM32WL54 STM32WL54C<br>☆ STM32WL54JC STM32WL54J<br>☆ STM32WL55 STM32WL55C<br>STM32WL55JC STM32WL55J                                                                                                    | Marketing × Unit Price f<br>Active 3.286<br>Active 3.564<br>Active 3.945                                                                                                    | d are based on the high-pe<br>of DSP instructions. It is co<br>MPU) that enhances the app<br>in mamory C4 Kbite SPAM<br>imilar items<br>orX Board                        | Package     UFQFPN48     UFQFPN48     UFQFPN48     UFQFPN48     UFQFPN48     UFQGA73     UFBGA73                                                                                                    | <ul> <li>Cortex<sup>®</sup>-M-<br/>r an Arm<sup>®</sup> Co<br/>ty.</li> <li>Flash</li> <li>256 kBytes</li> <li>256 kBytes</li> <li>256 kBytes</li> <li>256 kBytes</li> <li>256 kBytes</li> </ul>                                                                                                    | 4 32-bit RISC<br>rtex <sup>®</sup> -M0+ m<br>20 kBytes<br>64 kBytes<br>64 kBytes<br>64 kBytes                                                                                                    | × 10<br>29<br>43<br>29<br>43                                                                                                    | Arating at a<br>ller. Both<br>Export<br>Kereg. X<br>48 MHz<br>48 MHz<br>48 MHz<br>48 MHz<br>48 MHz                                                                                                    |
| Arm Cortex-M4 + Arm Cortex-M0+         Arm Cortex-M7         Arm Cortex-M7         Arm Cortex-M33         Series         Line         Package         Other                                                                                                    | The LoRa <sup>®</sup> modulation is availab<br>These devices are designed to b<br>frequency of up to 48 MHz. This c<br>cores implement an independent<br>The devices or bod bids on or devices<br>MCUs/MPUs List: 19 items<br>Part No Reference<br>☆ STM32WL54 STM32WL54C<br>☆ STM32WL54J.c STM32WL55L<br>☆ STM32WL55L STM32WL55L<br>③ STM32WL55L STM32WL55L<br>③ STM32WL55L STM32WL55L                                                                                                    | Marketing × Unit Price f<br>Marketing × Unit Price f<br>Active 3.286<br>Active 3.564<br>Active 3.945<br>Active 3.945<br>Marketing × Unit Price f<br>Active 3.668                                                                                                    | d are based on the high-pe<br>of DSP instructions. It is co<br>MPU) that enhances the app<br>in mamory C4 Kbite SPAM<br>imilar items<br>orX Board                        | Package     UFQFPN48     UFQFPN48     UFQFPN48     UFQFPN48     UFQFPN48     UFQGA73     UFBGA73     WLCSP59                                                                                                    | <ul> <li>Cortex<sup>®</sup>-M-<br/><i>a</i> a Arm<sup>®</sup> Co<br/><i>b</i> to constant<br/><i>Flash</i><br/>256 kBytes<br/>256 kBytes<br/>256 kBytes<br/>256 kBytes<br/>256 kBytes<br/>256 kBytes<br/>256 kBytes</li></ul>                                                                                                    | 4 32-bit RISC<br>rtex <sup>®</sup> -M0+ m<br>20 kBytes<br>64 kBytes<br>64 kBytes<br>64 kBytes<br>64 kBytes<br>64 kBytes                                                                                                    | x 10<br>29<br>43<br>29<br>43<br>22                                                                                                    | A S MHZ<br>48 MHZ<br>48 MHZ<br>48 MHZ<br>48 MHZ<br>48 MHZ<br>48 MHZ                                                                                                    |
| □ Arm Cortex-M4 + Arm Cortex-M0+         □ Arm Cortex-M7         □ Arm Cortex-M7 + Arm Cortex-M4         □ Arm Cortex-M33         Series       >         Line       >         Package       >         Other       >         Peripheral       ✓                                                                                                    | The LoRa <sup>®</sup> modulation is availab<br>These devices are designed to b<br>frequency of up to 48 MHz. This c<br>cores implement an independent<br>The devices ambed bids aread a<br>N CUs/MPUs List: 19 items<br>Part No Reference<br>☆ STM32WL54 STM32WL54C<br>☆ STM32WL54 STM32WL54J<br>☆ STM32WL55 STM32WL55J<br>STM32WL55 STM32WL55J<br>STM32WL55 STM32WL55J<br>☆ STM32WL55 STM32WL55J<br>☆ STM32WL55 STM32WL55J<br>☆ STM32WL55 STM32WL55J<br>☆ STM32WL55 STM32WL55J                                                                                                    | Marketing × Unit Price f<br>Marketing × Unit Price f<br>Active 3.286<br>Active 3.668<br>Active 3.564<br>Active 3.945<br>Active 3.945<br>NA NA NA                                                                                                    | d are based on the high-pe<br>of DSP instructions. It is co<br>MPU) that enhances the app<br>in memory C4 Kbite SPAM<br>imilar items<br>orX Board                        | Package     UFQFPN48     UFQFPN48     UFQFPN48     UFQGA73     UFBGA73     UFBGA73     WLCSP59     UFQFPN48                                                                                                    | <ul> <li>Cortex<sup>®</sup>-M-<br/>ran Arm<sup>®</sup> Co<br/>ty.</li> <li>Flash</li> <li>256 kBytes</li> <li>256 kBytes</li> <li>256 kBytes</li> <li>256 kBytes</li> <li>256 kBytes</li> <li>256 kBytes</li> <li>256 kBytes</li> <li>266 kBytes</li> </ul>                                                                                                    | 4 32-bit RISC<br>rtex <sup>®</sup> -M0+ m<br>20 kBytes<br>64 kBytes<br>64 kBytes<br>64 kBytes<br>64 kBytes<br>64 kBytes<br>64 kBytes                                                                                                    | × 10<br>29<br>43<br>29<br>43<br>22<br>29                                                                                                    | A S MHZ<br>48 MHZ<br>48 MHZ<br>48 MHZ<br>48 MHZ<br>48 MHZ<br>48 MHZ<br>48 MHZ<br>48 MHZ                                                                                                    |
| Arm Cortex-M4 + Arm Cortex-M0+ Arm Cortex-M7 Arm Cortex-M7 + Arm Cortex-M4 Arm Cortex-M33 Series  Package  Package  Package  Other  Peripheral  OLDC 12 bit OL 12 bit OL 12                                                                                                    | The LoRa <sup>®</sup> modulation is availab<br>These devices are designed to b<br>frequency of up to 48 MHz. This c<br>cores implement an independent<br>The devices ambed bids aread a<br>NCUs/MPUs List: 19 items<br>Part No Reference<br>☆ STM32WL54 STM32WL54C.<br>☆ STM32WL54 STM32WL54J<br>☆ STM32WL55 STM32WL55J<br>STM32WL55 STM32WL55J<br>STM32WL55 STM32WL55J<br>STM32WL55 STM32WL55J<br>☆ STM32WL55 STM32WL55J<br>☆ STM32WL55 STM32WL55J<br>☆ STM32WL54 STM32WL55J<br>☆ STM32WLE4 STM32WLE4<br>☆ STM32WLE4 STM32WLE4                                                                                                    | le in STM32WLx5xx only.<br>e extremely low-power an<br>core implements a full set<br>memory protection unit (f<br>Display s<br>Marketing × Unit Price f<br>Active 3.286<br>Active 3.668<br>Active 3.564<br>Active 3.945<br>NA NA<br>NA NA                                                                                                    | d are based on the high-pe<br>of DSP instructions. It is co<br>MPU) that enhances the app<br>in memory C4 Kbite SPAM<br>imilar items<br>orX Board                        | Package     VFQFPN48     UFQFPN48     UFQFPN48     UFQGA73     UFQGA73     WLCSP59     UFQFPN48     UFQFPN48     UFQFPN48     UFQFPN48                                                                                       | <ul> <li>Cortex<sup>®</sup>-M-<br/>r an Arm<sup>®</sup> Co<br/>ty.</li> <li>Flash</li> <li>256 kBytes</li> <li>256 kBytes</li> <li>256 kBytes</li> <li>256 kBytes</li> <li>256 kBytes</li> <li>256 kBytes</li> <li>128 kBytes</li> <li>128 kBytes</li> </ul>                                                                                                    | 4 32-bit RISC<br>rtex <sup>®</sup> -M0+ m<br>20 kBytes<br>64 kBytes<br>64 kBytes<br>64 kBytes<br>64 kBytes<br>64 kBytes<br>64 kBytes<br>64 kBytes<br>64 kBytes                                                                                                    | × 10<br>29<br>43<br>29<br>43<br>22<br>29<br>29                                                                                                    | A S MHZ<br>48 MHZ<br>48 MHZ<br>48 MHZ<br>48 MHZ<br>48 MHZ<br>48 MHZ<br>48 MHZ<br>48 MHZ<br>48 MHZ                                                                                                    |
| □ Arm Cortex-M4 + Arm Cortex-M0+         □ Arm Cortex-M7         □ Arm Cortex-M7 + Arm Cortex-M4         □ Arm Cortex-M33         Series       >         Line       >         Package       >         Other       >         Peripheral       ~         Ø ADC 12-bit       0       12                                                                                                    | The LoRa <sup>®</sup> modulation is availab<br>These devices are designed to b<br>frequency of up to 48 MHz. This c<br>cores implement an independent<br>The devices ambed bids aread a<br>NCUs/MPUs List: 19 items<br>Part No Reference<br>☆ STM32WL54 STM32WL54C.<br>☆ STM32WL54 STM32WL54J<br>☆ STM32WL55 STM32WL55J<br>STM32WL55 STM32WL55J<br>STM32WL55 STM32WL55J<br>☆ STM32WL55 STM32WL55J<br>☆ STM32WL55 STM32WL55J<br>☆ STM32WL54 STM32WL54<br>☆ STM32WLE4 STM32WLE4<br>☆ STM32WLE4 STM32WLE4                                                                                                    | le in STM32WLx5xx only.<br>e extremely low-power an<br>core implements a full set<br>memory protection unit (f<br>Display s<br>Marketing × Unit Price f<br>Active 3.286<br>Active 3.668<br>Active 3.945<br>NA NA<br>NA NA<br>NA NA<br>NA NA<br>Active 2.777                                                                                        | d are based on the high-pe<br>of DSP instructions. It is co<br>MPU) that enhances the app<br>in memory C4 Kbite SPAM<br>imilar items<br>orX Board                        | Package     VFQFPN48     UFQFPN48     UFQFPN48     UFBGA73     UFQFPN48     UFBGA73     WLCSP59     UFQFPN48     UFQFPN48     UFQFPN48     UFQFPN48     UFQFPN48                                                             | <ul> <li>Cortex<sup>®</sup>-M-<br/>r an Arm<sup>®</sup> Co<br/>ty.</li> <li>Flash</li> <li>256 kBytes</li> <li>256 kBytes</li> <li>256 kBytes</li> <li>256 kBytes</li> <li>256 kBytes</li> <li>256 kBytes</li> <li>256 kBytes</li> <li>256 kBytes</li> <li>256 kBytes</li> <li>256 kBytes</li> <li>256 kBytes</li> </ul>                                                                                                    | 4 32-bit RISC<br>rtex <sup>®</sup> -M0+ m<br>20 kBytes<br>64 kBytes<br>64 kBytes<br>64 kBytes<br>64 kBytes<br>64 kBytes<br>64 kBytes<br>64 kBytes<br>64 kBytes<br>64 kBytes                                                                                                    | × 10<br>29<br>43<br>29<br>43<br>22<br>29<br>29<br>29<br>29                                                                                                    | A S MHZ<br>48 MHZ<br>48 MHZ<br>48 MHZ<br>48 MHZ<br>48 MHZ<br>48 MHZ<br>48 MHZ<br>48 MHZ<br>48 MHZ<br>48 MHZ<br>48 MHZ                                                                                                    |
| □ Arm Cortex-M4 + Arm Cortex-M0+         □ Arm Cortex-M7         □ Arm Cortex-M7 + Arm Cortex-M4         □ Arm Cortex-M33         Series       >         Line       >         Package       >         Other       >         Peripheral       ~         ØADC 12-bit       0       12         ØADC 16-bit       0       0         ØAFS       0       1                                                                                                    | The LoRa <sup>®</sup> modulation is availab<br>These devices are designed to b<br>frequency of up to 48 MHz. This c<br>cores implement an independent<br>The devices ambed bids aread a<br>NCUs/MPUs List: 19 items<br>Part No Reference<br>☆ STM32WL54 STM32WL54C.<br>☆ STM32WL55 STM32WL54J<br>☆ STM32WL55 STM32WL55J<br>STM32WL55 STM32WL55J<br>③ STM32WL55 STM32WL55J<br>☆ STM32WL55 STM32WL55J<br>☆ STM32WL55 STM32WL55J<br>☆ STM32WL54 STM32WL54<br>☆ STM32WLE4 STM32WLE4<br>☆ STM32WLE4 STM32WLE4<br>☆ STM32WLE4 STM32WLE4<br>☆ STM32WLE4 STM32WLE4                                                                                                    | le in STM32WLx5xx only.<br>e extremely low-power an<br>core implements a full set<br>memory protection unit (f<br>Display s<br>Marketing × Unit Price f<br>Active 3.286<br>Active 3.668<br>Active 3.564<br>Active 3.945<br>NA NA<br>NA NA<br>NA NA<br>NA NA<br>NA NA                                                                               | d are based on the high-pe<br>of DSP instructions. It is co<br>MPU) that enhances the app<br>in memory C4 Kbite SPAM<br>imilar items<br>orX Board                        | Package     VFQFPN48     UFQFPN48     UFQFPN48     UFBGA73     UFQFPN48     UFBGA73     WLCSP59     UFQFPN48     UFQFPN48     UFQFPN48     UFQFPN48     UFQFPN48     UFQFPN48     UFQFPN48                                   | <ul> <li>Cortex<sup>®</sup>-M-<br/>r an Arm<sup>®</sup> Co<br/>ty.</li> <li>Flash</li> <li>256 kBytes</li> <li>256 kBytes</li> <li>256 kBytes</li> <li>256 kBytes</li> <li>256 kBytes</li> <li>256 kBytes</li> <li>256 kBytes</li> <li>256 kBytes</li> <li>4 kBytes</li> <li>256 kBytes</li> <li>64 kBytes</li> <li>266 kBytes</li> </ul>                                                                                                    | 4 32-bit RISC<br>rttex <sup>®</sup> -M0+ m<br>20 kBytes<br>64 kBytes<br>64 | × 10<br>29<br>43<br>29<br>43<br>29<br>29<br>43<br>22<br>29<br>29<br>29<br>29<br>29<br>29<br>29                                                                                                    | A S MHZ<br>48 MHZ<br>48 MHZ<br>48 MHZ<br>48 MHZ<br>48 MHZ<br>48 MHZ<br>48 MHZ<br>48 MHZ<br>48 MHZ<br>48 MHZ<br>48 MHZ<br>48 MHZ<br>48 MHZ                                                                                                    |
| □ Arm Cortex-M4 + Arm Cortex-M0+         □ Arm Cortex-M7         □ Arm Cortex-M7 + Arm Cortex-M4         □ Arm Cortex-M33         Series       >         Line       >         Package       >         Other       >         Peripheral       ~         Ø ADC 12-bit       0       12         Ø ADC 16-bit       0       0         Ø AES       0       1                                                                                                    | The LoRa <sup>®</sup> modulation is availab<br>These devices are designed to b<br>frequency of up to 48 MHz. This c<br>cores implement an independent<br>The devices ambed bids aread a<br>NCUs/MPUs List: 19 items<br><sup>●</sup> Part No Reference<br>☆ STM32WL54 STM32WL542<br>☆ STM32WL55 STM32WL542<br>☆ STM32WL55 STM32WL552<br>③ STM32WL55 STM32WL552<br>③ STM32WL55 STM32WL552<br>☆ STM32WL55 STM32WL552<br>☆ STM32WL55 STM32WL552<br>☆ STM32WL54 STM32WL54<br>☆ STM32WLE4 STM32WLE4<br>☆ STM32WLE4 STM32WLE4<br>☆ STM32WLE4 STM32WLE4<br>☆ STM32WLE4 STM32WLE4<br>☆ STM32WLE4 STM32WLE4<br>☆ STM32WLE4 STM32WLE4<br>☆ STM32WLE4 STM32WLE4                                                                                                    | le in STM32WLx5xx only.<br>e extremely low-power an<br>core implements a full set<br>memory protection unit (f<br>Display s<br>Marketing × Unit Price f<br>Active 3.286<br>Active 3.668<br>Active 3.564<br>Active 3.945<br>NA NA<br>NA NA<br>NA NA<br>NA NA<br>NA NA<br>NA NA                                                                      | d are based on the high-pe<br>of DSP instructions. It is co<br>MPU) that enhances the app<br>in memory C4 Kbite SPAM<br>imilar items<br>orX Board                        | Package     VFQFPN48     UFQFPN48     UFQFPN48     UFQFPN48     UFBGA73     WLCSP59     UFQFPN48     UFQFPN48     UFQFPN48     UFQFPN48     UFQFPN48     UFQFPN48     UFQA73                                                 | <ul> <li>Cortex<sup>®</sup>-M-<br/>r an Arm<sup>®</sup> Co<br/>ty.</li> <li>Flash</li> <li>256 kBytes</li> <li>256 kBytes</li> <li>256 kBytes</li> <li>256 kBytes</li> <li>256 kBytes</li> <li>256 kBytes</li> <li>256 kBytes</li> <li>256 kBytes</li> <li>256 kBytes</li> <li>256 kBytes</li> <li>256 kBytes</li> <li>28 kBytes</li> <li>28 kBytes</li> <li>128 kBytes</li> <li>128 kBytes</li> <li>128 kBytes</li> </ul>                                                                                                    | 4 32-bit RISC<br>rttex <sup>®</sup> -M0+ m<br>20 kBytes<br>64 kBytes<br>64 | × 10<br>29<br>43<br>29<br>43<br>29<br>43<br>29<br>43<br>29<br>43<br>29<br>29<br>29<br>29<br>29<br>29<br>29<br>29<br>43<br>43                                                                         | A S MHZ<br>A S MHZ<br>A S MHZ<br>A S MHZ<br>A S MHZ<br>A S MHZ<br>A S MHZ<br>A S MHZ<br>A S MHZ<br>A S MHZ<br>A S MHZ<br>A S MHZ<br>A S MHZ<br>A S MHZ<br>A S MHZ<br>A S MHZ<br>A S MHZ<br>A S MHZ<br>A S MHZ                                                                                                    |
| □ Arm Cortex-M4 + Arm Cortex-M0+         □ Arm Cortex-M7         □ Arm Cortex-M7 + Arm Cortex-M4         □ Arm Cortex-M33         Series       >         Line       >         Package       >         Other       >         Peripheral       ~         ØADC 12-bit       0       12         ØADC 16-bit       0       0         ØADC 16-bit       0       1         ØADC 16-bit       0       1         ØADC 16-bit       0       0         ØADC 16-bit       0       0         ØADC 16-bit       0       0         ØADC 16-bit       0       0         ØADC 16-bit       0       0         ØADC 16-bit       0       0         ØADC       0       0                                                             | The LoRa <sup>®</sup> modulation is availab<br>These devices are designed to b<br>frequency of up to 48 MHz. This c<br>cores implement an independent<br>The devices ambed bids encode<br>NCUs/MPUs List: 19 items<br>Part No Reference<br>☆ STM32WL54 STM32WL542<br>☆ STM32WL55 STM32WL542<br>☆ STM32WL55 STM32WL552<br>③ STM32WL55 STM32WL552<br>③ STM32WL55 STM32WL552<br>③ STM32WL55 STM32WL552<br>☆ STM32WL55 STM32WL552<br>☆ STM32WL54 STM32WL54<br>☆ STM32WLE4 STM32WLE4<br>☆ STM32WLE4 STM32WLE4<br>☆ STM32WLE4 STM32WLE4<br>☆ STM32WLE4 STM32WLE4<br>☆ STM32WLE4 STM32WLE4<br>☆ STM32WLE4 STM32WLE4<br>☆ STM32WLE4 STM32WLE4<br>☆ STM32WLE4 STM32WLE4                                                                                                    | le in STM32WLx5xx only.<br>e extremely low-power an<br>core implements a full set<br>memory protection unit (f<br>Display s<br>Marketing × Unit Price f<br>Active 3.286<br>Active 3.668<br>Active 3.564<br>Active 3.945<br>NA NA<br>NA NA<br>NA NA<br>Active 2.777<br>NA NA<br>NA NA<br>Active 3.159                                               | d are based on the high-pe<br>of DSP instructions. It is co<br>MPU) that enhances the app<br>in mamory C4 Kbits SPAM<br>imilar items<br>orX Board                        | Package     VFQFPN48     UFQFPN48     UFQFPN48     UFQFPN48     UFBGA73     WLCSP59     UFQFPN48     UFQFPN48     UFQFPN48     UFQFPN48     UFQFPN48     UFQFPN48     UFQA73     UFBGA73     UFBGA73                         | <ul> <li>Cortex<sup>®</sup>-M-<br/>r an Arm<sup>®</sup> Co<br/>ty.</li> <li>Flash</li> <li>256 kBytes</li> <li>256 kBytes</li> </ul>                     | 4 32-bit RISC<br>rttex <sup>®</sup> -M0+ m<br>20 kBytes<br>64 kBytes<br>64 | x 10<br>29<br>43<br>29<br>43<br>29<br>43<br>29<br>43<br>29<br>43<br>29<br>29<br>29<br>29<br>29<br>29<br>29<br>43<br>43<br>43                                                                         | A S MHZ<br>A S MHZ<br>A S MHZ<br>A S MHZ<br>A S MHZ<br>A S MHZ<br>A S MHZ<br>A S MHZ<br>A S MHZ<br>A S MHZ<br>A S MHZ<br>A S MHZ<br>A S MHZ<br>A S MHZ<br>A S MHZ<br>A S MHZ<br>A S MHZ<br>A S MHZ<br>A S MHZ                                                                                                    |
| □ Arm Cortex-M4 + Arm Cortex-M0+         □ Arm Cortex-M7         □ Arm Cortex-M7 + Arm Cortex-M4         □ Arm Cortex-M33         Series       >         Line       >         Package       >         Other       >         Peripheral       ~         ØADC 12-bit       0       12         ØADC 16-bit       0       0         ØADC 16-bit       0       1         ØADC 16-bit       0       1         ØADC 16-bit       0       2         ØADC 16-bit       0       2         ØADC 16-bit       0       2                                                                                                    | The LoRa <sup>®</sup> modulation is availab<br>These devices are designed to b<br>frequency of up to 48 MHz. This of<br>cores implement an independent<br>The divides onebod bids encoder<br>NCUs/MPUs List: 19 items<br>Part No Reference<br>☆ STM32WL54 STM32WL54C.<br>☆ STM32WL54 STM32WL54<br>☆ STM32WL55 STM32WL54<br>☆ STM32WL55 STM32WL54<br>☆ STM32WL55 STM32WL55<br>③ STM32WL55 STM32WL55<br>☆ STM32WLE4 STM32WLE4<br>☆ STM32WLE4 STM32WLE4                                                                                                    | le in STM32WLx5xx only.<br>e extremely low-power an<br>core implements a full set<br>memory protection unit (f<br>Display s<br>Marketing × Unit Price f<br>Active 3.286<br>Active 3.668<br>Active 3.564<br>Active 3.945<br>NA NA<br>NA NA<br>NA NA<br>NA NA<br>Active 2.777<br>NA NA<br>Active 3.159<br>Active 2.545                               | d are based on the high-pe<br>of DSP instructions. It is co<br>MPU) that enhances the app<br>in mamory C4 Kbits SPAM<br>imilar items<br>orX Board<br>NUCLEO_NUCLEO_NUCLE | Package     VFQFPN48     UFQFPN48     UFQFPN48     UFQFPN48     UFQFPN48     UFQFPN48     UFQFPN48     UFQFPN48     UFQFPN48     UFQFPN48     UFQFPN48     UFQFPN48     UFQA73     UFBGA73     UFBGA73     UFBGA73           | <ul> <li>Cortex<sup>®</sup>-M-<br/>r an Arm<sup>®</sup> Co<br/>ty.</li> <li>Flash</li> <li>256 kBytes</li> <li>256 kBytes</li> <li>4 kBytes</li> <li>256 kBytes</li> <li>4 kBytes</li> <li>256 kBytes</li> <li>4 kBytes</li> </ul>                           | 4 32-bit RISC<br>rttex <sup>®</sup> -M0+ m<br>20 kBytes<br>64 kBytes<br>64 kBytes<br>64 kBytes<br>64 kBytes<br>64 kBytes<br>64 kBytes<br>64 kBytes<br>64 kBytes<br>64 kBytes<br>64 kBytes<br>64 kBytes<br>64 kBytes<br>20 kBytes<br>20 kBytes<br>20 kBytes                                                                                                    | × 10<br>29<br>43<br>29<br>43<br>29<br>43<br>29<br>43<br>29<br>29<br>29<br>29<br>29<br>29<br>43<br>43<br>43<br>43<br>29                                                                               | A S MHZ<br>A S MHZ<br>A S MHZ<br>A S MHZ<br>A S MHZ<br>A S MHZ<br>A S MHZ<br>A S MHZ<br>A S MHZ<br>A S MHZ<br>A S MHZ<br>A S MHZ<br>A S MHZ<br>A S MHZ<br>A S MHZ<br>A S MHZ<br>A S MHZ<br>A S MHZ<br>A S MHZ<br>A S MHZ<br>A S MHZ                                                                                                    |
| □ Arm Cortex-M4 + Arm Cortex-M0+         □ Arm Cortex-M7         □ Arm Cortex-M7 + Arm Cortex-M4         □ Arm Cortex-M33         Series       >         Line       >         Package       >         Other       >         ØADC 12-bit       0       12         ØADC 16-bit       0       0         ØADC 16-bit       0       1         ØADC 16-bit       0       0         ØADC 16-bit       0       0         ØADC 16-bit       0       0         ØADC 16-bit       0       0         ØADC 16-bit       0       0         ØADC 16-bit       0       0         ØADC 16-bit       0       0         ØADS       0       1         ØADS       0       0         ØADS       0       0         ØADS       0       0 | The LoRa <sup>®</sup> modulation is availab<br>These devices are designed to b<br>frequency of up to 48 MHz. This c<br>cores implement an independent<br>The devices ambed bids exceed a<br>NCUs/MPUs List: 19 items<br><sup>↑</sup> Part No Reference<br>☆ STM32WL54 STM32WL54C.<br>☆ STM32WL55 STM32WL54J<br>☆ STM32WL55 STM32WL55C.<br>③ STM32WL55 STM32WL55J<br>☆ STM32WL55 STM32WL55J<br>☆ STM32WLE4 STM32WLE4<br>☆ STM32WLE4 STM32WLE4<br>☆ STM32WLE4 STM32WLE4<br>☆ STM32WLE4 STM32WLE4<br>☆ STM32WLE4 STM32WLE4<br>☆ STM32WLE4 STM32WLE4<br>☆ STM32WLE4 STM32WLE4<br>☆ STM32WLE4 STM32WLE4<br>☆ STM32WLE4 STM32WLE4<br>☆ STM32WLE4 STM32WLE4<br>☆ STM32WLE5 STM32WLE5<br>☆ STM32WLE5 STM32WLE5 | le in STM32WLx5xx only.<br>e extremely low-power an<br>core implements a full set<br>memory protection unit (f<br>Display s<br>Marketing × Unit Price f<br>Active 3.286<br>Active 3.668<br>Active 3.564<br>Active 3.945<br>NA NA<br>NA NA<br>NA NA<br>NA NA<br>Active 2.777<br>NA NA<br>Active 3.159<br>Active 2.73                                | d are based on the high-pe<br>of DSP instructions. It is co<br>MPU) that enhances the app<br>in mamory of Kbute SPAM<br>imilar items<br>orX Board<br>NUCLEO_NUCLEO_NUCLE | Package     VFQFPN48     UFQFPN48     UFQFPN48     UFQFPN48     UFQFPN48     UFQFPN48     UFQFPN48     UFQFPN48     UFQFPN48     UFQFPN48     UFQFPN48     UFBGA73     UFBGA73     UFBGA73     UFBGA73                       | <ul> <li>Cortex<sup>®</sup>-M-<br/>r an Arm<sup>®</sup> Co<br/>ty.</li> <li>Flash</li> <li>256 kBytes</li> <li>256 kBytes</li> <li>256 kBytes</li> <li>256 kBytes</li> <li>256 kBytes</li> <li>256 kBytes</li> <li>128 kBytes</li> <li>128 kBytes</li> </ul> | 4 32-bit RISC<br>rttex <sup>®</sup> -M0+ m<br>20 kBytes<br>64 kBytes<br>64 | x 10<br>29<br>43<br>29<br>43<br>29<br>43<br>29<br>43<br>29<br>29<br>29<br>29<br>29<br>29<br>29<br>43<br>43<br>43<br>43<br>29<br>29<br>29<br>29<br>29<br>29<br>29<br>29<br>29<br>29<br>29<br>29<br>29 | A S MHZ<br>A S MHZ<br>A S MHZ<br>A S MHZ<br>A S MHZ<br>A S MHZ<br>A S MHZ<br>A S MHZ<br>A S MHZ<br>A S MHZ<br>A S MHZ<br>A S MHZ<br>A S MHZ<br>A S MHZ<br>A S MHZ<br>A S MHZ<br>A S MHZ<br>A S MHZ<br>A S MHZ<br>A S MHZ<br>A S MHZ<br>A S MHZ<br>A S MHZ                                                                                                    |
| □ Arm Cortex-M4 + Arm Cortex-M0+         □ Arm Cortex-M7         □ Arm Cortex-M7 + Arm Cortex-M4         □ Arm Cortex-M33         Series       >         Line       >         Package       >         Other       >         ØADC 12-bit       0       12         ØADC 16-bit       0       0         ØAES       0       1         ØCAN       0       0         ØCORDIC       0       0         ØCADC 12-bit       0       0                                                                                                    | The LoRa <sup>®</sup> modulation is availab         These devices are designed to b         frequency of up to 48 MHz. This c         cores implement an independent         The dovices ambed birb encode         M CUs/MPUs List: 19 items         Image: STM32WL54 STM32WL54C.         Image: STM32WL55 STM32WL54J         STM32WL55 STM32WL55C.         STM32WL55 STM32WL55J         STM32WL55 STM32WL55J         STM32WL55 STM32WL55J         STM32WL64         STM32WLE4         STM32WLE5         STM32WLE5         STM32WLE5         STM32WLE5         STM32WLE5         STM32WLE5         STM32WLE5     <                                                                                                    | le in STM32WLx5xx only.<br>e extremely low-power an<br>core implements a full set<br>memory protection unit (f<br>Display s<br>Marketing × Unit Price f<br>Active 3.286<br>Active 3.668<br>Active 3.564<br>Active 3.945<br>NA NA<br>NA NA<br>NA NA<br>NA NA<br>Active 2.777<br>NA NA<br>Active 3.159<br>Active 2.73<br>Active 2.73<br>Active 3.054 | d are based on the high-pe<br>of DSP instructions. It is con<br>MPU) that enhances the app<br>initial ritems<br>orX Board<br>NUCLEO_NUCLEO_NUCLE<br>NUCLEO_NUCLEO_NUCLE  | Package     VFQFPN48     UFQFPN48     UFQFPN48     UFQFPN48     UFQFPN48     UFQFPN48     UFQFPN48     UFQFPN48     UFQFPN48     UFQFPN48     UFQA73     UFBGA73     UFBGA73     UFBGA73     UFBGA73     UFBGA73     UFBGA73 | <ul> <li>Cortex<sup>®</sup>-M-<br/>r an Arm<sup>®</sup> Co<br/>ty.</li> <li>Flash</li> <li>256 kBytes</li> <li>256 kBytes</li> </ul> | 4 32-bit RISC<br>rttex <sup>®</sup> -M0+ m<br>20 kBytes<br>64 kBytes<br>64 | x 10<br>29<br>43<br>29<br>43<br>29<br>43<br>29<br>29<br>29<br>29<br>29<br>29<br>29<br>43<br>43<br>43<br>43<br>29<br>29<br>29<br>29<br>29<br>29<br>29<br>29<br>29<br>29<br>29<br>29<br>29             | A solution of the second of the second of th |

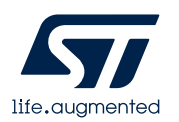

#### 从MCU开始一个工程举例 (3/18)

 选择as Single core project,点击OK

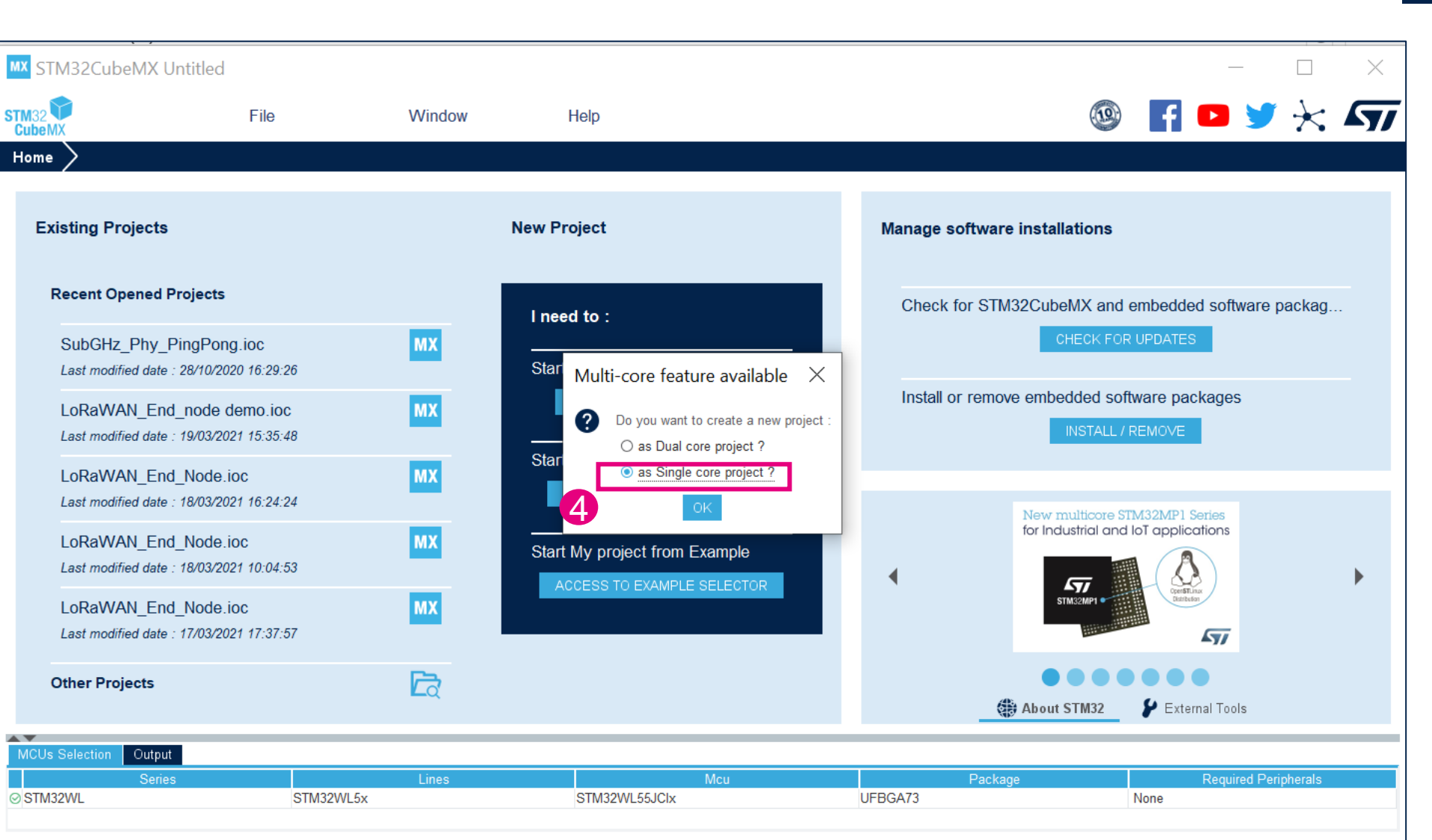

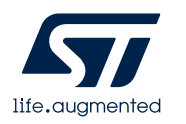

#### 从MCU开始一个工程举例 (4/18)

Pinout & Configuration Clock Configuration Software Packs RCC Mode and Configuration 0  $\sim$ 3 A->Z Mode High Speed Clock (HSE) TCXO  $\sim$ System Core ow Speed Clock (LSE) Crystal/Ceramic Resonato Master Clock Output DMA GPIO LSCO Clock Output HSEM Audio Clock Input (I2S\_CKIN) IWDG NVIC WWDG Analog 5  $\sim$ Timers Configuration LPTIM1 LPTIM2 LPTIM3 Parameter Settings User Constants A RTC A TIM1 Configure the below parameters A TIM2 Q Search (CrtI+F) 0 TIM16 System Parameters TIM17 VDD voltage (V) 3.3 V Instruction Cache Enabled Prefetch Buffer Disabled 4 Connectivity Data Cache Enabled ٠ Flash Latency(WS) 2 WS (3 CPU cycle) 12C1 V RCC Parameters 12C2 64 HSI Calibration Value 12C3 MSI Calibration Value 0 MSI Auto Calibration Disabled LPUART1 HSE Startun Timout Value (ms) 100 CDH

- 开始外设配置:
  - 1. 配置RCC:
    - HSE:TCXO
    - LSE:Crystal/Ceramic Resonator

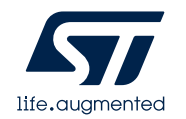

### 从MCU开始一个工程举例 (5/18)

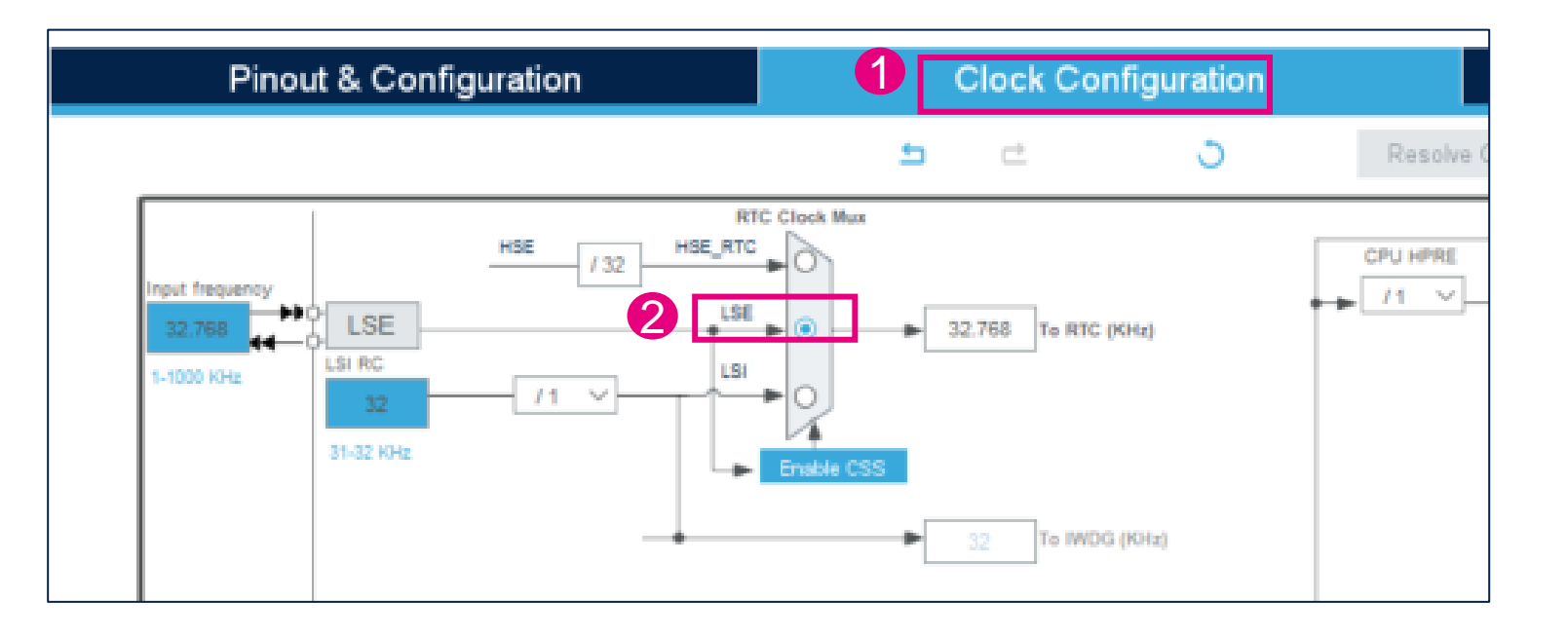

- 开始外设配置 2.RTC配置
  - RTC Clock Mux选择LSE

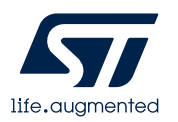

### 从MCU开始一个工程举例 (6/18)

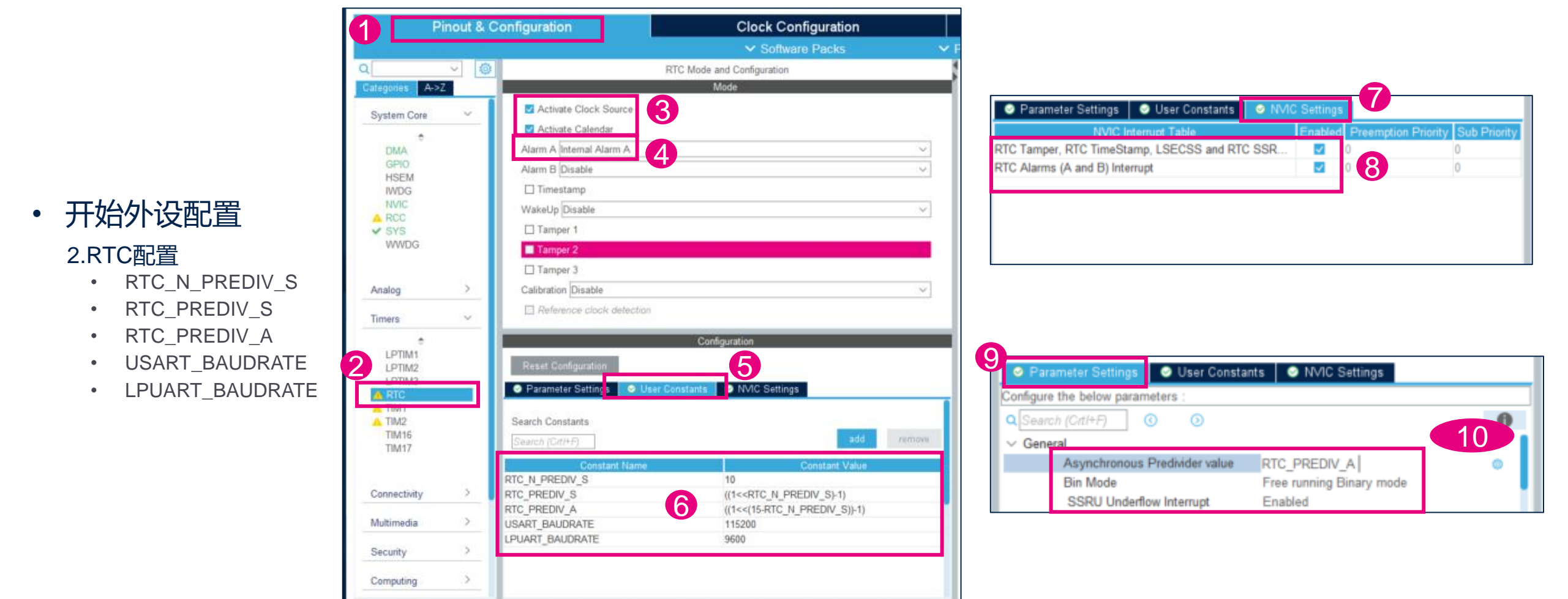

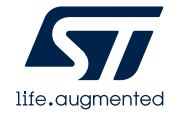

从MCU开始一个工程举例(7/18)

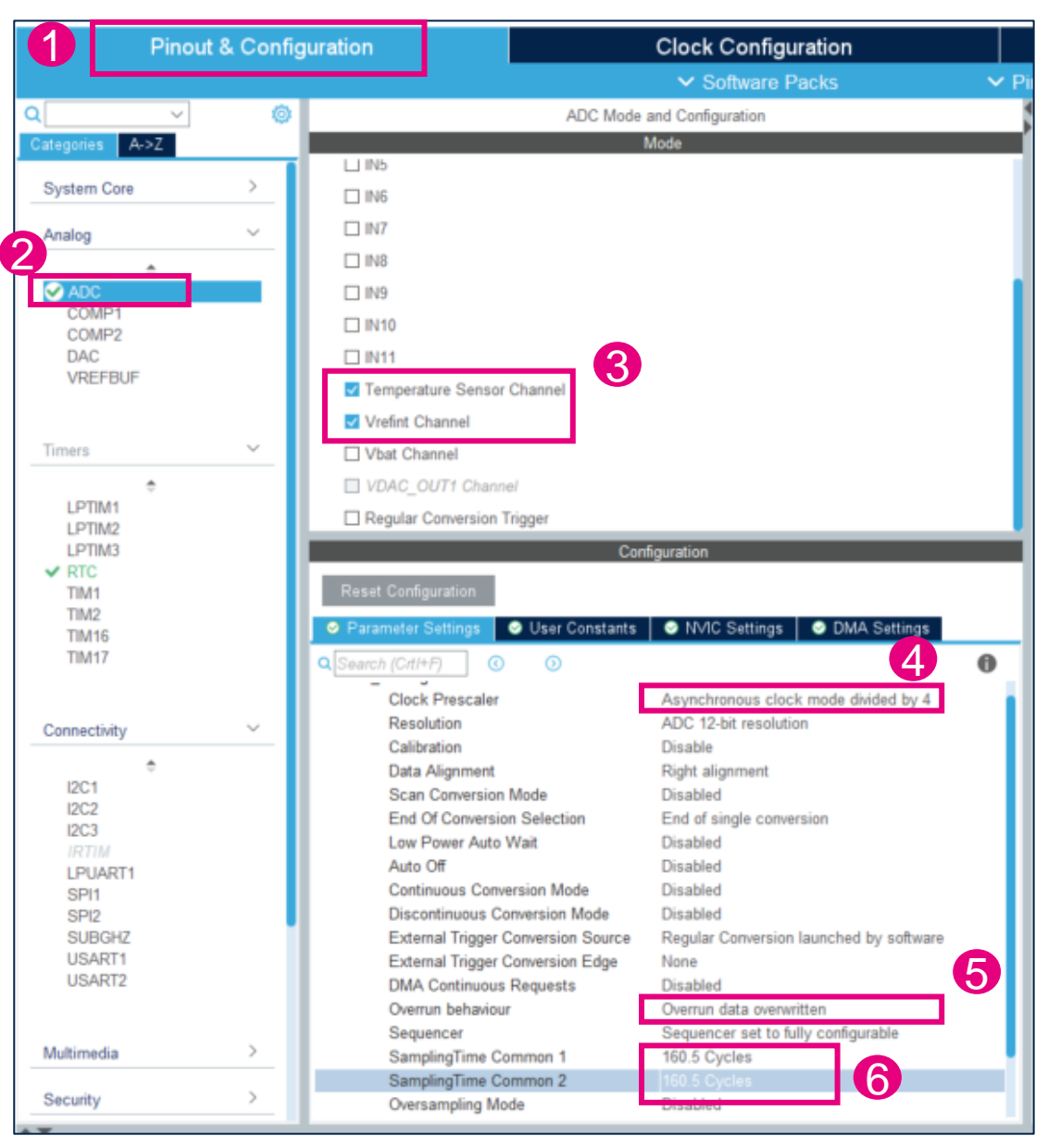

#### • 开始外设配置 3.使能ADC

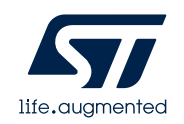

#### 从MCU开始一个工程举例 (8/18)

Pinout & Configuration **Clock Configuration** 1 ✓ Software Packs 🗸 Pi Ô USART2 Mode and Configuration 0  $\sim$ A->Z Mode 3 Mode Asynchronous  $\sim$ System Core 5 Hardware Flow Control (RS232) Disable 1.1 > Analog Hardware Flow Control (RS485) Slave Select(NSS) Management Disable > Timers  $\sim$ Connectivity ۰ I2C1 12C2 12C3 LPUART1 Configuration SPI1 SPI2 SUBGHZ USART1 NVIC Settings OMA Settings GPIO Settings ▲ USART2 Parameter Settings User Constants Δ remove Search (CrtI+F) > Multimedia Constant Value Constant Name RTC N PREDIV S 10 >Security RTC PREDIV S ((1<<RTC N PREDIV S)-1) RTC PREDIV A ((1<<(15-RTC N\_PREDIV S))-1) Computing > (5) USART BAUDRATE 115200 Middleware  $\sim$ 

• 开始外设配置 4.配置USART2

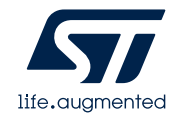

#### 从MCU开始一个工程举例 (9/18)

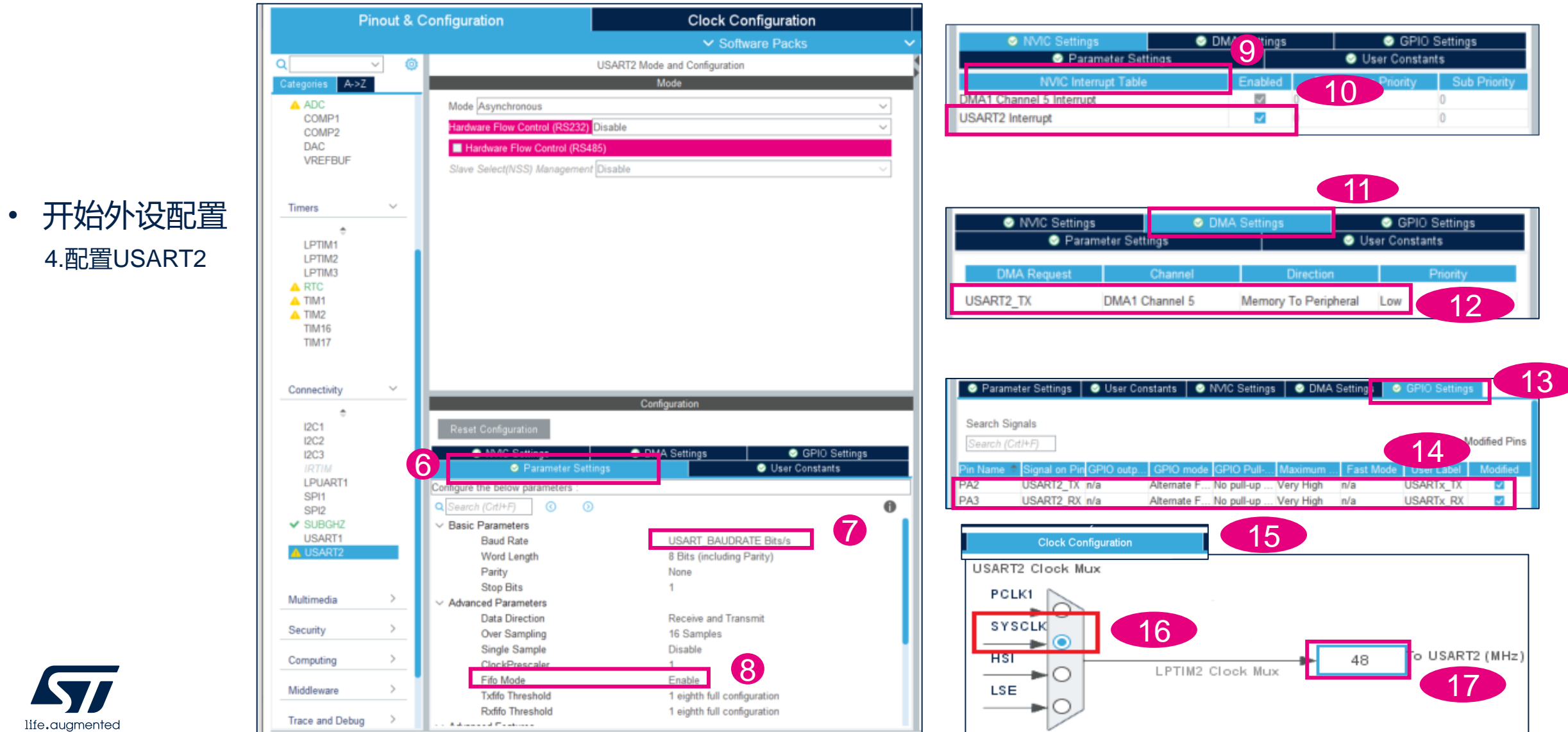

### 从MCU开始一个工程举例 (10/18)

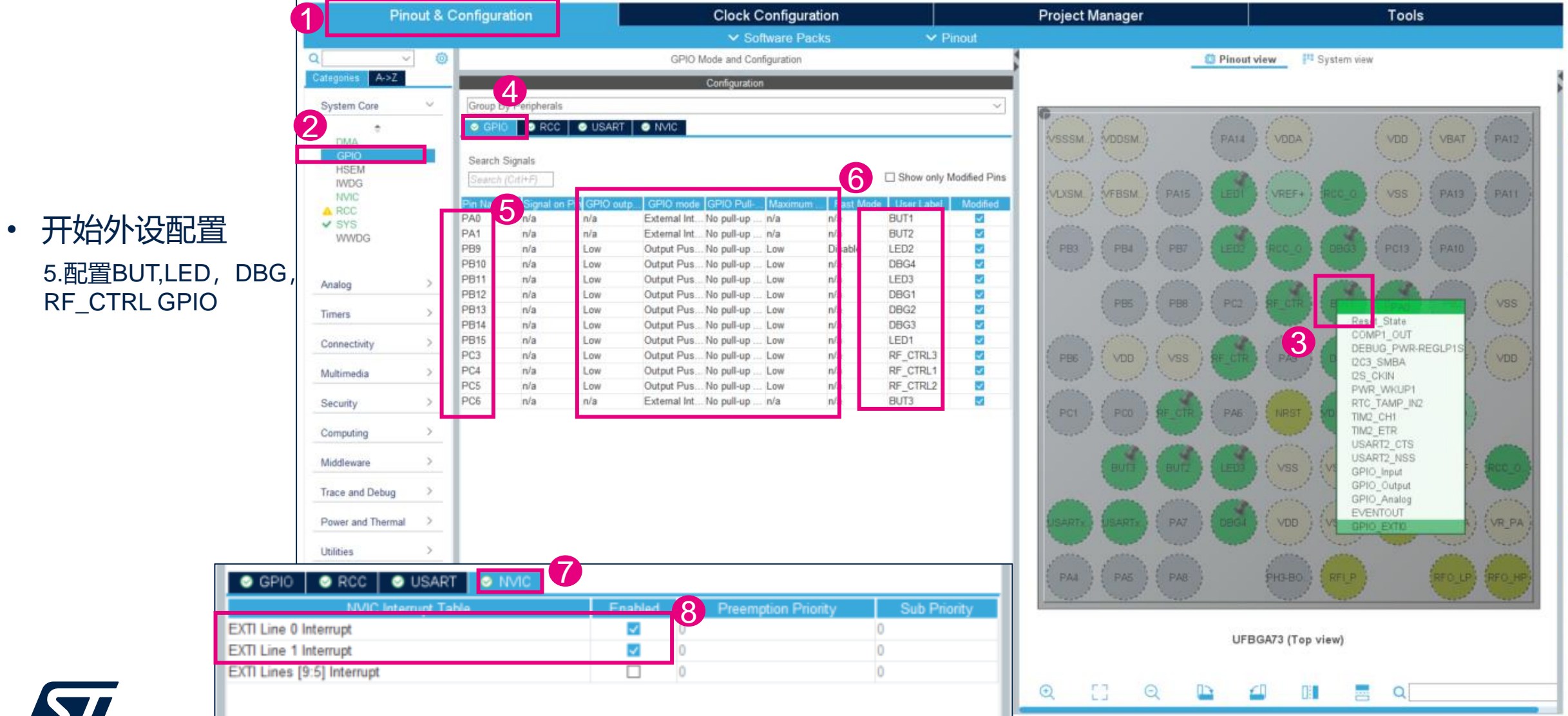

life.augmented

31

### 从MCU开始一个工程举例 (11/18)

1 按键控制的GPIO

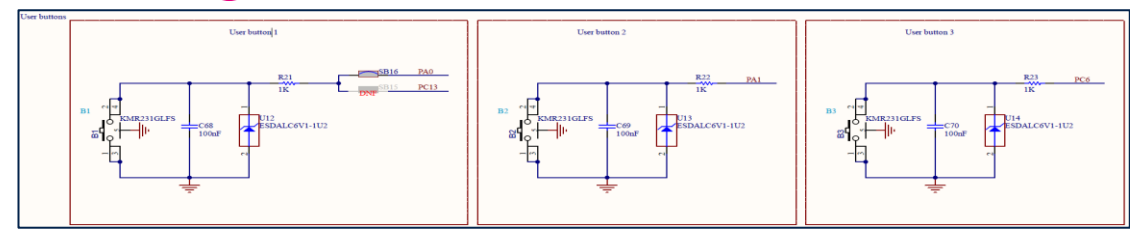

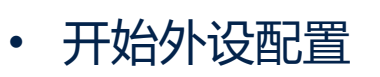

5.配置BUT,LED,DBG, RF\_CTRL GPIO.

STM32WL Nucleo 板上对应线路参考。

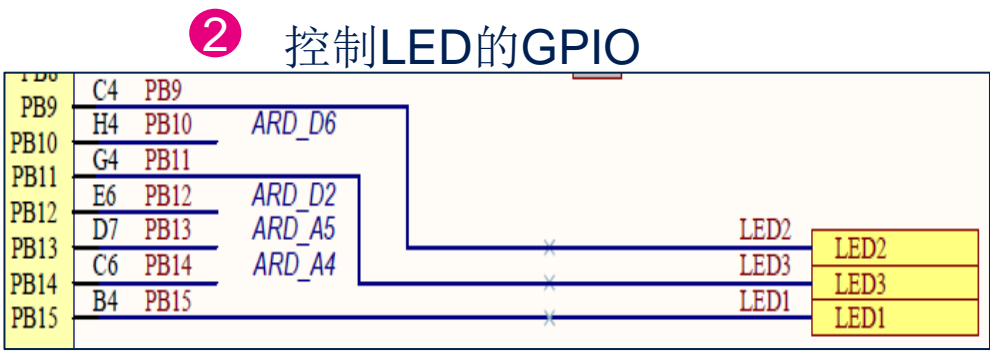

#### 3 DBG 的GPIO

|         | T SWDIO   | PA13 | B8  | 1412  |
|---------|-----------|------|-----|-------|
| T SWDIO | × T_SWOLK | DA14 | 4.4 | PA13  |
| TSWCIK  |           | PA14 | A4  | DA 14 |
| 1 SWCLK | T JTDI    | PA15 | B3  | TAIT  |
| T JIDI  | * *       |      |     | PA15  |

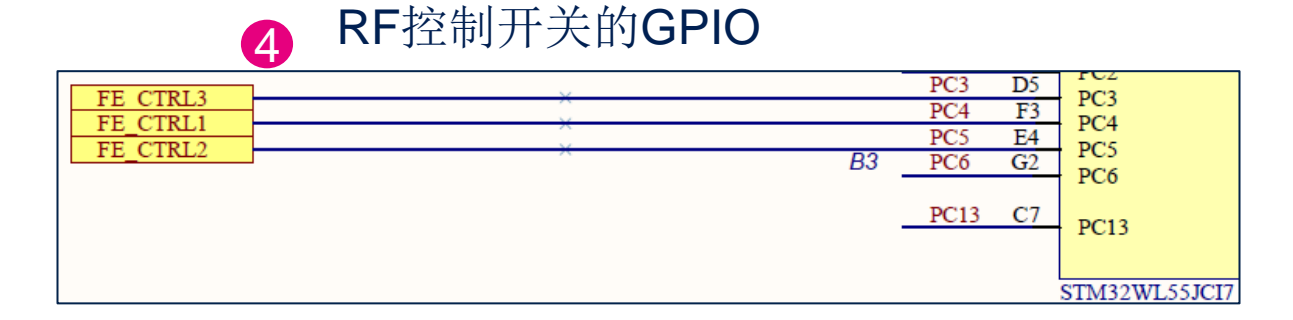

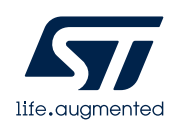

# 从MCU开始一个工程举例 (12/18)

Clock Configuration Pinout & Configuration 1 ✓ Software Packs ٢ SUBGHZ Mode and Configuration  $\sim$ A->Z Mode 3 COMP2 Activated DAC VREFBUF Timers  $\sim$ ۰ LPTIM1 LPTIM2 LPTIM3 RTC TIM1 TIM2 TIM16 TIM17 Configuration Connectivity  $\sim$ 3 ..... I2C1 Parameter Settings NVIC 12C2 Sub Priority 12C3 SUBGHZ Radio Interrupt 4 4 LPUART1 SPI1 2 CDP SUBGHZ USART2

• 开始外设配置 6.使能SUGBHZ

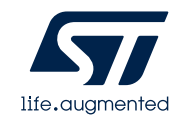

### 从MCU开始一个工程举例 (13/18)

• 开始外设配置 7.Middleware 选择LoRaWAN

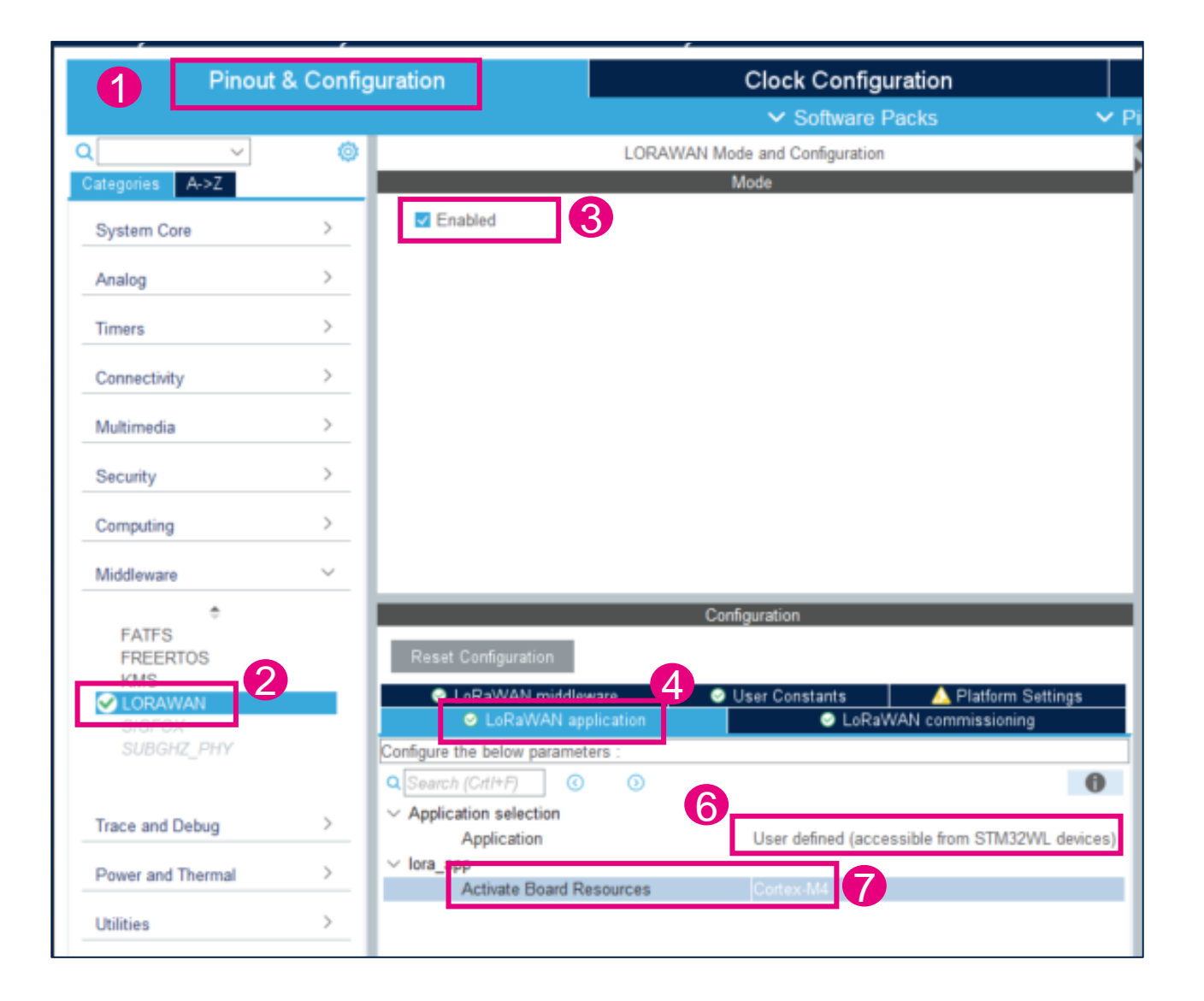

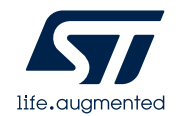

#### 从MCU开始一个工程举例 (14/18)

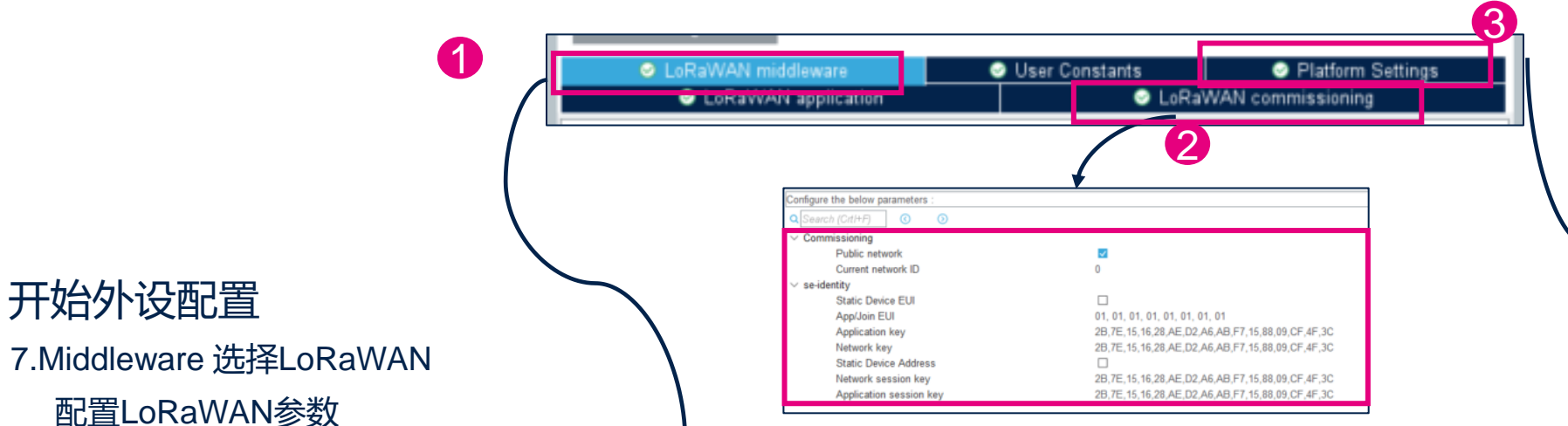

# • 开始外设配置

| LoRaWAN commissioning            | LoRaWAN middleware  | User Constants             | Platform Settings |
|----------------------------------|---------------------|----------------------------|-------------------|
|                                  | LoRaWAN application |                            |                   |
| o figure the below parameters :  |                     |                            |                   |
| Q Search (CrtI+F) ③ ③            |                     |                            | 0                 |
| Region(s) selection              | please select       | the deaired region(s) in t | the list below    |
| Region Asia freq: 923            |                     |                            |                   |
| Region Australia freq: 915       |                     |                            |                   |
| Region China freq: 470           |                     |                            |                   |
| Region China freq: 779           |                     |                            |                   |
| Region Europe freq: 433          |                     |                            |                   |
| Region Europe freq: 868          | <b>.</b>            |                            |                   |
| Region Korea freq: 920           |                     |                            |                   |
| Region India freq: 865           |                     |                            |                   |
| Region USA freq: 915             | <b>.</b>            |                            |                   |
| Region Russia freq: 864          |                     |                            |                   |
| Enable Hybrid mode               |                     |                            |                   |
| Enable LoRaMAC ClassB            |                     |                            |                   |
| radio_board_if                   |                     |                            |                   |
| Radio maximum wakeup time (in ms | ) 10                |                            |                   |
| TCXO support                     | <b>v</b>            |                            |                   |
| DCDC support                     | <b>S</b>            |                            |                   |
| Activate Radio Board Interface   | <b>S</b>            |                            |                   |
| Activate Debug Line              | <b>2</b>            |                            |                   |
| <pre> mw_log_conf </pre>         |                     |                            |                   |
| Enable Middleware log            | <b>S</b>            |                            |                   |

| LoRaW        | AN application 🛛 © LoRaWAN commissioning 🔍 LoRaWAN middleware 🔍 User | Constants Sett   | ings                                  |         |
|--------------|----------------------------------------------------------------------|------------------|---------------------------------------|---------|
| Platform pro | posal                                                                |                  |                                       |         |
| Name         | IPs or Components                                                    | Found Solutions  |                                       | BSP API |
| LED 3        | GPIO:Output ~                                                        | PB11 [LED3]      | ~ ~                                   | Unknown |
| LED 2        | GPIO:Output ~                                                        | PB9 [LED2]       | ~                                     | Unknown |
| LED 1        | GPIO:Outout ~                                                        | PB15 ILED11      | ~                                     | Unknown |
| BUTTON 1     |                                                                      | PA0 (BUT1)       |                                       | Unknown |
| BUTTON       |                                                                      | PAU[BUT1]        | · · · · · · · · · · · · · · · · · · · | Unknown |
| BUTTON 3     | GPI0:EXII ~                                                          | PC6 [BU13]       | ~<br>~                                | Unknown |
| BUTTON 2     | GPIO:EXTI V                                                          | PA1 [BUT2]       | V                                     | Unknown |
| Radio        |                                                                      |                  |                                       |         |
| Name         | IPs or Components                                                    | Found Solutions  |                                       | BSP API |
| RF SW CT     | RL 3 GPI0:Output                                                     | PC3 [RF_CTRL3]   | ~                                     | Unknown |
| RF SW CT     | RL 1 GPI0:Output                                                     | V PC4 [RF_CTRL1] | ~ ~                                   | Unknown |
| RF SW CT     | RL 2 GPI0:Output                                                     | V PC5 [RF_CTRL2] | ~                                     | Unknown |
|              |                                                                      |                  |                                       |         |
| Name         | IPs or Components                                                    | Found Solutions  |                                       | BSP API |
| Debug Line   | 1 GPIO:Output                                                        | Undefined        |                                       | Unknown |
| Debug Line   | 2 GPIO-Output                                                        | Undefined        |                                       | Unknown |
| Debug Line   | 2 0710-04694                                                         | Undefined        | · · · · · · · · · · · · · · · · · · · | Uningen |
| Line         | s jonio.output                                                       |                  | `                                     | UNKNOWN |
| Debug Line   | 4 GPI0:Output                                                        | Undefined        | V                                     | Unknown |
| 11.          |                                                                      |                  |                                       |         |

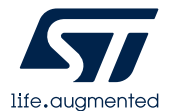

#### 从MCU开始一个工程举例(15/18)

• 完成配置 8. 工程选项

| Home > STM32W     | /L55JClx 🔰 LoRaWAN_End_nod                                                                                                    | e demo.ioc - Project Manager >                                                                                   |                 | GENERATE CODE |
|-------------------|----------------------------------------------------------------------------------------------------|----------------------------------------------------------------------------------------------------|-----------------|---------------|
| Pinout            | & Configuration                                                                                                    | Clock Configuration                                                                                              | Project Manager | Tools         |
| Project           | Project Settings<br>Project Name<br>LoRaWAN End node demo<br>Project Location<br>C:Work\STM32WL\STM32WL Project<br>Application Structure | STM32WL CubeMx project                                                                                           |                 |               |
| Code Generator    | Advanced Toolchain Folder Location C:Work\STM32WL\STM32WL Project Toolchain / IDE N EWARM                                                | Do not generate the main()  ISTM32WL CubeMx project\LoRaWAN_End_node demo\ In Version B      Generate Under Root |                 |               |
| Advanced Settings | Linker Settings<br>Minimum Heap Size 0x200<br>Minimum Stack Size 0x800                                                                   | 6                                                                                                    |                 |               |
|                   | Mcu and Firmware Package<br>Mcu Reference<br>STM32WL55JCtx<br>Firmware Package Name and Version<br>STM32Cube FW_WL V1.0.0                | 7                                                                                                    |                 |               |
|                   | Use Default Firmware Location                                                                                                    | ory/STM32Cube_FW_WL_V1.0.0 Brow                                                                                  | se              |               |

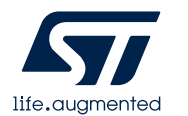

### 从MCU开始一个工程举例(16/18)

• 完成配置 8. 工程选项

8

| Home $>$ STM32WL55JClx $>$ LoRaWAN_End_node demo.ioc - Project Manager $>$ |                                                                                                    |                                                                                                    |          |               |  |  |
|----------------------------------------------------------------------------|----------------------------------------------------------------------------------------------------|----------------------------------------------------------------------------------------------------|----------|---------------|--|--|
| Pinout 8                                                                   | Configuration                                                                                                    | Clock Configuration                                                                                                    | Pro      | oject Manager |  |  |
| Project                                                                    | <ul> <li>STM32Cube MCU packages and</li> <li>Copy all used libraries into th</li> <li>Copy only the necessary library files a</li> </ul>                         | embedded software packs<br>ne project folder<br>ary files<br>s reference in the toolchain project configuration file    | 9        |               |  |  |
|                                                                            | Generated files                                                                                                    |                                                                                                    |          | )             |  |  |
| Code Generator                                                             | <ul> <li>Generate peripheral initializa</li> <li>Backup previously generated</li> <li>Keep User Code when re-gen</li> <li>Delete previously generated</li> </ul> | tion as a pair of '.c/.h' files per peripheral<br>I files when re-generating<br>nerating<br>files when not re-generated |          |               |  |  |
|                                                                            | HAL Settings<br>Set all free pins as analog (to<br>Enable Full Assert                                                                                            | o optimize the power consumption)                                                                                       |          |               |  |  |
| Advanced Settings                                                          | Template Settings<br>Select a template to generate cu                                                                                                    | istomized code                                                                                                    | Settings |               |  |  |

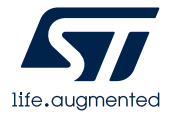

#### 从MCU开始一个工程举例 (17/18)

• 生成代码 9.点击右上角 GENERATE CODE

| Home $>$ STM32WL55JCIX $>$ LoRaWAN_End_node demo.ioc - Project Manager $>$ |                                                                                                    |                                                                                                    |                             |           |         |       |  |
|----------------------------------------------------------------------------|----------------------------------------------------------------------------------------------------|----------------------------------------------------------------------------------------------------|-----------------------------|-----------|---------|-------|--|
| Pinout 8                                                                   | Configuration                                                                                                    | Clock Configur                                                                                                | ration                      | Project I | Manager | Tools |  |
| Project                                                                    | STM32Cube MCU packages and<br>Copy all used libraries into th<br>Copy only the necessary libra<br>Add necessary library files as                                                                                                    | embedded software packs<br>e project folder<br>ary files<br>reference in the toolchain project co             | onfiguration file           |           |         |       |  |
| Code Generator                                                             | Generate peripheral initializat Backup previously generated Keep User Code when re-gen Delete previously generated fi (HAL Settings                                                                                                    | ion as a pair of '.c/.h' files per periphe<br>files when re-generating<br>erating<br>les when not re-generate | eral<br>Ig user source code |           |         |       |  |
| Advanced Settings                                                          | Central free pins as analog (to     Central free pins as analog (to     Central free pins as anal | optimize the power consumption)                                                                               |                             | Settings  |         |       |  |
|                                                                            |                                                                                                    |                                                                                                    |                             |           |         |       |  |

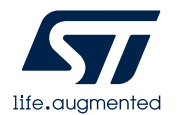

1

### 从MCU开始一个工程举例 (18/18)

- 完成应用代码
  - MX\_LoRaWAN\_Init()
  - MX\_LoRaWAN\_Process()

etc

| rkspace 👻 J                 | I ×     main.c     x     app_lorawan.c     lora_app.c                                                                                                    |
|-----------------------------|----------------------------------------------------------------------------------------------------|
| RaWAN_End_node demo         | main()                                                                                                    |
| iles 🔅                      | 84 /* USER CODE END SysInit */                                                                                                    |
| ■LoBaWAN End node demo-LoBa |                                                                                                    |
|                             | 86 2A Initialize all configured peripherals */                                                                                                    |
|                             | 88 /* USED CODE RECIA 2 */                                                                                                    |
| u startup stm32wl55∞ cm4 s  | 89                                                                                                    |
|                             | 90 /* USER CODE END 2 */                                                                                                    |
|                             | 91                                                                                                    |
|                             | 92 /* Infinite loop */                                                                                                    |
| L⊕ STM32WL∞ HAL Driver      | 93 /* USER CODE BEGIN WHILE */                                                                                                    |
| E Middlewares               | 94 while (1)                                                                                                    |
| - 🗉 🛋 LoRaWAN               | 95 🗗 {                                                                                                    |
| - ⊕ ■ SubGHz Phv            | 96 /* USER CODE END WHILE */                                                                                                    |
| - Utilities                 | 97 MX_LoRaWAN_Process();                                                                                                    |
| - 🗉 🖬 Output                |                                                                                                    |
|                             | 100 - 100 - |
|                             | $100 \qquad \}$                                                                                                    |
|                             |                                                                                                    |
|                             | 103                                                                                                    |
|                             | 104 🖂 /**                                                                                                    |
| oRaWAN End node demo        |                                                                                                    |
|                             |                                                                                                    |
| d                           |                                                                                                    |
| Mossagos                    |                                                                                                    |
| messages                    |                                                                                                    |

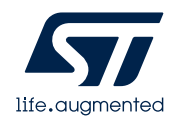

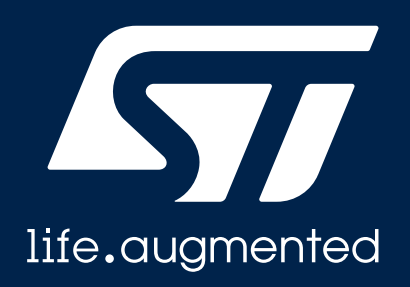

#### 从Example开始一个工程

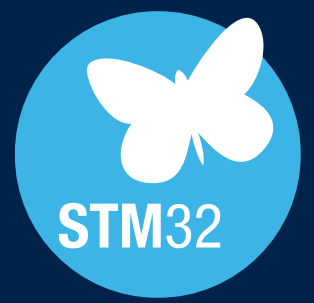

#### 从Example开始一个工程(1/8)

| MX STM32CubeMX Untit                        | led                              |        |                         |                     | $ \Box$ $\times$                                          |
|---------------------------------------------|----------------------------------|--------|-------------------------|---------------------|-----------------------------------------------------------|
|                                             | File                             | Window | Help                    |                     | 💿 🖪 🖻 🎽 🔆 🏹                                               |
| Home >                                      |                                  |        |                         |                     |                                                           |
| Existing Projects                           |                                  |        | New Project             |                     | Manage software installations                             |
| Recent Opened Proje                         | ects                             |        | I need to :             |                     | Check for STM32CubeMX and embedded software package       |
| SubGHz_Phy_Ping Last modified date : 28/3   | Pong.ioc<br>10/2020 16:29:26     | MX     | Start My project from M | <u>ACU</u>          | CHECK FOR UPDATES                                         |
| LoRaWAN_End_no                              | ode demo.ioc<br>03/2021 15:35:48 | MX     | ACCESS TO MCU SE        |                     | Install or remove embedded software packages              |
| LoRaWAN_End_No<br>Last modified date : 18/0 | ode.ioc<br>03/2021 16:24:24      | MX     | ACCESS TO BOARD S       | ELECTOR             |                                                           |
| LoRaWAN_End_No                              | bde.ioc<br><mark> </mark>        | ™<br>好 | Start My project from E | Example<br>SELECTOR | SIL ASIL ClassB Partner<br>Program                        |
| Last modified date : 17/0                   | 03/2021 17:37:57                 |        |                         |                     | Ready Ready Ready                                         |
| Other Projects                              |                                  | दि     |                         |                     | Build your certified safety system<br>with STM32 and STM8 |
|                                             |                                  |        |                         |                     | About STM32 🛛 🖌 External Tools                            |

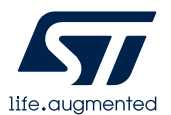

#### 从Example开始一个工程(2/8)

- 根据demo板选择合适的 例程
- 这里选择NUCLEOWL55JC1

LoRaWAN\_End\_Node

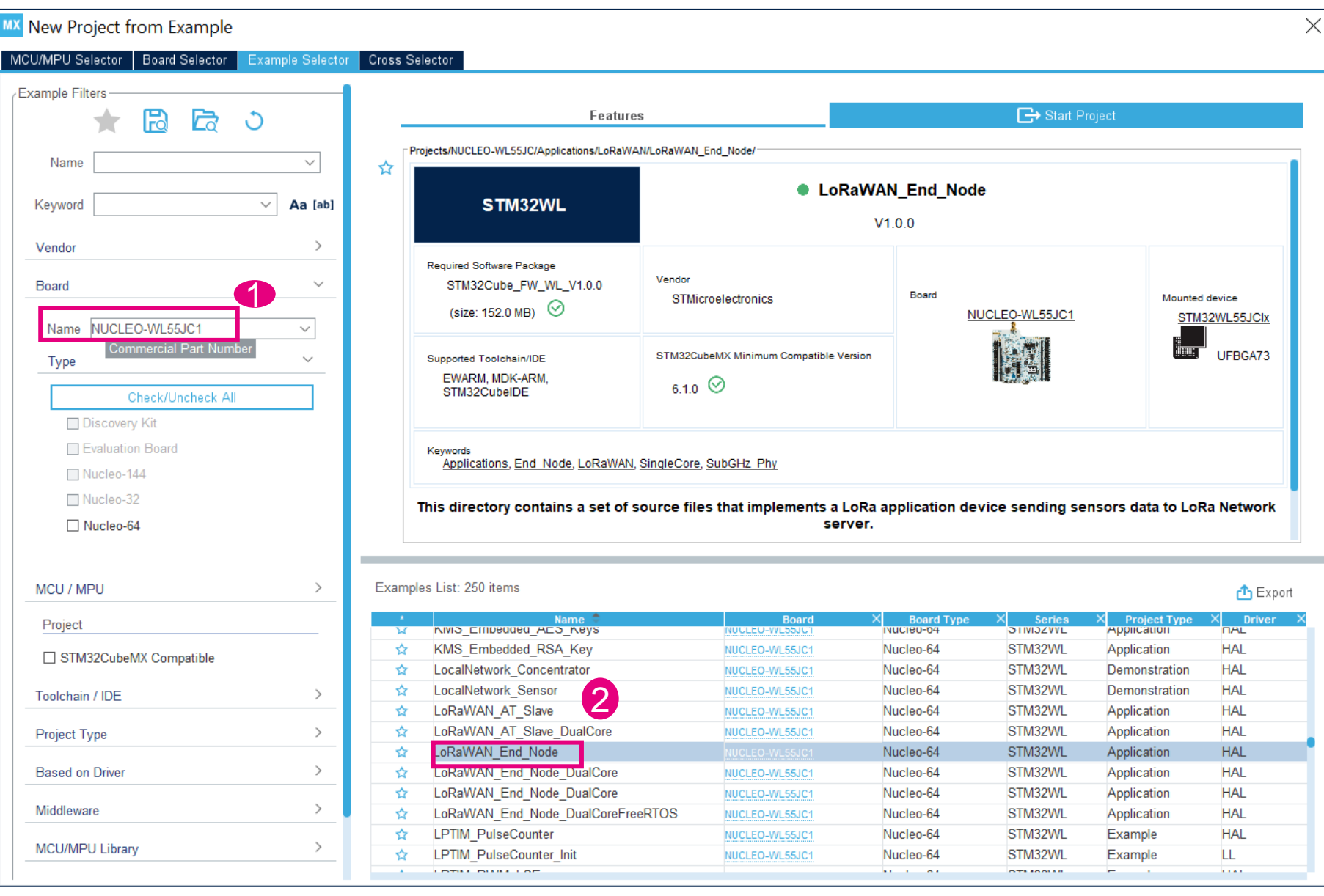

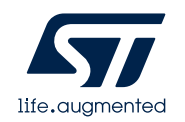

# 从Example开始一个工程(3/8)

- 点击右上角Start Project
- 选择路径以及合适的编译器,

比如选择IAR

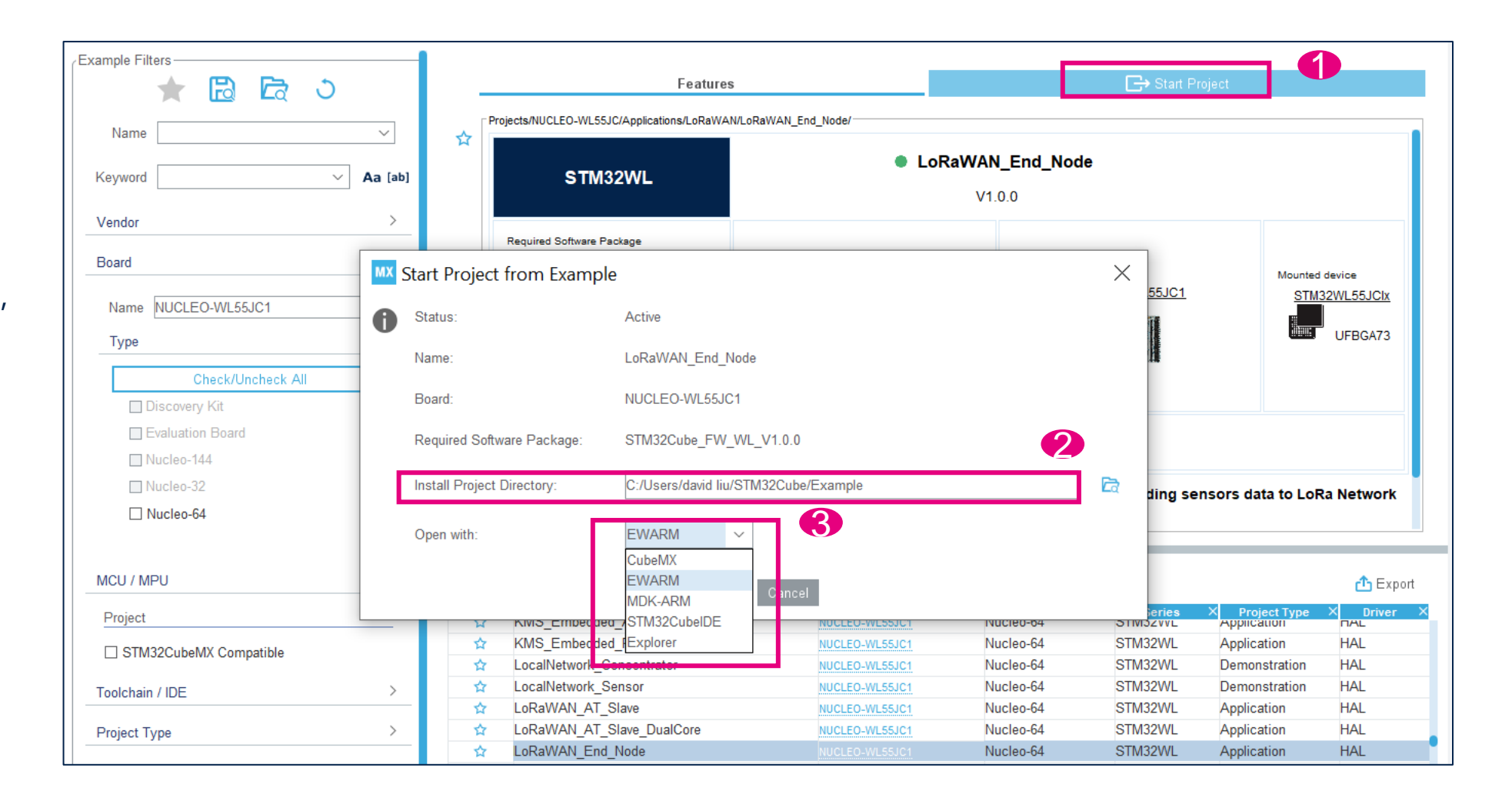

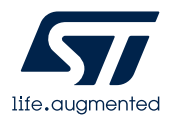

# 从Example开始一个工程(4/8)

点击OK,后会自动打开
 Example的IAR工程

| Project - IAR Embedded Workbench                                                                                                    | IDE - Arm | 8.50.9 —                                                                                                    |    | ×   |
|----------------------------------------------------------------------------------------------------|-----------|----------------------------------------------------------------------------------------------------|----|-----|
| File Edit View Project ST-Link To                                                                                                    | ools Win  | dow Help                                                                                                    |    |     |
| 🔁 🖻 🖬 🖶 🛛 🖉 📋                                                                                                    | 5 C       | - < Q > 🔩 HE < Q > 🖬 🗈 🗈 🗈 🖉 🖛 💽 🖉                                                                                                    |    |     |
| Workspace 🗸                                                                                                    | , ų Χ     | main.c app_lorawan.c x                                                                                                    |    | -   |
| LoRaWAN_End_Node                                                                                                    | ~ 1       | IX_LoRaWAN_Init()                                                                                                    |    | f   |
| Files       Image: Core state state st | •         | <pre>60<br/>61 /* Exported functions<br/>62<br/>63 void MX_LORaWAN_Init(void)<br/>64 = {<br/>65 /* USER CODE BEGIN MX_LORaWAN_Init_1 */<br/>66<br/>67 /* USER CODE END MX_LORaWAN_Init_1 */<br/>68 SystemApp_Init();<br/>69 /* USER CODE BEGIN MX_LORaWAN_Init_2 */<br/>70<br/>71 /* USER CODE END MX_LORaWAN_Init_2 */<br/>72 LORaWAN_Init();<br/>73 /* USER CODE BEGIN MX_LORaWAN_Init_3 */<br/>74<br/>75 /* USER CODE END MX_LORAWAN_Init_3 */</pre> | */ |     |
| LoRaWAN_End_Node                                                                                                    |           | 76 } 77 78 void MX_LoRaWAN_Process(void) 79  { 80 /* USER CODE BEGIN MX_LoRaWAN_Process 1 */ <                                                                                                    |    | > ~ |

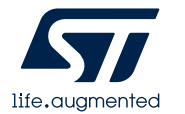

# 从Example开始一个工程(5/8)

 在安装文件路径.ioc的 STM32CubeMX应用文件

| STM32WL Project > STM32WL CubeMx project > LoRaWAN_End_Node > |                    |               |  |  |  |
|---------------------------------------------------------------|--------------------|---------------|--|--|--|
| Name                                                          | Date modified      | Туре          |  |  |  |
| Core                                                          | 11/11/2020 8:50 AM | File folder   |  |  |  |
| Drivers                                                       | 3/26/2021 4:45 PM  | File folder   |  |  |  |
| EWARM                                                         | 3/26/2021 4:46 PM  | File folder   |  |  |  |
| LoRaWAN                                                       | 11/11/2020 8:50 AM | File folder   |  |  |  |
| MDK-ARM                                                       | 3/26/2021 4:45 PM  | File folder   |  |  |  |
| Middlewares                                                   | 3/26/2021 4:45 PM  | File folder   |  |  |  |
| STM32CubeIDE                                                  | 3/26/2021 4:45 PM  | File folder   |  |  |  |
| Utilities                                                     | 11/11/2020 8:50 AM | File folder   |  |  |  |
| LoRaWAN_End_Node.ioc                                          | 3/26/2021 4:45 PM  | STM32CubeMX   |  |  |  |
| readme.txt                                                    | 11/11/2020 8:50 AM | Text Document |  |  |  |
|                                                               |                    |               |  |  |  |

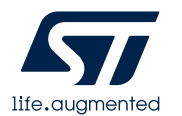

### 从Example开始一个工程(6/8)

- 点击打开.ioc文件
- 客户可以在example的基础上 增删外设,或添加应用

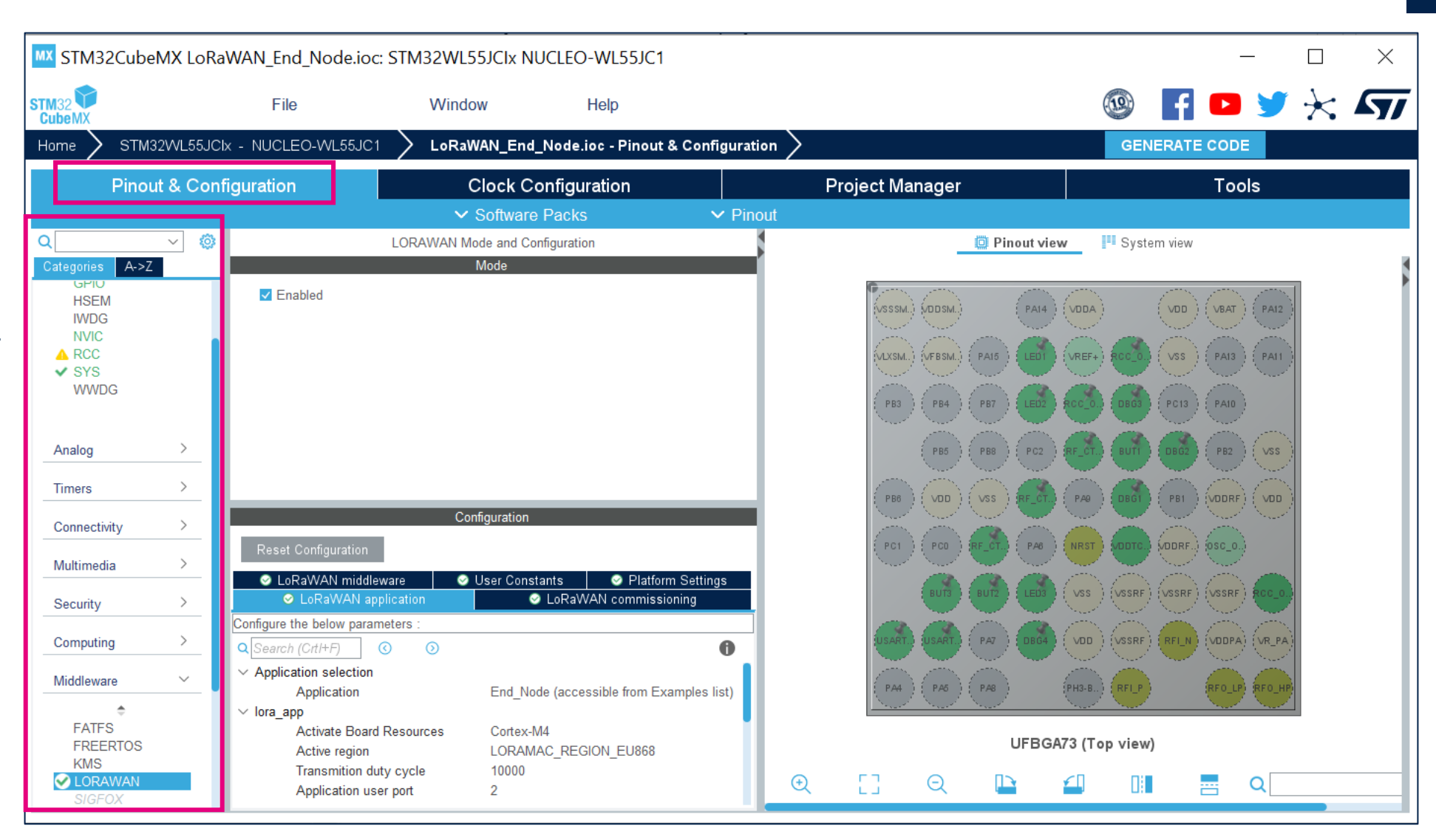

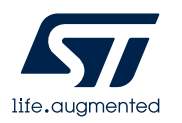

### 从Example开始一个工程(7/8)

#### • 生成代码 点击右上角 GENERATE CODE

| Home 🔰 STM32W     | /L55JCIx 🔰 LoRaWAN_End_I                                                                                                    | node demo.ioc - Project Manager >                                                                           |                 | GENERATE CODE |
|-------------------|----------------------------------------------------------------------------------------------------|----------------------------------------------------------------------------------------------------|-----------------|---------------|
| Pinout 8          | Configuration                                                                                                    | Clock Configuration                                                                                         | Project Manager | Tools         |
| Project           | STM32Cube MCU packages and er<br>O Copy all used libraries into the<br>O Copy only the necessary library<br>Add necessary library files as r<br>Generated files                | mbedded software packs<br>project folder<br>y files<br>eference in the toolchain project configuration file |                 |               |
| Code Generator    | <ul> <li>Generate peripheral initializatio</li> <li>Backup previously generated fil</li> <li>Keep User Code when re-gener</li> <li>Delete previously generated file</li> </ul> | n as a pair of '.c/.h' files per peripheral<br>es when re-generating<br>rating<br>s when not re-generate    |                 |               |
| Advanced Settings | HAL Settings<br>Set all free pins as analog (to o<br>Enable Full Assert<br>Template Settings<br>Select a template to generate cust                                             | ptimize the power consumption)                                                                              | Settings        |               |
|                   |                                                                                                    |                                                                                                    |                 |               |

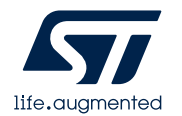

# 从Example开始一个工程(8/8)

• 完成应用代码

| Project - IAR Embedded Workber                                                                                                    | nch I    | DE - Ai | rm 8.50.9 —                                                                                                    |    | × |    |
|----------------------------------------------------------------------------------------------------|----------|---------|----------------------------------------------------------------------------------------------------|----|---|----|
|                                                                                                    | )   ;    |         | vindow Help<br>→ < Q > \$\$ ► = < Q > \$ D   0 = 0 ► ] =                                                                                                    |    |   |    |
| Workspace                                                                                                    | -        | ąχ      | main.c app_lorawan.c ×                                                                                                    |    |   | •  |
| LoRaWAN_End_Node                                                                                                    |          | ~       | MX_LoRaWAN_Init()                                                                                                    |    |   | f( |
| Files  Core  Files  Files  Core  Files  Files Files Files  Files  Files Files  Files Files Files Files Files Files Files Files Files Files Files Files Files Files Files Files Files Files File | <b>Ö</b> | •       | <pre>60<br/>61 /* Exported functions<br/>62<br/>63 void MX_LoRaWAN_Init(void)<br/>64<br/>65 /* USER CODE BEGIN MX_LORaWAN_Init_1 */<br/>66 /* USER CODE END MX_LORaWAN_Init_1 */<br/>68 SystemApp_Init();<br/>69 /* USER CODE BEGIN MX_LORaWAN_Init_2 */<br/>70 /* USER CODE BEGIN MX_LORaWAN_Init_2 */<br/>71 LoRaWAN_Init();<br/>73 /* USER CODE BEGIN MX_LORaWAN_Init_3 */<br/>74 /* USER CODE BEGIN MX_LORaWAN_Init_3 */<br/>75 /* USER CODE END MX_LORaWAN_Init_3 */<br/>76 }</pre> | */ |   | ^  |
| LoRaWAN_End_Node                                                                                                    |          |         | 78 void MX_LoRaWAN_Process(void)<br>79 - {<br>80 /* USER CODE BEGIN MX LORAWAN Process 1 */<br><                                                                                                    |    | > | ~  |

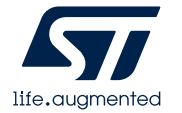

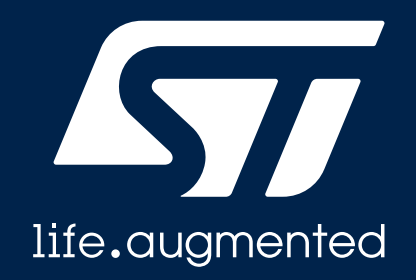

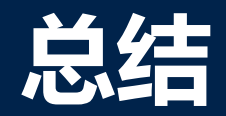

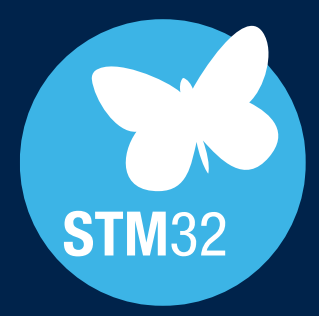

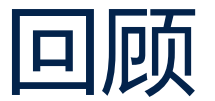

#### 1. STM32CubeMX介绍

#### 2. 使用CubeMX创建LoRaWAN节点

- 从MCU开始一个工程
- 从Example开始一个工程

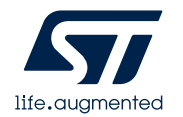

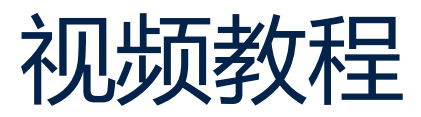

| Help                              |       |  |
|-----------------------------------|-------|--|
| Help                              | F1    |  |
| About                             | Alt-A |  |
| Docs & Resources                  | Alt-D |  |
| Tutorial Videos                   | Alt-V |  |
| Refresh Data                      |       |  |
| User Preferences                  |       |  |
| Check for Updates                 |       |  |
| Manage embedded software packages |       |  |
| Updater Settings                  | Alt-S |  |

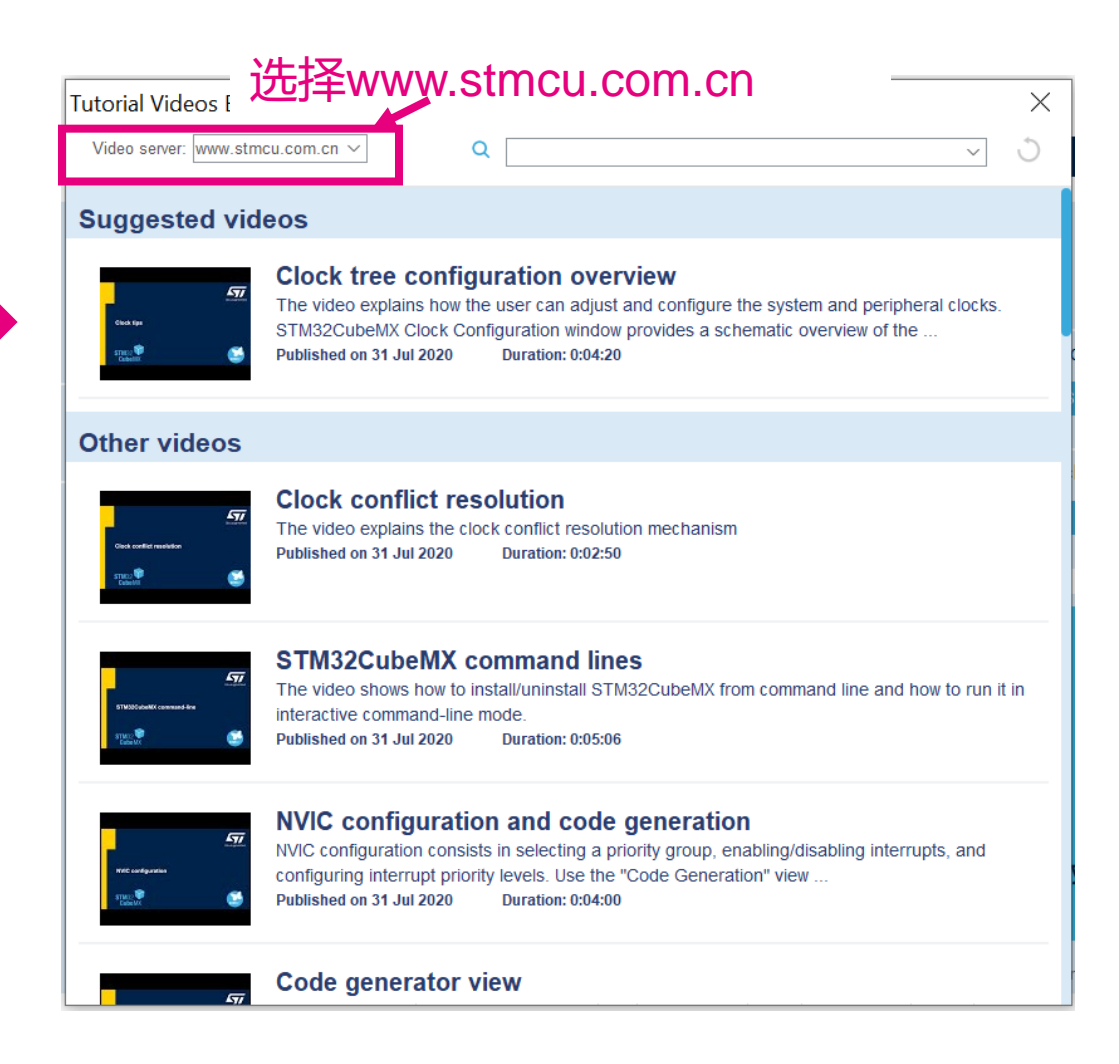

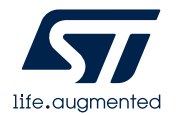

#### 用户手册/应用笔记

| 用户手册/应用笔记     |                                                                                                    |  |  |  |  |
|---------------|----------------------------------------------------------------------------------------------------|--|--|--|--|
| <u>UM1718</u> | STM32CubeMX for STM32 configuration and initialization C code generation<br>《使用STM32CubeMX对STM32进行配置以及生成初始化代码》                      |  |  |  |  |
| <u>UM2739</u> | How to create a software pack enhanced for STM32CubeMX using STM32 Pack Creator tool<br>《如何使用STM32Pack Creator工具生成STM32CubeMX的插件包》  |  |  |  |  |
| <u>AN5418</u> | How to build a simple USB-PD sink application with STM32CubeMX<br>《使用STM32CubeMX构建一个简单的USB-PD接收器应用程序》                               |  |  |  |  |
| <u>AN5426</u> | Migrating graphics middleware projects from STM32CubeMX 5.4.0 to STM32CubeMX 5.5.0<br>《将图形中间组件从STM32CubeMX5.4.0移植到STM32CubeMX5.5.0》 |  |  |  |  |

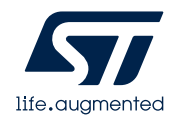

# Thank you

© STMicroelectronics - All rights reserved. ST logo is a trademark or a registered trademark of STMicroelectronics International NV or its affiliates in the EU and/or other countries. For additional information about ST trademarks, please refer to <u>www.st.com/trademarks</u>. All other product or service names are the property of their respective owners.

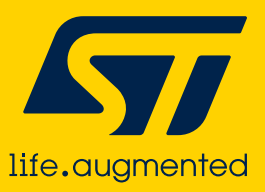